# HP Photosmart D7100 series οδηγός χρήσης

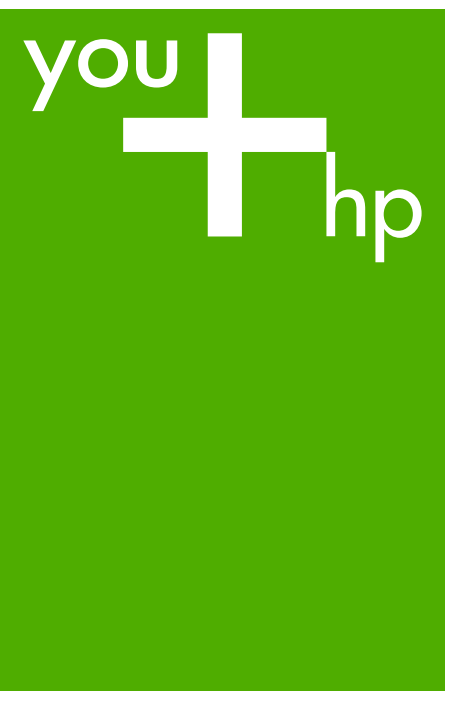

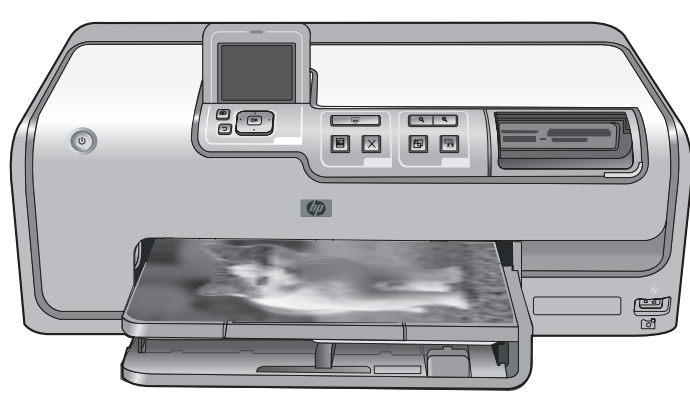

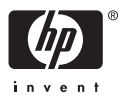

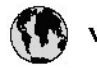

## www.hp.com/support

| 021 67 22 80                       | لجزئزر                        | BA        |
|------------------------------------|-------------------------------|-----------|
| Argentina (Buenos Aires)           | 54-11-4708-1600               | 84        |
| Argentina                          | 0-800-555-5000                | 08        |
| Australia                          | 1300 721 147                  | 반         |
| Australia (out-of-warranty)        | 1902 910 910                  | Lus       |
| Österreich                         | www.hp.com/support            | Me        |
| 17212049                           | ألبحرين                       | Me        |
| België                             | www.hp.com/support            | Mé        |
| Belgique                           | www.hp.com/support            | Mé        |
| Brasil (Sao Paulo)                 | 55-11-4004-7751               | 08        |
| Brasil                             | 0-800-709-7751                | N∈        |
| Canada                             | 1-800-474-6836                | Ne        |
| Caliada                            | (1-800 hp invent)             | Niç       |
| Central America &<br>The Caribbean | www.hp.com/support            | No<br>243 |
| Chile                              | 800-360-999                   | Ra        |
|                                    | 10-68687980                   | Ran       |
| 中國                                 | 8008103888                    | Per       |
| Colombia (Bogotá)                  | 571-606-9191                  |           |
| Colombia                           | 01-8000-51-4746-8368          | Phi       |
| Costa Rica                         | 0-800-011-1046                | Rьł       |
| Česká republika                    | 810 222 222                   | Ron       |
| Danmark                            | www.hp.com/support            | Pue       |
|                                    | 1-999-119                     | Rep       |
| Ecuador (Andinatel)                | 800-711-2884                  | Reu       |
| Ecuador (Pacifilel)                | 1-800-225-528<br>800-711-2884 | Poo       |
| (02) 6910602                       | سر                            | Roc       |
| El Salvador                        | 800-6160                      | 800       |
| España                             | www.hp.com/support            | Sir       |
| France                             | www.hp.com/support            | Slo       |
| Deutschland                        | www.hp.com/support            | So        |
| Ελλάδα (από το εξυπαριαό)          | + 30 210 6073603              | 30        |
| Ελλάδα (εντός Ελλάδας)             | 801 11 75400                  | Kes       |
| Ελλάδα (από Κύπρο)                 | 800 9 2654                    | 500       |
| Guatemala                          | 1-800-711-2884                | SVE       |
| 香港特别行政區                            | (852) 2802 4098               | 300       |
| Magyarország                       | 06 40 200 629                 | 1         |
| ladia.                             | 1-800-425-7737                | 07        |
| maia                               | 91-80-28526900                | Trir      |
| Indonesia                          | +62 (21) 350 3408             | Tür       |
| +971 4 224 9189                    | لمراق                         | Укс       |
| +971 4 224 9189                    | لكريت                         | 60        |
| +971 4 224 9189                    | ليتان                         | Un        |
| +971 4 224 9189                    | قلر                           |           |
| +971 4 224 9189                    | لليمن                         | Un        |
| Ireland                            | www.hp.com/support            | Un        |
| 1-700-503-048                      | ישראלי                        | Ver       |
| Italia                             | www.hp.com/support            | Ver       |
| 17 N                               | 1-800-711-2884                | Vie       |

| 日本                                                                                                    | 0570-000-511                                                                                                    |
|----------------------------------------------------------------------------------------------------|----------------------------------------------------------------------------------------------------|
| 日本(機帯電話の場合)                                                                                                    | 03-3335-9800                                                                                                    |
| 0800 222 47                                                                                                    | الأرين                                                                                                    |
| 한국                                                                                                    | 1588-3003                                                                                                    |
| luxembourg                                                                                                    | www.hp.com/support                                                                                                    |
| Malaysia                                                                                                    | 1800 88 8588                                                                                                    |
| Mauritius                                                                                                    | (262) 262 210 404                                                                                                    |
| Mérrico (Ourlad de Mérrico)                                                                                                    | 55-5258-9922                                                                                                    |
| México                                                                                                    | 01-800-472-68368                                                                                                    |
| 081 005 010                                                                                                    | امغر ب                                                                                                    |
| Nederland                                                                                                    | water bo com /support                                                                                                    |
| New Zealand                                                                                                    | 0800.441.147                                                                                                    |
| Nicesia                                                                                                    | 0000 441 147                                                                                                    |
| Nigeria                                                                                                    | (01) 271 2020                                                                                                    |
| Norge                                                                                                    | www.np.com/suppor                                                                                                    |
| 24/91/73                                                                                                    | <u> </u>                                                                                                    |
| Panamá                                                                                                    | 1-800-711-2884                                                                                                    |
| Paraguay                                                                                                    | 009 800 54 1 0006                                                                                                    |
| Peró                                                                                                    | 0-800-10111                                                                                                    |
| Philippines                                                                                                    | (2) 867 3551                                                                                                    |
|                                                                                                    | 1800 144 10094                                                                                                    |
| Polska                                                                                                    | 22 5666 000                                                                                                    |
| Portugal                                                                                                    | www.hp.com/suppor                                                                                                    |
| Puento Rico                                                                                                    | 1-877-232-0589                                                                                                    |
| República Dominicana                                                                                                    | 1-800-711-2884                                                                                                    |
| Reunion                                                                                                    | 0820 890 323                                                                                                    |
| România                                                                                                    | 0801 033 390                                                                                                    |
| Россня (Москва)                                                                                                    | 095 777 3284                                                                                                    |
| России (Санки-Петербург)                                                                                                    | 812 332 4240                                                                                                    |
| 800 897 1415                                                                                                    | السمودية                                                                                                    |
| Singapore                                                                                                    | 6272 5300                                                                                                    |
| Slovensko                                                                                                    | 0850 111 256                                                                                                    |
| South Africa (international)                                                                                                    | + 27 11 2589301                                                                                                    |
| South Africa (RSA)                                                                                                    | 0860 104 771                                                                                                    |
| Rest of West Africa                                                                                                    | 0000 101111                                                                                                    |
|                                                                                                    | + 35 1 213 17 63 80                                                                                                    |
| Suomi                                                                                                    | + 35 1 213 17 63 80                                                                                                    |
| Suomi<br>Sverige                                                                                                    | + 35 1 213 17 63 80<br>www.hp.com/suppor<br>www.hp.com/suppor                                                                                                    |
| Suomi<br>Sverige<br>Switzerland                                                                                                    | + 35 1 213 17 63 80<br>www.hp.com/suppor<br>www.hp.com/suppor                                                                                                    |
| Suomi<br>Sverige<br>Switzerland                                                                                                    | + 35 1 213 17 63 80<br>www.hp.com/suppor<br>www.hp.com/suppor<br>www.hp.com/suppor<br>(02) 8722 8000                                                                                                    |
| Suomi<br>Sverige<br>Switzerland<br>ER                                                                                                    | + 351 213 17 63 80<br>www.hp.com/suppor<br>www.hp.com/suppor<br>www.hp.com/suppor<br>(02) 8722 8000<br>+66 (2) 353 9000                                                                                                    |
| Suomi<br>Sverige<br>Switzerland<br>Time<br>071 891 391                                                                                                    | + 35 1 213 17 63 80<br>www.hp.com/suppor<br>www.hp.com/suppor<br>www.hp.com/suppor<br>(02) 8722 8000<br>+66 (2) 353 9000<br>سوية                                                                                                    |
| Suomi<br>Sverige<br>Switzerland<br>EXR<br>Desu<br>071 891 391<br>Trinidad & Tobago                                                                                                    | + 35 1 213 17 63 80<br>www.hp.com/suppor<br>www.hp.com/suppor<br>www.hp.com/suppor<br>(02) 8722 8000<br>+ 66 (2) 353 9000<br>- دور 2) 353 9000<br>دور 2) 353 9000<br>دور 2) 353 9000<br>دور 2) 353 9000<br>دور 2) 354<br>دور 2) 353 9000<br>دور 2) 354<br>دور 2) 355 9000<br>دور 2) 354<br>دور 2) 355 9000<br>دور 2) 354<br>دور 2) 355 9000<br>دور 2) 354<br>دور 2) 355 9000<br>دور 2) 354<br>دور 2) 355 9000<br>دور 2) 355 90000<br>دور 2) 355 90000<br>دور 2) 355 90000<br>دور 2) 355 90000<br>دور 2) 355 90000<br>دور 2) 355 90000<br>دور 2) 355 90000<br>دور 2) 355 900000<br>دور 2) 355 9000000<br>(2) 355 90000000000000000000000000000000000                                                                                                    |
| Suomi<br>Sverige<br>Switzerland<br>EXR<br>Des<br>071 891 391<br>Trinidad & Tobago<br>Türkiye                                                                                                    | + 35 1 213 17 63 80<br>۲۰۰۰۰۰۰۰۰۰۰۰۰۰۰۰۰۰۰۰۰۰۰۰۰۰۰۰۰۰۰۰۰۰۰۰۰                                                                                                    |
| Suomi<br>Sverige<br>Switzerland<br>ER<br>Dee<br>O71 891 391<br>Trinidad & Tobago<br>Trinidad & Tobago<br>Trinidad & Tobago<br>Trinidad & Tobago                                                                     | + 351 213 17 63 80<br>www.hp.com/suppor<br>www.hp.com/suppor<br>www.hp.com/suppor<br>www.hp.com/suppor<br>1.800-711-2884<br>+90 (212)291 38 6<br>(044) 230-51-06                                                                                                    |
| Suomi<br>Sverige<br>Switzerland<br>The<br>OTI 891 391<br>Trinidad & Tobago<br>Torkiye<br>Yxpaïka<br>& Go 54 47 47                                                                                                   |                                                                                                    |
| Suomi<br>Sverige<br>Switzerhand<br>The<br>O71 891 391<br>Tinidad & Tobago<br>Türkiye<br>Ykpaïka<br>600 54 47 47<br>United Kinadom                                                                                   | + 35 1 213 17 63 80<br>אייאייאי, און 2007 אייאייאי, און 2007 אייאייאי, און 2007<br>אייאייאי, און 2007 אייאייאי, און 2007<br>אייאייאי, און 2007 אייאייאי, און 2007<br>אייאייאי, און 2007 אייאייאי, און 2007<br>אייאייאי, און 2007 אייאייאין 2007<br>אייאייאי, און 2007 אייאייאין 2007                                                                                                    |
| Suomi<br>Sverige<br>Switzerland<br>Stat<br>Tass<br>071 891 391<br>Trinidad & Tobago<br>Türkiye<br>Yopa'ika<br>600 54 47 47<br>United Kingdom<br>United States                                                       | + 351 213 17 63 80<br>www.hp.com/suppor<br>www.hp.com/suppor<br>www.hp.com/suppor<br>(02) 8722 8000<br>+66 (2) 353 9000<br>+66 (2) 353 9000<br>+66 (2) 3 |
| Suomi<br>Sverige<br>Switzerland<br>Switzerland<br>Switzerland<br>Switzerland<br>Switzerland<br>Switzerland<br>Torkiye<br>Yopolika<br>600 54 47 47<br>United Kingdom<br>United States<br>Unigury                     | + 351 213 17 63 80<br>www.hp.com/suppor<br>www.hp.com/suppor<br>(02) 8722 8000<br>+66 (2) 353 9000<br>-66 (2) 353 9000<br>-66 (2) 35 |
| Suomi Sverige Switzerland Switzerland Sverige C71 891 391 Trinidad & Tobago Tarkiye Ykpaika 400 54 47 47 United Kingdom United States Uniguay                                                                       |                                                                                                    |
| Suomi<br>Sverige<br>Switzerland<br>The<br>OT 1891 391<br>Tinidad & Tobago<br>Türkiye<br>Ykpaika<br>600 54 47 47<br>United Kingdom<br>United Kingdom<br>United States<br>Uruguay<br>Venezuela (Caracas)<br>Venezuela | + 351 213 17 63 80<br>www.hp.com/suppor<br>www.hp.com/suppor<br>(02) 8722 8000<br>+66 (2) 353 9000<br>+66 (2) 353 9000<br>+66 (2) 35 |

#### Πνευματικά δικαιώματα και εμπορικά σήματα

© 2006 Hewlett-Packard Development Company, L.P.

Οι πληροφορίες στο παρόν έγγραφο μπορεί να αλλάξουν χωρίς προειδοποίηση. Η αναπαραγωγή, προσαρμογή ή μετάφραση του παρόντος υλικού χωρίς προηγούμενη γραπτή συγκατάθεση της Hewlett-Packard απαγορεύεται, με εξαίρεση όσα επιτρέπονται από τους νόμους περί δικαιωμάτων πνευματικής ιδιοκτησίας.

#### Ανακοινώσεις της εταιρείας Hewlett-Packard

Οι πληροφορίες στο παρόν έγγραφο μπορεί να αλλάξουν χωρίς προειδοποίηση.

Με την επιφύλαξη παντός δικαιώματος. Η αναπαραγωγή, προσαρμογή ή μετάφραση του παρόντος υλικού χωρίς προηγούμενη γραπτή συγκατάθεση της Hewlett-Packard απαγορεύεται, με εξαίρεση όσα επιτρέπονται από τους νόμους περί δικαιωμάτων πνευματικής ιδιοκτησίας.

Οι μόνες εγγυήσεις για τα προϊόντα και τις υπηρεσίες της ΗΡ διατυπώνονται στις ρητές δηλώσεις εγγύησης που συνοδεύουν τα αντίστοιχα προϊόντα και υπηρεσίες. Τίποτα στο παρόν δεν μπορεί να θεωρηθεί ότι αποτελεί συμπληρωματική εγγύηση. Η ΗΡ δεν είναι υπεύθυνη για οποιοδήποτε τεχνικό ή ορθογραφικό σφάλμα ή παράλειψη που περιλαμβάνεται στο παρόν.

#### Εμπορικά σήματα

Οι ονομασίες ΗΡ, Photosmart και το λογότυπο ΗΡ είναι ιδιοκτησία της Hewlett-Packard Development Company, L.P.

Το λογότυπο Secure Digital είναι εμπορικό σήμα της εταιρείας SD Association.

Οι ονομασίες Microsoft και Windows είναι σήματα κατατεθέντα της Microsoft Corporation.

Οι ονομασίες CompactFlash, CF και το λογότυπο CF είναι εμπορικά σήματα της εταιρείας CompactFlash Association (CFA).

Οι ονομασίες Memory Stick, Memory Stick Duo, Memory Stick PRO και Memory Stick PRO Duo είναι εμπορικά σήματα ή σήματα κατατεθέντα της Sony Corporation. Η ονομασία MultiMediaCard είναι εμπορικό σήμα της Infineon Technologies AG στη Γερμανία, και έχει παραχωρηθεί με άδεια χρήσης στην MMCA (MultiMediaCard Association). Η ονομασία Microdrive είναι εμπορικό σήμα της Hitachi Global Storage Technologies.

Η ονομασία xD-Picture Card είναι εμπορικό σήμα των εταιρειών Fuji Photo Film Co., Ltd., Toshiba Corporation και Olympus Optical Co., Ltd.

Οι ονομασίες Mac, Macintosh και το λογότυπο Mac είναι σήματα κατατεθέντα της Apple Computer, Inc. Η ονομασία iPod είναι εμπορικό σήμα της Apple Computer, Inc.

Η ονομασία Bluetooth είναι εμπορικό σήμα που ανήκει στον κάτοχό του και χρησιμοποιείται από τη Hewlett-Packard Company κατόπιν αδείας. Η ονομασία PictBridge και το λογότυπο PictBridge είναι εμπορικά σήματα του οργανισμού Camera & Imaging Products Association (CIPA). Άλλες ονομασίες και λογότυπα είναι εμπορικά σήματα ή σήματα κατατεθέντα των αντίστοιχων κατόχων τους.

#### Κωδικός αναγνώρισης μοντέλου σύμφωνα με τους κανονισμούς

Για σκοπούς αναγνώρισης σε σχέση με τους κανονισμούς, στο προϊόν σας έχει εκχωρηθεί ένας Κωδικός αναγνώρισης. Ο Κωδικός αναγνώρισης για το προϊόν σας είναι VCVRA-0603. Ο κωδικός αναγνώρισης δεν θα πρέπει να συγχέεται με το εμπορικό όνομα (HP Photosmart D7100 series κ.λπ.) ή τους αριθμούς προϊόντος (Q7046A κ.λπ.).

#### Κατανάλωση ενέργειας — Πρότυπο Energy Star®

Η Hewlett-Packard Company δεσμεύεται να παρέχει προϊόντα ποιότητας με περιβαλλοντικά υπεύθυνο τρόπο. Για πληροφορίες σχετικά με το πρόγραμμα περιβαλλοντικής διαχείρισης προϊόντων της HP, ανατρέξτε στην ηλεκτρονική Βοήθεια.

## Περιεχόμενα

| 1 | Καλώς ορίσατε                                                                        | 5          |
|---|--------------------------------------------------------------------------------------|------------|
|   | Ειδικές δυνατότητες                                                                  | 5          |
|   | Μετάβαση στην ηλεκτρονική Βοήθεια για το HP Photosmart                               | 6          |
|   | Τα μέρη του εκτυπωτή                                                                 | 6          |
|   | Προαιρετικά βοηθήματα                                                                | 9          |
|   | Μενού εκτυπωτή                                                                       | 10         |
|   | View & Print (Προβολή και Εκτύπωση)                                                  | 10         |
|   | Save (Αποθήκευση)                                                                    | 11         |
|   | Διαμοιρασμός                                                                         | 11         |
|   | Ρυθμίσεις                                                                            | 11         |
| 2 | Προετοιμασία για εκτύπωση                                                            | 15         |
|   | Τοποθέτηση χαρτιού                                                                   | 15         |
|   | Επιλογή του σωστού χαρτιού                                                           | 15         |
|   | Συμβουλές για την τοποθέτηση χαρτιού                                                 | 15         |
|   | Τοποθέτηση χαρτιού στον κύριο δίσκο                                                  | 16         |
|   | Τοποθέτηση χαρτιού στο δίσκο φωτογραφιών                                             | 16         |
|   | Εισαγωγή δοχείων μελάνης                                                             | 17         |
|   | Αγορά δοχείων μελάνης για αντικατάσταση των παλιών                                   | 17         |
|   | Συμβουλές για τα δοχεία μελάνης                                                      | 19         |
|   | Πληροφορίες εγγύησης δοχείων μελάνης                                                 | 19         |
|   | Τοποθέτηση ή αντικατάσταση των δοχείων μελάνης                                       | 20         |
|   | Τοποθέτηση καρτών μνήμης                                                             | 21         |
|   | Υποστηριζόμενες μορφές αρχείων                                                       | 22         |
|   | Τοποθέτηση κάρτας μνήμης                                                             | 22         |
|   | Τύποι καρτών μνήμης                                                                  | 22         |
|   | Αφαίρεση κάρτας μνήμης                                                               | 24         |
| 3 | Εκτύπωση φωτογραφιών χωρίς υπολογιστή                                                | 25         |
|   | Εκτύπωση φωτογραφιών                                                                 | 25         |
|   | Εκτύπωση φωτογραφιών από την κάρτα μνήμης                                            | 25         |
|   | Εκτύπωση μίας ή περισσότερων φωτογραφιών                                             | 25         |
|   | Εκτύπωση όλων των φωτογραφιών από την κάρτα μνήμης                                   | 26         |
|   | Εκτύπωση φωτογραφιών κάρτας μνήμης επιλεγμένες από                                   |            |
|   | φωτογραφική μηχανή                                                                   | 26         |
|   | Εκτύπωση με τη χρήση του Οδηγού                                                      | 26         |
|   | Εκτύπωση φωτογραφιών από βίντεο κλιπ                                                 | 27         |
|   | Εκτύπωση ευρετηρίου φωτογραφιών                                                      | 27         |
|   | Διακοπή της εκτύπωσης                                                                | 28         |
|   | Εκτύπωση φωτογραφιών από ψηφιακή κάμερα                                              | 28         |
|   | Ψηφιακή φωτογραφική μηχανή με ασύρματη τεχνολογία Bluetooth                          | 20         |
|   |                                                                                      | ∠0<br>28   |
|   | ετιψιακή φωτογραφική μηχανή με τεχνολογία Γιοιοπαίο<br>Εκτύπωσα φωτογραφιών από iPod | ∠0<br>20   |
|   | ⊑κτοπωση φωτογραφιών απο ir σα<br>Διατάξεις φωτογοαφιών                              | ∠9<br>20   |
|   | Διατάζεις φωτογραφιών                                                                | ∠⊎<br>21   |
|   | Δωτονοαφίες με ναμηλά φωτεινάτητα                                                    | ا ل<br>1 2 |
|   | φωτογραφίες με χαμηλή φωτεινοτητά                                                    |            |

|   | Αφαίρεση του φαινομένου των κόκκινων ματιών από τις φωτογραφίες | 31                                                                                                    |
|---|-----------------------------------------------------------------|----------------------------------------------------------------------------------------------------|
|   | Προσαρμογή βίντεο κλιπ κακής ποιότητας                          | 32                                                                                                    |
|   | Δημιουργική ενασχόληση                                          | 32                                                                                                    |
|   | Προσθήκη ενός χρωματικού εφέ                                    | 32                                                                                                    |
|   | Προσθέσετε την ημερομηνία και ώρα στις εκτυπώσεις σας           | 33                                                                                                    |
|   | Αλλαγή της ποιότητας εκτύπωσης                                  | 33                                                                                                    |
|   | Περικοπή φωτογραφίας                                            | 33                                                                                                    |
|   | Εκτύπωση πανοραμικών φωτογραφιών                                | 34                                                                                                    |
| 4 | Για να συνδεθείτε                                               | 35                                                                                                    |
|   | Σύνδεση με άλλες συσκευές                                       | 35                                                                                                    |
|   | Αποθήκευση φωτογραφιών σε υπολογιστή                            | 37                                                                                                    |
|   | Σύνδεση μέσω του προγράμματος Διαμοιρασμός HP Photosmart        | 37                                                                                                    |
| 5 | Εκτύπωση από υπολογιστή                                         | 39                                                                                                    |
|   | Χρήση δημιουργικών επιλογών στο λογισμικό του εκτυπωτή          | 39                                                                                                    |
|   | HP Photosmart Premier (χρήστες Windows)                         | 39                                                                                                    |
|   | HP Photosmart Essential (χρήστες Windows)                       | 40                                                                                                    |
|   | HP Photosmart Studio (χρήστες Macintosh)                        | 40                                                                                                    |
|   | Διαμοιρασμός HP Photosmart                                      | 41                                                                                                    |
|   | Ορισμός προτιμήσεων εκτύπωσης                                   | 41                                                                                                    |
|   | Άνοιγμα της ηλεκτρονικής Βοήθειας                               | 42                                                                                                    |
|   | Δυνατότητες τεχνολογιών HP Real Life                            | 42                                                                                                    |
| 6 | Φροντίδα και συντήρηση                                          | 43                                                                                                    |
|   | Καθαρισμός και συντήρηση του εκτυπωτή                           | 43                                                                                                    |
|   | Καθαρισμός της εξωτερικής πλευράς του εκτυπωτή                  | 31<br>32<br>32<br>32<br>33<br>33<br>33<br>33<br>34<br>35<br>35<br>37<br>37<br>39<br>39<br>39<br>39<br>39<br>39<br>39<br>39<br>39<br>39<br>40<br>41<br>41<br>42<br>43<br>43<br>57<br>57<br>58<br>59<br>59<br>69<br>69<br>69<br>71<br>71 |
|   | Ευθυγράμμιση του εκτυπωτή                                       |                                                                                                    |
|   | Εκτύπωση σελίδας δείγματος                                      | 44                                                                                                    |
|   | Αυτόματος καθαρισμός κεφαλής εκτύπωσης                          | 44                                                                                                    |
|   | Χειροκίνητος καθαρισμός των επαφών του δοχείου μελάνης          | 44                                                                                                    |
|   | Εκτύπωση αναφοράς αυτόματου ελέγχου                             | 45                                                                                                    |
|   | Ενημέρωση του λογισμικού                                        | 47                                                                                                    |
|   | Φύλαξη και μεταφορά του εκτυπωτή και των δοχείων μελάνης        | 48                                                                                                    |
|   | Φύλαξη και μεταφορά του εκτυπωτή                                | 48                                                                                                    |
|   | Φύλαξη και μεταφορά των δοχείων μελάνης                         | 48                                                                                                    |
|   | Διατήρηση της ποιότητας του φωτογραφικού χαρτιού                | 49                                                                                                    |
| 7 | Αντιμετώπιση προβλημάτων                                        | 51                                                                                                    |
|   | Προβλήματα υλικού του εκτυπωτή                                  | 51                                                                                                    |
|   | Προβλήματα εκτύπωσης                                            | 53                                                                                                    |
|   | Μηνύματα σφάλματος                                              |                                                                                                    |
|   | Σφάλματα χαρτιού                                                |                                                                                                    |
|   | Σφάλματα δοχείων μελάνης                                        |                                                                                                    |
|   | Σφάλματα κάρτας μνήμης                                          |                                                                                                    |
|   | Σφάλματα εκτύπωσης από υπολογιστή και λόγω σύνδεσης             | 67                                                                                                    |
| 8 | Υποστήριξη ΗΡ                                                   | 69                                                                                                    |
|   | Διαδικασία υποστήριξης                                          | 69                                                                                                    |
|   | Τηλεφωνική υποστήριξη από την ΗΡ                                | 69                                                                                                    |
|   | Χρονική περίοδος τηλεφωνικής υποστήριξης                        | 69                                                                                                    |
|   | Πραγματοποίηση κλήσης                                           | 31<br>32<br>32<br>33<br>33<br>33<br>33<br>33<br>33<br>35<br>37<br>37<br>39<br>39<br>39<br>39<br>39<br>39<br>39<br>39<br>39<br>39<br>39<br>40<br>41<br>41<br>42<br>42<br>43<br>43<br>43<br>43<br>43<br>43<br>44<br>44<br>44<br>45<br>51<br>57<br>57<br>58<br>57<br>57<br>58<br>59<br>69<br>69<br>69<br>69<br>69<br>69<br>69<br>71<br>71                                                                                                    |
|   | Μετά την περίοδο τηλεφωνικής υποστήριξης                        | 70                                                                                                    |
| Α | Προδιαγραφές                                                    | 71                                                                                                    |
|   | Απαιτήσεις συστήματος                                           | 71                                                                                                    |

|     | Προδιαγραφές εκτυπωτή | 71 |
|-----|-----------------------|----|
| в   | Εγγύηση ΗΡ            | 75 |
| Ευρ | ετήριο                | 77 |

# 1 Καλώς ορίσατε

Σας ευχαριστούμε για την αγορά ενός εκτυπωτή HP Photosmart D7100 series! Με αυτό τον νέο φωτογραφικό εκτυπωτή μπορείτε να εκτυπώσετε όμορφες φωτογραφίες, να αποθηκεύσετε φωτογραφίες σε έναν υπολογιστή και να δημιουργήσετε διασκεδαστικές και εύκολες εργασίες με ή χωρίς υπολογιστή.

Κύριος σκοπός αυτού του οδηγού είναι να δώσει οδηγίες σχετικά με τον τρόπο εκτύπωσης χωρίς να είναι απαραίτητη η σύνδεση με υπολογιστή. Για να μάθετε πώς μπορείτε να εκτυπώσετε από έναν υπολογιστή, εγκαταστήστε το λογισμικό που συνοδεύει τον εκτυπωτή και διαβάστε την ηλεκτρονική Βοήθεια. Για μια επισκόπηση της ταυτόχρονης χρήσης ενός υπολογιστή και του εκτυπωτή, ανατρέξτε στην ενότητα *Εκτύπωση από υπολογιστή* στη σελίδα 39. Για πληροφορίες σχετικά με την εγκατάσταση του λογισμικού, ανατρέξτε στον οδηγό *Γρήγορη Έναρξη*.

Οι οικιακοί χρήστες μπορούν να μάθουν πώς μπορούν να:

- Εκτυπώσουν φωτογραφίες χωρίς περιθώριο από τον εκτυπωτή ή από υπολογιστή
- Επιλέξουν μια διάταξη φωτογραφίας
- Μετατρέψουν μια έγχρωμη φωτογραφία σε ασπρόμαυρη, ή να εφαρμόσουν ένα χρωματικό εφέ όπως Σέπια ή Αντίκα

Ο εκτυπωτής σας συνοδεύεται από τα παρακάτω εγχειρίδια:

- Οδηγός γρήγορης εκκίνησης: Ο Οδηγός γρήγορης εκκίνησης δίνει οδηγίες σχετικά με τη ρύθμιση του εκτυπωτή, την εγκατάσταση του λογισμικού και την εκτύπωση της πρώτης σας φωτογραφίας.
- Οδηγός χρήσης: Ο Οδηγός χρήσης είναι το βιβλίο που διαβάζετε. Ο οδηγός αυτός περιγράφει τις βασικές δυνατότητες του εκτυπωτή, εξηγεί πώς να χρησιμοποιήσετε τον εκτυπωτή χωρίς να τον συνδέσετε σε υπολογιστή, και περιλαμβάνει πληροφορίες για την αντιμετώπιση προβλημάτων με το υλικό.
- Ηλεκτρονική βοήθεια: Η ηλεκτρονική βοήθεια του εκτυπωτή HP Photosmart περιγράφει πώς να χρησιμοποιήσετε τον εκτυπωτή με υπολογιστή, και περιλαμβάνει πληροφορίες για την αντιμετώπιση προβλημάτων με το λογισμικό.

## Ειδικές δυνατότητες

Νέες δυνατότητες και μέσα καθιστούν ευκολότερη από ποτέ τη δημιουργία φωτογραφιών υψηλής ποιότητας:

- Όταν χρησιμοποιείτε το νέο φωτογραφικό χαρτί HP Advanced Photo Paper (το οποίο ονομάζεται και Φωτογραφικό χαρτί HP σε ορισμένες χώρες/περιοχές), ειδικοί αισθητήρες στον εκτυπωτή ανιχνεύουν ένα σημάδι στην πίσω πλευρά του χαρτιού και επιλέγουν αυτόματα τις βέλτιστες ρυθμίσεις εκτύπωσης. Για περισσότερες πληροφορίες σχετικά με αυτό το νέο χαρτί, ανατρέξτε στην ενότητα Επιλογή του σωστού χαρτιού στη σελίδα 15.
- Οι τεχνολογίες HP Real Life σας διευκολύνουν στη λήψη καλύτερων φωτογραφιών. Η αυτόματη διόρθωση "κόκκινων ματιών" και η προσαρμογή φωτισμού για βελτίωση των λεπτομερειών στις σκιές είναι μερικές μόνο από τις πολλές τεχνολογίες που συμπεριλαμβάνονται. Μπορείτε να εξερευνήσετε τις πολλές επιλογές επεξεργασίας και βελτίωσης τόσο από τον πίνακα ελέγχου, όσο και από το λογισμικό του εκτυπωτή. Για πρόσβαση σε αυτές τις δυνατότητες από τον πίνακα ελέγχου, ανατρέξτε στην ενότητα *Βελτίωση της ποιότητας των φωτογραφιών*

στη σελίδα 31. Για να μάθετε πώς να τις βρείτε στο λογισμικό, ανατρέξτε στην ενότητα Δυνατότητες τεχνολογιών HP Real Life στη σελίδα 42.

## Μετάβαση στην ηλεκτρονική Βοήθεια για το HP Photosmart

Αφού εγκαταστήσετε το λογισμικό του HP Photosmart στον υπολογιστή σας, μπορείτε να προβάλετε την ηλεκτρονική Βοήθεια HP Photosmart:

- Υπολογιστές των Windows: Από το μενού Έναρξη, επιλέξτε Προγράμματα (στα Windows XP, επιλέξτε Όλα τα προγράμματα) > HP > HP Photosmart D7100 series > HP Photosmart.
- Macintosh: Από το μενού Help (Βοήθεια) του Finder (Εύρεση), επιλέξτε Mac Help (Βοήθεια Mac). Από το μενού Library (Βιβλιοθήκη) του Help Viewer (Προβολή Βοήθειας), επιλέξτε HP Photosmart Mac Help (Βοήθεια Mac για το HP Photosmart).

## Τα μέρη του εκτυπωτή

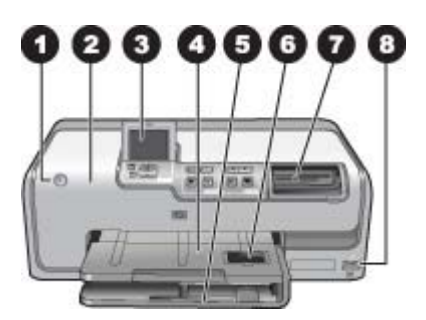

#### Μπροστινό μέρος του εκτυπωτή

| 1 | Ενεργοποίηση: Πατήστε αυτό το κουμπί για να θέσετε τον εκτυπωτή σε λειτουργία.                                                                                                    |
|---|----------------------------------------------------------------------------------------------------|
| 2 | Επάνω κάλυμμα: Σηκώστε αυτό το κάλυμμα για να αποκτήσετε πρόσβαση στα δοχεία<br>μελάνης και για την αποκατάσταση εμπλοκών χαρτιού. Για να σηκώσετε το κάλυμμα, πιάστε<br>σταθερά το πάνω κάλυμμα κάτω από το λογότυπο ΗΡ και τραβήξτε προς τα πάνω.                                                     |
| 3 | <b>Οθόνη εκτυπωτή</b> : Χρησιμοποιήστε αυτήν την οθόνη για την προβολή φωτογραφιών, μενού και μηνυμάτων.                                                                                                    |
| 4 | <b>Δίσκος εξόδου</b> : Χρησιμοποιήστε αυτόν το δίσκο για τις εκτυπώσεις σας. Σηκώστε αυτόν το δίσκο προκειμένου να αποκτήσετε πρόσβαση στο δίσκο φωτογραφιών.                                                                                                    |
| 5 | Κύριος δίσκος: Τραβήξτε αυτόν το δίσκο και τοποθετήστε απλό χαρτί, διαφάνειες, φακέλους ή άλλα μέσα με την πλευρά που θα εκτυπωθεί στραμμένη προς τα κάτω.                                                                                                    |
| 6 | Δίσκος φωτογραφιών: Σηκώστε το δίσκο εξόδου, τραβήξτε έξω αυτόν το δίσκο και<br>τοποθετήστε χαρτί μικρού μεγέθους έως και 10 x 15 εκ. (4 x 6 ίντσες) στο δίσκο φωτογραφιών<br>για εκτύπωση με την πλευρά που θα εκτυπωθεί στραμμένη προς τα κάτω. Το χαρτί ενδέχεται<br>να έχει ή να μην έχει προεξοχή. |
| 7 | Υποδοχές καρτών μνήμης: Εδώ μπορείτε να τοποθετήσετε τις κάρτες μνήμης. Για τις<br>υποστηριζόμενες κάρτες μνήμης, ανατρέξτε στην ενότητα <i>Τοποθέτηση καρτών μνήμης</i><br>στη σελίδα 21.                                                                                                    |
| 8 | <b>Θύρα φωτογραφικής μηχανής</b> : Συνδέστε μια ψηφιακή φωτογραφική μηχανή PictBridge <sup>™</sup> ,<br>τον προαιρετικό προσαρμογέα Bluetooth <sup>®</sup> HP ή μια συσκευή iPod.                                                                                                    |

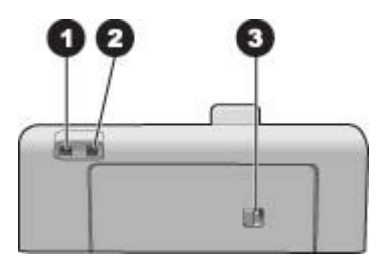

#### Πίσω μέρος του εκτυπωτή

- 1 **Σύνδεση καλωδίου τροφοδοσίας**: Χρησιμοποιήστε αυτήν τη θύρα, για να συνδέσετε το καλώδιο τροφοδοσίας που συνοδεύει τον εκτυπωτή.
- 2 **Θύρα USB**: Χρησιμοποιήστε αυτήν τη θύρα για να συνδέσετε τον εκτυπωτή σε έναν υπολογιστή.
- 3 Πίσω θύρα πρόσβασης: Αφαιρέστε αυτήν τη θύρα για να αποκαταστήστε εμπλοκές χαρτιού ή να εγκαταστήσετε το προαιρετικό εξάρτημα αυτόματης εκτύπωσης διπλής όψης HP. Ανατρέξτε στην ενότητα Προαιρετικά βοηθήματα στη σελίδα 9.

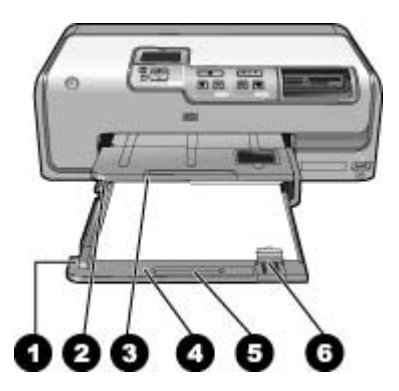

#### Κύριος δίσκος και δίσκος εξόδου

1 Οδηγός πλάτους χαρτιού: Ρυθμίστε αυτόν τον οδηγό ώστε να εφάπτεται με την άκρη του χαρτιού στον κύριο δίσκο. 2 Δίσκος εξόδου: Χρησιμοποιήστε αυτό το δίσκο για τις εκτυπώσεις σας. Σηκώστε αυτόν το δίσκο προκειμένου να αποκτήσετε πρόσβαση στο δίσκο φωτογραφιών. 3 Προέκταση δίσκου εξόδου: Τραβήξτε προς το μέρος σας ώστε να επεκτείνετε το δίσκο εξόδου για τις εκτυπώσεις σας. 4 Κύριος δίσκος: Τραβήξτε αυτό το δίσκο και τοποθετήστε απλό χαρτί, διαφάνειες, φακέλους ή άλλα μέσα με την πλευρά που θα εκτυπωθεί στραμμένη προς τα κάτω. 5 Λαβή κύριου δίσκου: Τραβήξτε προς το μέρος σας για να ανοίξετε τον κύριο δίσκο. Οδηγός μήκους χαρτιού: Ρυθμίστε αυτόν τον οδηγό ώστε να εφάπτεται με την άκρη του 6 χαρτιού στον κύριο δίσκο.

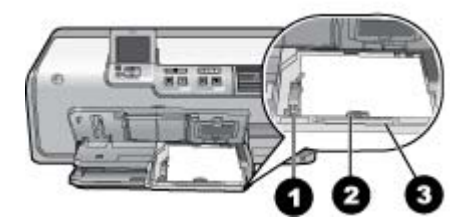

#### Δίσκος φωτογραφιών

- 1 **Οδηγός πλάτους χαρτιού**: Ρυθμίστε αυτόν τον οδηγό ώστε να εφάπτεται με την άκρη του χαρτιού στο δίσκο φωτογραφιών.
- 2 Οδηγός μήκους χαρτιού: Ρυθμίστε αυτόν τον οδηγό ώστε να εφάπτεται με την άκρη του χαρτιού στο δίσκο φωτογραφιών.
- 3 Λαβή δίσκου φωτογραφιών: Τραβήξτε προς το μέρος σας για να ανοίξετε το δίσκο φωτογραφιών.

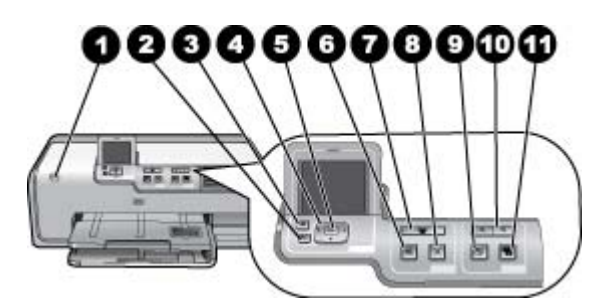

#### Πίνακας ελέγχου

| 1  | Ενεργοποίηση: Ενεργοποιήστε τον εκτυπωτή ή θέστε τον σε λειτουργία εξοικονόμησης<br>ενέργειας.                                                                                                    |
|----|----------------------------------------------------------------------------------------------------|
| 2  | Πίσω: Μεταβείτε πίσω μια οθόνη τη φορά.                                                                                                    |
| 3  | Αρχική σελίδα: Πατήστε το για να επιστρέψετε στην αρχική οθόνη.                                                                                                    |
| 4  | <b>Βέλη περιήγησης</b> : Μπορείτε να ρυθμίσετε το πλαίσιο περικοπής, να μετακινηθείτε σε<br>επιλογές μενού και να χειριστείτε την αναπαραγωγή ενός βίντεο κλιπ.                                                                                         |
| 5  | <b>ΟΚ</b> : Επιλέξτε ένα επισημασμένο στοιχείο, ένα μενού ή ένα παράθυρο διαλόγου και εκτελέστε αναπαραγωγή/παύση ενός βίντεο κλιπ.                                                                                                    |
| 6  | Προεπισκόπηση εκτύπωσης: Δείτε μια προεπισκόπηση της επιλεγμένης φωτογραφίας ή φωτογραφιών.                                                                                                    |
| 7  | Εκτύπωση: Εκτύπωση των επιλεγμένων φωτογραφιών από την τοποθετημένη κάρτα<br>μνήμης, ή από φωτογραφική μηχανή που συνδέεται στη μπροστινή θύρα σύνδεσης<br>φωτογραφικής μηχανής.                                                                        |
| 8  | Άκυρο: Διακόπτει μια εργασία εκτύπωσης.                                                                                                    |
| 9  | Περιστροφή: Περιστρέψτε μια φωτογραφία ή ένα πλαίσιο περικοπής.                                                                                                    |
| 10 | <b>Ζουμ (+)(-)</b> : Μεγέθυνση ή σμίκρυνση μιας φωτογραφίας ή ενός πλαισίου περικοπής.<br>Μπορείτε επίσης να πατήσετε το κουμπί μείωσης του ζουμ (-) για προβολή τεσσάρων<br>φωτογραφιών ταυτόχρονα κατά την προβολή φωτογραφίας σε κανονική μεγέθυνση. |
| 11 | Επιδιόρθωση φωτογραφίας: Βελτιώνει και εφαρμόζει δυνατότητες φωτισμού, αντίθεσης,<br>εστίασης και διόρθωσης του φαινομένου "κόκκινων ματιών" αυτόματα σε όλες τις<br>εκτυπωμένες φωτογραφίες.                                                           |

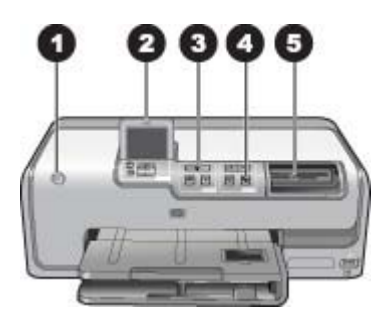

#### Φωτεινές ενδείξεις

| 1 | <b>Φωτεινή ένδειξη ενεργοποίησης</b> : Ανάβει στο μπλε χρώμα εάν ο εκτυπωτής είναι σε<br>λειτουργία, διαφορετικά δεν ανάβει.                                                                                                    |
|---|----------------------------------------------------------------------------------------------------|
| 2 | <b>Φωτεινή ένδειξη προσοχής</b> : Αναβοσβήνει όταν υπάρχει μια κατάσταση σφάλματος. Δείτε<br>την οθόνη του εκτυπωτή για οδηγίες ή πληροφορίες σχετικά με το σφάλμα. Για περισσότερες<br>πληροφορίες, ανατρέξτε στην ενότητα <i>Ανάβει η φωτεινή ένδειξη προσοχής</i> στη σελίδα 51.                                                |
| 3 | <b>Φωτεινή ένδειξη εκτύπωσης</b> : Ανάβει στο μπλε χρώμα όταν ο εκτυπωτής είναι σε λειτουργία και έτοιμος για εκτύπωση, αναβοσβήνει όταν ο εκτυπωτής εκτυπώνει ή εκτελεί εργασίες συντήρησης.                                                                                                    |
| 4 | <b>Φωτεινή ένδειξη επιδιόρθωσης φωτογραφίας</b> : Ανάβει στο μπλε χρώμα όταν είναι<br>ενεργοποιημένη η λειτουργία επιδιόρθωσης φωτογραφίας.                                                                                                    |
| 5 | Φωτεινή ένδειξη κάρτας μνήμης: Ανάβει στο μπλε χρώμα εάν έχει τοποθετηθεί κάρτα<br>μνήμης, αναβοσβήνει εάν ο εκτυπωτής έχει πρόσβαση σε κάρτα μνήμης, δεν ανάβει εάν δεν<br>έχει τοποθετηθεί κάρτα μνήμης ή εάν έχουν τοποθετηθεί περισσότερες από μία κάρτες.<br>Διαβάστε τυχόν οδηγίες που εμφανίζονται στην οθόνη του εκτυπωτή. |

## Προαιρετικά βοηθήματα

Υπάρχουν πολλά διαθέσιμα προαιρετικά βοηθήματα για τον εκτυπωτή, τα οποία παρέχουν δυνατότητα μεταφοράς του εκτυπωτή για εκτύπωση οπουδήποτε και οποιαδήποτε στιγμή. Η εμφάνιση των εξαρτημάτων μπορεί να διαφέρει σε σχέση με τις εικόνες.

Για αγορά αναλωσίμων, μεταβείτε στις εξής τοποθεσίες:

- www.hpshopping.com (Η.Π.Α.)
- www.hp.com/go/supplies (Ευρώπη)
- www.hp.com/jp/supply\_inkjet (Ιαπωνία)
- www.hp.com/paper (Ασία/Ειρηνικός)

| Ονομασία εξαρτήματος                                                                                               | Περιγραφή                                                                                                    |
|----------------------------------------------------------------------------------------------------|----------------------------------------------------------------------------------------------------|
| Εξάρτημα αυτόματης εκτύπωσης σε<br>δύο όψεις της ΗΡ                                                                | Το συγκεκριμένο εξάρτημα γυρίζει<br>αυτόματα κάθε σελίδα για εκτύπωση και<br>από τις δύο πλευρές. Θα εξοικονομήσετε<br>χρήματα (με την εκτύπωση σε δύο όψεις<br>ελαττώνεται η κατανάλωση χαρτιού) και<br>χρόνο (δεν απαιτείται η αφαίρεση του<br>χαρτιού και η επανατοποθέτησή του για<br>εκτύπωση στην πίσω πλευρά), και τα<br>ογκώδη έγγραφα θα γίνουν πολύ πιο<br>εύχρηστα.<br>Το εξάρτημα αυτό μπορεί να μην είναι<br>διαθέσιμο σε όλες τις χώρες/περιοχές. |
| Γροσαρμογέας ασύρματης σύνδεσης                                                                                    | Ο προσαρμογέας ασύρματης σύνδεσης<br>Bluetooth® ΗΡ εισάγεται στη θύρα<br>φωτογραφικής μηχανής στη μπροστινή<br>πλευρά του εκτυπωτή. Ο προσαρμογέας<br>αυτός σάς επιτρέπει να χρησιμοποιήσετε<br>την ασύρματη τεχνολογία Bluetooth για<br>εκτύπωση από πολλές συσκευές με<br>δυνατότητες Bluetooth, όπως είναι οι<br>ψηφιακές φωτογραφικές μηχανές, τα<br>τηλέφωνα με φωτογραφική μηχανή και οι<br>συσκευές PDA.                                                 |
| Βιμετοοτη <sup>∞</sup> ΗΡ<br>1 Τοποθετήστε τον προσαρμογέα<br>Βluetooth στη μπροστινή θύρα<br>φωτογραφικής μηχανής | Για περισσότερες πληροφορίες σχετικά με<br>τη χρήση του εξαρτήματος αυτού για<br>εκτυπώσεις, μεταβείτε στη διεύθυνση<br>www.hp.com/go/bluetooth.                                                                                                    |

## Μενού εκτυπωτή

Πατήστε το κουμπί αρχικής σελίδας για να μεταβείτε στην αρχική οθόνη. Μπορείτε να έχετε πρόσβαση σε όλες τις λειτουργίες από την αρχική οθόνη καθώς και στα μενού ρυθμίσεων.

#### View & Print (Προβολή και Εκτύπωση)

Wizard (Οδηγός): Χρησιμοποιήστε τον οδηγό, για να σας καθοδηγήσει στη διαδικασία εκτύπωσης. Επίσης μπορείτε να χρησιμοποιήσετε αυτόν τον οδηγό για να βελτιώσετε την ποιότητα των φωτογραφιών και να εφαρμόσετε προηγμένα εφέ φωτογραφιών όπως η φωτεινότητα και τα εφέ χρώματος.

4×6: Χρησιμοποιήστε το για την εκτύπωση φωτογραφιών 4×6 ιντσών (10 × 15 εκ.).

Enlargement (Μεγέθυνση): Χρησιμοποιήστε τη "Μεγέθυνση" για την εκτύπωση φωτογραφιών διαφορετικών μεγεθών.

**Print All** (Εκτύπωση όλων): Επιλέξτε το για εκτύπωση όλων των φωτογραφιών της κάρτας μνήμης που είναι τοποθετημένη στον εκτυπωτή.

**Other Print Projects** (Άλλες εργασίες εκτύπωσης): Χρησιμοποιήστε την επιλογή "Other Print Projects (Άλλες εργασίες εκτύπωσης)" για να εκτυπώσετε πανοραμικές

φωτογραφίες, αυτοκόλλητα για CD/DVD της HP, φωτογραφίες μεγέθους πορτοφολιού και φωτογραφίες διαβατηρίου.

- Panorama Prints (Πανοραμικές εκτυπώσεις): Επιλέξτε για να θέσετε την πανοραμική εκτύπωση σε On (Ενεργοποίηση) ή Off (Απενεργοποίηση) (προεπιλογή). Επιλέξτε On (Ενεργοποίηση) για να εκτυπώσετε όλες τις επιλεγμένες φωτογραφίες σε λόγο διαστάσεων 3:1, τοποθετήστε χαρτί 10 x 30 εκ. (4 x 12 ίντσες) πριν από την εκτύπωση.
- ΗΡ CD/DVD Tattoos (Αυτοκόλλητα για CD/DVD της HP): Επιλέξτε το για να εκτυπώσετε ετικέτες για CD/DVD.
- Wallet Prints (Εκτυπώσεις μεγέθους πορτοφολιού): Χρησιμοποιήστε το για να εκτυπώσετε φωτογραφίες σε μέγεθος πορτοφολιού.
- Passport Photos (Φωτογραφίες διαβατηρίου): Επιλέξτε το για να εκτυπώσετε μια φωτογραφία διαβατηρίου.

#### Save (Αποθήκευση)

Επιλέξτε **Save** (Αποθήκευση) για να αποθηκεύσετε επιλεγμένες εικόνες σε ένα συνδεδεμένο υπολογιστή.

#### Διαμοιρασμός

Χρησιμοποιήστε την επιλογή **Share** (Διαμοιρασμός) για να επιλέξετε και να μοιραστείτε φωτογραφίες μέσω του λογισμικού 'Διαμοιρασμός HP Photosmart'.

#### Ρυθμίσεις

- Tools (Εργαλεία): Χρησιμοποιήστε τα εργαλεία για να προβάλλετε το μετρητή μελάνης, να ρυθμίσετε την ποιότητα εκτύπωσης, να εκτυπώσετε μια σελίδα δείγματος, να εκτυπώσετε μια δοκιμαστική σελίδα και να καθαρίσετε και να ευθυγραμμίσετε τα δοχεία μελάνης.
  - Display Ink Gauge (Προβολή μετρητή μελάνης): Χρησιμοποιήστε το για να ενεργοποιήσετε το μετρητή μελάνης στην αρχική οθόνη.
  - Print sample page (Εκτύπωση δείγματος σελίδας): Επιλέξτε το για την εκτύπωση ενός δείγματος, το οποίο είναι χρήσιμο για έλεγχο της ποιότητας εκτύπωσης του εκτυπωτή. Η συγκεκριμένη δυνατότητα δεν είναι διαθέσιμη σε όλα τα μοντέλα εκτυπωτών.
  - Print test page (Εκτύπωση δοκιμαστικής σελίδας): Επιλέξτε το για εκτύπωση μιας δοκιμαστικής σελίδας που περιέχει πληροφορίες σχετικά με τον εκτυπωτή που μπορούν να βοηθήσουν στην αντιμετώπιση προβλημάτων.
  - Clean Printhead (Καθαρισμός κεφαλής εκτύπωσης): Επιλέξτε το για καθαρισμό της κεφαλής εκτύπωσης όταν εμφανίζονται λευκές γραμμές ή λωρίδες στις εκτυπώσεις σας. Αφού ολοκληρωθεί ο καθαρισμός, ο εκτυπωτής τυπώνει μια αναφορά αυτόματου ελέγχου. Έχετε τη δυνατότητα να επαναλάβετε τον καθαρισμό της κεφαλής εκτύπωσης εάν η αναφορά παρουσιάζει προβλήματα ποιότητας εκτύπωσης.
  - Align printer (Ευθυγράμμιση εκτυπωτή): Επιλέξτε το για ευθυγράμμιση του εκτυπωτή όταν εμφανίζονται λευκές γραμμές ή λωρίδες στις εκτυπώσεις σας.
- Bluetooth
  - Διεύθυνση συσκευής: Για ορισμένες συσκευές με ασύρματη τεχνολογία
     Bluetooth πρέπει να πληκτρολογήσετε τη διεύθυνση της συσκευής που

προσπαθείτε να εντοπίσετε. Αυτή η επιλογή μενού δείχνει τη διεύθυνση του εκτυπωτή.

- Όνομα συσκευής: Μπορείτε να επιλέξετε ένα όνομα συσκευής για τον εκτυπωτή, το οποίο θα εμφανίζεται στις άλλες συσκευές με ασύρματη τεχνολογία Bluetooth κατά τον εντοπισμό του εκτυπωτή σας.
- Κλειδί πρόσβασης: Όταν το Επίπεδο ασφάλειας Bluetooth του εκτυπωτή ορίζεται ως Υψηλό, πρέπει να καταχωρίσετε ένα κλειδί πρόσβασης ώστε να καταστεί ο εκτυπωτής διαθέσιμος σε άλλες συσκευές Bluetooth. Το προεπιλεγμένο κλειδί πρόσβασης είναι 0000.
- Ορατότητα: Επιλέξτε Ορατό σε όλες (προεπιλογή) ή Μη ορατό. Όταν για την επιλογή Ορατότητα έχετε ορίσει την τιμή Μη ορατό, μόνο οι συσκευές που γνωρίζουν τη διεύθυνση του εκτυπωτή μπορούν να τυπώσουν σε αυτόν.
- Επίπεδο ασφάλειας: Επιλέξτε Χαμηλό (προεπιλογή) ή Υψηλό. Η ρύθμιση Χαμηλό δεν απαιτεί από τους χρήστες άλλων συσκευών με ασύρματη τεχνολογία Bluetooth να πληκτρολογήσουν το κλειδί πρόσβασης του εκτυπωτή. Η ρύθμιση Υψηλό απαιτεί από τους χρήστες άλλων συσκευών με ασύρματη τεχνολογία Bluetooth να πληκτρολογήσουν το κλειδί πρόσβασης του εκτυπωτή.
- Reset Bluetooth options (Επαναφορά επιλογών Bluetooth): Επιλέξτε το για επαναφορά όλων των στοιχείων του μενού Bluetooth στις προεπιλεγμένες τους τιμές.
- Help Menu (Μενού Βοήθεια): Χρησιμοποιήστε το μενού βοήθειας για οδηγίες σχετικά με τη χρήση του εκτυπωτή.
  - Cartridges (Δοχεία μελάνης): Επιλέξτε το για να δείτε μια απεικόνιση με κινούμενες εικόνες του τρόπου εγκατάστασης ενός δοχείου μελάνης.
  - Main Tray Loading (Τοποθέτηση χαρτιού στον κύριο δίσκο): Επιλέξτε το για να διαβάσετε τις οδηγίες τοποθέτησης χαρτιού στον κύριο δίσκο.
  - Photo Tray Loading (Τοποθέτηση χαρτιού στο δίσκο φωτογραφιών): Επιλέξτε το για να διαβάσετε τις οδηγίες τοποθέτησης χαρτιού στο δίσκο φωτογραφιών.
  - Paper jams (Εμπλοκές χαρτιού): Επιλέξτε το για να δείτε μια απεικόνιση με κινούμενες εικόνες του τρόπου αποκατάστασης μιας εμπλοκής χαρτιού.
  - Camera connect (Σύνδεση φωτογραφικής μηχανής): Επιλέξτε το για να διαβάσετε οδηγίες σχετικά με το πώς συνδέεται μια φωτογραφική μηχανή με δυνατότητα PictBridge στον εκτυπωτή.
- Preferences (Προτιμήσεις)
  - 4 × 6 μέγεθος χαρτιού εκτύπωσης: Επιλέξτε Ask before print (Ερώτηση πριν από την εκτύπωση) για να επιλέγετε τον τύπο και το μέγεθος του χαρτιού κάθε φορά που εκτυπώνετε (προεπιλογή).
  - Print quality (Ποιότητα εκτύπωσης): Επιλέξτε είτε Βέλτιστη (προεπιλογή) είτε Κανονική ποιότητα εκτύπωσης.
  - Τύπος χαρτιού: Επιλέξτε Automatic (Αυτόματα) (προεπιλογή) και ο εκτυπωτής θα εντοπίζει αυτόματα τον τύπο και το μέγεθος του χαρτιού.
  - Date Stamp (Σήμανση ημ/νίας): Χρησιμοποιήστε αυτή την επιλογή για να συμπεριλάβετε την ημερομηνία ή/και την ώρα στις φωτογραφίες που τυπώνετε.
  - Colorspace (Φάσμα χρωμάτων): Επιλέξτε ένα φάσμα χρωμάτων. Με την Autoselect (Αυτόματη επιλογή), ο εκτυπωτής χρησιμοποιεί το φάσμα χρωμάτων Adobe RGB, εφόσον είναι διαθέσιμο. Εάν δεν είναι διαθέσιμο το φάσμα χρωμάτων Adobe RGB, ο εκτυπωτής χρησιμοποιεί το φάσμα χρωμάτων sRGB.
  - PictBridge Tray Select (Επιλογή δίσκου PictBridge): Χρησιμοποιήστε το για να επιλέξετε τον προεπιλεγμένο δίσκο χαρτιού για την εκτύπωση μέσω της σύνδεσης PictBridge.

- Video enhancement (Βελτίωση εικόνων βίντεο): Επιλέξτε On (Ενεργοποίηση) (προεπιλογή) ή Off (Απενεργοποίηση). Όταν επιλέγετε On (Ενεργοποίηση), η ποιότητα των φωτογραφιών που εκτυπώνονται από βίντεο κλιπ βελτιώνεται.
- Restore Factory Defaults (Επαναφορά εργοστασιακών προεπιλογών): Επαναφέρει τις εργοστασιακές ρυθμίσεις για όλα τα στοιχεία μενού με εξαίρεση τα Select language (Επιλογή γλώσσας) και Select country/region (Επιλογή χώρας/περιοχής) (στο υπομενού Language (Γλώσσα) του μενού Preferences (Προτιμήσεις)) και τις ρυθμίσεις Bluetooth (στο υπομενού Bluetooth του κύριου μενού του εκτυπωτή). Η ρύθμιση αυτή δεν επηρεάζει τις προεπιλογές για το HP Instant Share ή το δίκτυο.

Κεφάλαιο 1

# 2 Προετοιμασία για εκτύπωση

Αυτή η ενότητα περιλαμβάνει τα παρακάτω θέματα:

- Τοποθέτηση χαρτιού στη σελίδα 15
- Εισαγωγή δοχείων μελάνης στη σελίδα 17
- Τοποθέτηση καρτών μνήμης στη σελίδα 21

## Τοποθέτηση χαρτιού

Μάθετε πώς να διαλέγετε το κατάλληλο χαρτί ανάλογα με την εργασία εκτύπωσης και πώς να το τοποθετείτε στο δίσκο εισόδου για εκτύπωση.

#### Επιλογή του σωστού χαρτιού

Χρησιμοποιήστε το φωτογραφικό χαρτί HP Advanced Photo Paper. Είναι ειδικά σχεδιασμένο για τη μελάνη του εκτυπωτή σας για τη δημιουργία όμορφων φωτογραφιών.

Για τη λίστα με τα διαθέσιμα φωτογραφικά χαρτιά της HP ή για την αγορά αναλωσίμων, επισκεφθείτε τη διεύθυνση:

- www.hpshopping.com (H.Π.A.)
- www.hp.com/eur/hpoptions (Ευρώπη)
- www.hp.com/jp/supply\_inkjet (Ιαπωνία)
- www.hp.com/paper (Ασία/Ειρηνικός)

Ο εκτυπωτής έχει ρυθμιστεί από προεπιλογή να εκτυπώνει φωτογραφίες βέλτιστης ποιότητας σε Προηγμένο φωτογραφικό χαρτί ΗΡ. Εάν εκτυπώσετε σε διαφορετικό τύπο χαρτιού, φροντίστε να αλλάξετε τον τύπο του χαρτιού από το μενού του εκτυπωτή. Δείτε την ενότητα *Μενού εκτυπωτή* στη σελίδα 10.

#### Συμβουλές για την τοποθέτηση χαρτιού

Συμβουλές για την τοποθέτηση χαρτιού:

- Τοποθετήστε το χαρτί με την εκτυπώσιμη πλευρά στραμμένη προς τα κάτω.
- Μπορείτε να εκτυπώσετε φωτογραφίες και έγγραφα σε μια ευρεία ποικιλία μεγεθών χαρτιού, από 8 x 13 εκ. (3 x 5 ίντσες) έως και 22 x 61 εκ. (8,5 x 24 ίντσες). Το φωτογραφικό χαρτί 10 x 15 εκ. (4 x 6 ίντσες) είναι διαθέσιμο με ή χωρίς προεξοχή.
- Πριν τοποθετήσετε χαρτί, τραβήξτε τον κύριο δίσκο χαρτιού και σύρετε προς τα έξω τον οδηγό πλάτους και μήκους χαρτιού για να κάνετε χώρο για το χαρτί. Μετά την τοποθέτηση χαρτιού, ρυθμίστε τους οδηγούς ώστε να εφάπτονται στις άκρες του χαρτιού χωρίς όμως να λυγίζει το χαρτί. Όταν ολοκληρώσετε την τοποθέτηση του χαρτιού, σπρώξτε ξανά τον κύριο δίσκο στη θέση του.
- Να τοποθετείτε μόνο έναν τύπο και μέγεθος χαρτιού κάθε φορά στον ίδιο δίσκο.
- Μετά την τοποθέτηση χαρτιού, ανοίξτε την επέκταση του δίσκου εξόδου και σηκώστε το στοπ ώστε να κρατά τις τυπωμένες σελίδες.

#### Τοποθέτηση χαρτιού στον κύριο δίσκο

Οποιοδήποτε υποστηριζόμενο μέσο φωτογραφικού ή απλού χαρτιού

- 1. Επεκτείνετε τον κύριο δίσκο.
- Σπρώξτε τους οδηγούς πλάτους και μήκους του χαρτιού στις πιο απομακρυσμένες θέσεις.
- Τοποθετήστε το χαρτί με την εκτυπώσιμη πλευρά στραμμένη προς τα κάτω. Βεβαιωθείτε ότι η στοίβα χαρτιού χωράει χαλαρά κάτω από την προεξοχή του οδηγού μήκους χαρτιού.

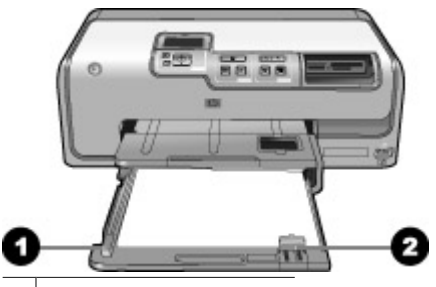

1 Οδηγός πλάτους χαρτιού

- 2 Οδηγός μήκους χαρτιού
- Προσαρμόστε τους οδηγούς πλάτους και μήκους του χαρτιού προς τα μέσα μέχρι να σταματήσουν στις άκρες του χαρτιού.
- 5. Σπρώξτε τον κύριο δίσκο προς τα μέσα, μέχρι το τέρμα.

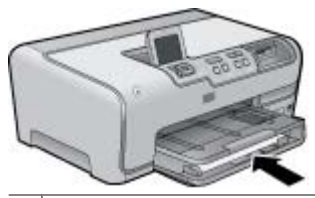

1 Σπρώξτε τον κύριο δίσκο προς τα μέσα, μέχρι το τέρμα.

#### Τοποθέτηση χαρτιού στο δίσκο φωτογραφιών

Χρησιμοποιήστε φωτογραφικό χαρτί έως και 10 x 15 εκ. (4 x 6 ίντσες) με ή χωρίς προεξοχές, κάρτες Hagaki, A6 και μεγέθους L.

- 1. Σηκώστε το δίσκο εξόδου και επεκτείνετε το δίσκο φωτογραφιών.
- Προσαρμόστε τους οδηγούς πλάτους και μήκους χαρτιού προς τα έξω ώστε να χωρέσει το χαρτί.

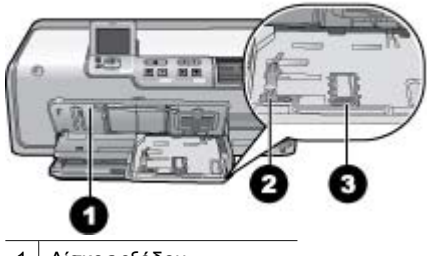

1 Δίσκος εξόδου

2 Οδηγός πλάτους χαρτιού

- 3 Οδηγός μήκους χαρτιού
- Τοποθετήστε μέχρι 20 φύλλα χαρτιού στο δίσκο φωτογραφιών, με την πλευρά εκτύπωσης προς τα κάτω. Αν χρησιμοποιείτε χαρτί με προεξοχή, τοποθετήστε το με τρόπο ώστε η προεξοχή να είναι πιο κοντά προς τα εσάς.
- 4. Προσαρμόστε τους οδηγούς πλάτους και μήκους του χαρτιού προς τα μέσα μέχρι να σταματήσουν στις άκρες του χαρτιού. Βεβαιωθείτε ότι η στοίβα χαρτιού χωράει χαλαρά κάτω από την προεξοχή του οδηγού μήκους χαρτιού.
- 5. Σπρώξτε το δίσκο φωτογραφιών προς τα μέσα.
- 6. Κλείστε το δίσκο εξόδου.

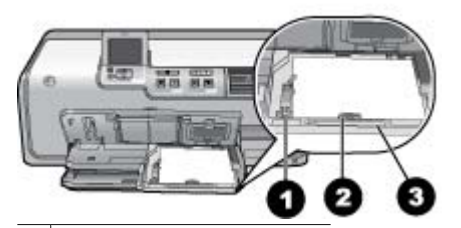

- 1 Οδηγός πλάτους χαρτιού
- 2 Οδηγός μήκους χαρτιού
- 3 Λαβή δίσκου φωτογραφιών

## Εισαγωγή δοχείων μελάνης

Την πρώτη φορά που θα ρυθμίσετε και θα χρησιμοποιήσετε τον HP Photosmart, βεβαιωθείτε ότι έχετε τοποθετήσει τα δοχεία μελάνης που περιλαμβάνονταν στη συσκευασία του εκτυπωτή σας. Το μελάνι σε αυτά τα δοχεία μελάνης έχει ειδική σύσταση ώστε να αναμιγνύεται με το μελάνι στη μονάδα κεφαλής εκτύπωσης.

#### Αγορά δοχείων μελάνης για αντικατάσταση των παλιών

Κατά την αγορά δοχείων αντικατάστασης, ανατρέξτε στους αριθμούς δοχείων που εμφανίζονται στο πίσω κάλυμμα του παρόντος οδηγού. Αυτοί οι αριθμοί δοχείων ενδέχεται να διαφέρουν ανάλογα με τη χώρα/περιοχή.

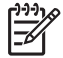

**Σημείωση** Εάν έχετε ήδη χρησιμοποιήσει τον εκτυπωτή αρκετές φορές και έχετε εγκαταστήσει το λογισμικό του εκτυπωτή HP Photosmart, μπορείτε να βρείτε τους αριθμούς δοχείων και στο λογισμικό του εκτυπωτή. Χρήστες Windows: Κάντε δεξί κλικ στο εικονίδιο HP Digital Imaging Monitor στη γραμμή εργασιών των Windows, και επιλέξτε Launch/Show HP Solution Center (Εκκίνηση/Εμφάνιση κέντρου λειτουργιών HP). Επιλέξτε **Ρυθμίσεις**, στη συνέχεια **Ρυθμίσεις** εκτύπωσης, και τέλος Printer Toolbox (Εργαλειοθήκη εκτυπωτή). Κάντε κλικ στην καρτέλα Estimated Ink Levels (Εκτιμώμενη στάθμη μελάνης), και στη συνέχεια επιλέξτε Ink Cartridge Information (Πληροφορίες δοχείου μελανιού). Για την παραγγελία δοχείων μελάνης, κάντε κλικ στο **Shop Online** (Ηλεκτρονικές αγορές). Χρήστες Mac: Κάντε κλικ στο HP Photosmart Studio στο Dock. Στη γραμμή εργαλείων HP Photosmart Studio, επιλέξτε **Devices** (Συσκευές). Από το αναδυόμενο μενού Information and Settings (Πληροφορίες και Ρυθμίσεις), επιλέξτε Maintain Printer (Συντήρηση εκτυπωτή) και κάντε κλικ στο Launch Utility (Εκκίνηση βοηθητικού προγράμματος). Στη λίστα Configuration Settings (Ρυθμίσεις διαμόρφωσης), κάντε κλικ στο Supply Info (Πληροφορίες αναλώσιμων).

#### Συμβουλές για τα δοχεία μελάνης

Τα μελάνια HP Vivera παρέχουν ρεαλιστική φωτογραφική ποιότητα και εξαιρετική αντοχή στο ξεθώριασμα που έχει ως αποτέλεσμα ζωηρά χρώματα που διαρκούν για πολλές γενιές! Τα μελάνια HP Vivera έχουν ειδική σύσταση και έχουν ελεγχθεί επιστημονικά για την ποιότητα, την καθαρότητα και την αντοχή στο ξεθώριασμα.

Για την καλύτερη δυνατή ποιότητα εκτύπωσης, η ΗΡ συνιστά να χρησιμοποιείτε τα δοχεία μελάνης πριν την ημερομηνία που αναγράφεται στη συσκευασία.

Για βέλτιστα αποτελέσματα εκτύπωσης, η ΗΡ συνιστά να χρησιμοποιείτε μόνο αυθεντικά δοχεία μελάνης ΗΡ. Τα αυθεντικά δοχεία μελάνης ΗΡ σχεδιάζονται και δοκιμάζονται σε εκτυπωτές ΗΡ, ώστε να σας βοηθούν να παράγετε με εύκολο τρόπο, σπουδαία αποτελέσματα, κάθε φορά.

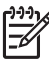

Σημείωση Η ΗΡ δεν μπορεί να εγγυηθεί την ποιότητα ή την αξιοπιστία μελανιών που δεν είναι ΗΡ. Η τεχνική εξυπηρέτηση ή οι επισκευές εκτυπωτών που κρίνονται απαραίτητες λόγω βλάβης ή ζημίας που μπορεί να αποδοθεί στη χρήση μελανιού που δεν είναι ΗΡ, δεν καλύπτονται στο πλαίσιο της εγγύησης.

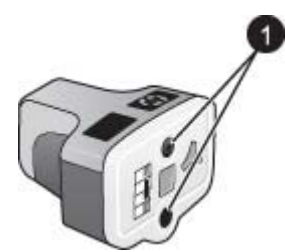

#### Δοχείο μελάνης

1 Μην εισάγετε αντικείμενα σε αυτές τις οπές

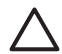

**Προσοχή** Για να μην έχετε απώλειες μελάνης: αφήνετε τα δοχεία μελάνης στη θέση τους κατά τη μεταφορά του εκτυπωτή, και αποφεύγετε να αφήνετε χρησιμοποιημένα δοχεία μελάνης έξω από τον εκτυπωτή για παρατεταμένη χρονική διάρκεια.

#### Πληροφορίες εγγύησης δοχείων μελάνης

Η εγγύηση των δοχείων μελάνης ΗΡ ισχύει όταν το προϊόν χρησιμοποιείται με την κατάλληλη συσκευή εκτύπωσης ΗΡ. Η παρούσα εγγύηση δεν καλύπτει τα προϊόντα μελάνης της ΗΡ τα οποία έχετε ξαναγεμίσει, επανακατασκευάσει, τροποποιήσει, χρησιμοποιήσει με λάθος τρόπο ή αλλοιώσει.

Κατά τη διάρκεια της εγγύησης το προϊόν καλύπτεται εφόσον η μελάνη ΗΡ δεν έχει τελειώσει και δεν έχει παρέλθει η ημερομηνία λήξης της εγγύησης. Η ημερομηνία λήξης της εγγύησης, με τη μορφή ΕΕΕΕ/ΜΜ/ΗΗ, βρίσκεται στο προϊόν όπως φαίνεται στην εικόνα:

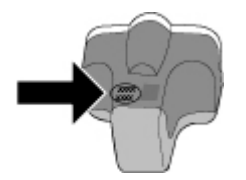

Για ένα αντίγραφο της Δήλωσης Περιορισμένης Εγγύησης της ΗΡ, ανατρέξτε στην ενότητα *Εγγύηση ΗΡ* στη σελίδα 75.

#### Τοποθέτηση ή αντικατάσταση των δοχείων μελάνης

 Βεβαιωθείτε ότι ο εκτυπωτής έχει ενεργοποιηθεί, και σηκώστε το πάνω κάλυμμα. Βεβαιωθείτε ότι όλα τα υλικά συσκευασίας έχουν αφαιρεθεί από το εσωτερικό του εκτυπωτή.

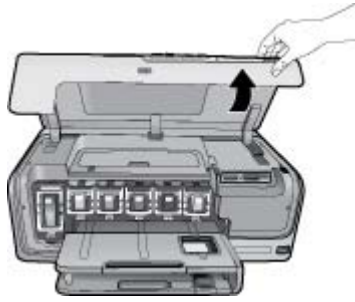

 Πιέστε τη γκρι προεξοχή κάτω από μία υποδοχή δοχείου μελάνης, ώστε να απελευθερωθεί η γκρι ασφάλεια στο εσωτερικό του εκτυπωτή, και σηκώστε την ασφάλεια.

Οι επιφάνειες του δοχείου μελάνης φέρουν χρωματική κωδικοποίηση για εύκολη αναφορά. Σηκώστε την ασφάλεια κάτω από το κατάλληλο χρώμα, για να τοποθετήσετε ή να αντικαταστήσετε ένα δοχείο μελάνης. Από τα αριστερά προς τα δεξιά, τα δοχεία μελάνης είναι: μαύρη, κίτρινη, ανοιχτή κυανή, κυανή, ανοιχτή ματζέντα και ματζέντα.

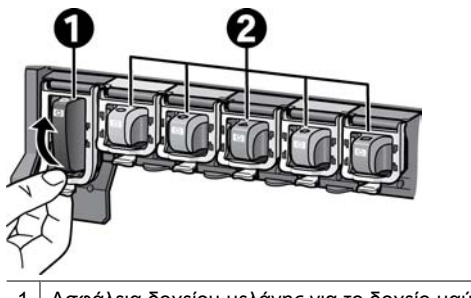

- 1 Ασφάλεια δοχείου μελάνης για το δοχείο μαύρης μελάνης
- 2 Επιφάνεια δοχείου μελάνης για τα δοχεία έγχρωμης μελάνης
- Εάν αντικαθιστάτε ένα δοχείο, αφαιρέστε το παλιό δοχείο τραβώντας το προς το μέρος σας και βγάζοντάς το από την υποδοχή του.

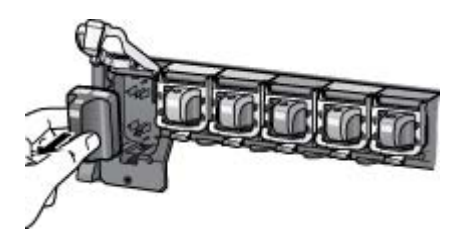

Ανακυκλώστε το παλιό δοχείο. Το πρόγραμμα ανακύκλωσης HP Inkjet Supplies Recycling Program είναι διαθέσιμο σε πολλές χώρες/περιοχές και σας επιτρέπει την ανακύκλωση των χρησιμοποιημένων δοχείων μελάνης χωρίς χρέωση. Για περισσότερες πληροφορίες, μεταβείτε στη διεύθυνση www.hp.com/hpinfo/ globalcitizenship/environment/recycle/inkjet.html.

- 4. Αφαιρέστε το νέο δοχείο μελάνης από τη συσκευασία του, και κρατώντας το από τη λαβή του, σπρώξτε το δοχείο μελάνης στην αντίστοιχη κενή υποδοχή. Βεβαιωθείτε ότι τοποθετήσατε το δοχείο μελάνης στην υποδοχή που έχει το ίδιο σχήμα εικονιδίου και χρώμα με αυτό του νέου δοχείου. Οι χάλκινου χρώματος επαφές θα πρέπει να είναι στραμμένες προς τον εκτυπωτή, καθώς τοποθετείτε το δοχείο μελάνης.

Σημείωση Την πρώτη φορά που θα ρυθμίσετε και θα χρησιμοποιήσετε τον εκτυπωτή, βεβαιωθείτε ότι έχετε εγκαταστήσει τα δοχεία μελάνης που περιλαμβάνονταν στη συσκευασία του εκτυπωτή σας. Το μελάνι σε αυτά τα δοχεία μελάνης έχει ειδική σύσταση ώστε να αναμιγνύεται με το μελάνι στη μονάδα κεφαλής εκτύπωσης.

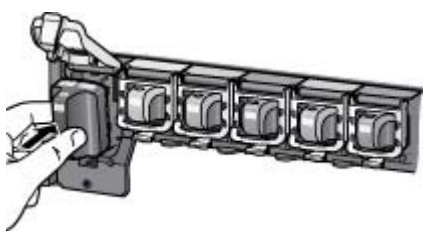

 Πιέστε τη γκρι ασφάλεια προς τα κάτω, μέχρι να κλειδώσει (ήχος "κλικ") στη θέση της.

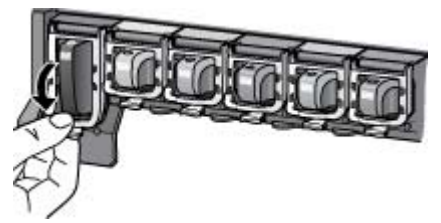

- 6. Επαναλάβετε τα βήματα 2 έως 5 για κάθε δοχείο μελάνης που αντικαθιστάτε. Πρέπει να εγκαταστήσετε και τα έξι δοχεία. Ο εκτυπωτής δε θα λειτουργεί εάν λείπει κάποιο από τα δοχεία μελάνης.
- 7. Κλείστε το επάνω κάλυμμα.

## Τοποθέτηση καρτών μνήμης

Αφού τραβήξετε φωτογραφίες με μια ψηφιακή φωτογραφική μηχανή, μπορείτε να αφαιρέσετε την κάρτα μνήμης από τη μηχανή και να την τοποθετήσετε στον εκτυπωτή για να προβάλετε και να τυπώσετε τις φωτογραφίες σας. Ο εκτυπωτής έχει δυνατότητα ανάγνωσης από τους παρακάτω τύπους καρτών μνήμης: CompactFlash™, Memory Sticks, Microdrive™, MultiMediaCard<sup>™</sup>, Secure Digital<sup>™</sup> και xD-Picture Card<sup>™</sup>.

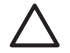

Προσοχή Η χρήση μη υποστηριζόμενων καρτών μνήμης ενδέχεται να προκαλέσει βλάβη στην κάρτα μνήμης και στον εκτυπωτή.

Για να μάθετε με ποιους άλλους τρόπους μπορείτε να μεταφέρετε φωτογραφίες από μια ψηφιακή φωτογραφική μηχανή στον εκτυπωτή, ανατρέξτε στην ενότητα Σύνδεση με άλλες συσκευές στη σελίδα 35.

#### Υποστηριζόμενες μορφές αρχείων

Ο εκτυπωτής μπορεί να αναγνωρίσει και να εκτυπώσει απευθείας από μια κάρτα μνήμης τις παρακάτω μορφές αρχείων: JPEG, uncompressed TIFF, Motion JPEG AVI, Motion-JPEG QuickTime και MPEG-1. Αν η ψηφιακή σας φωτογραφική μηχανή αποθηκεύει φωτογραφίες και βίντεο κλιπ σε άλλες μορφές αρχείων, αποθηκεύστε τα αρχεία στον υπολογιστή σας και εκτυπώστε τα χρησιμοποιώντας ένα πρόγραμμα λογισμικού. Για περισσότερες πληροφορίες, δείτε την ηλεκτρονική Βοήθεια.

#### Τοποθέτηση κάρτας μνήμης

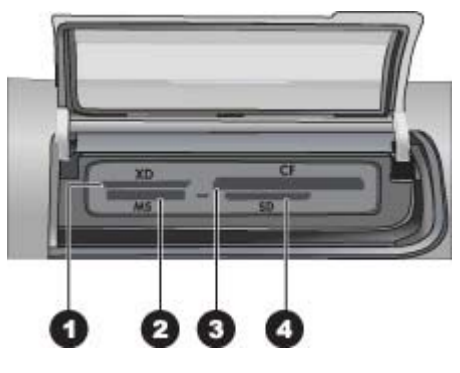

Υποδοχές καρτών μνήμης

- 1 xD-Picture Card
- 2 Memory Stick
- 3 Compact Flash I και II, Microdrive
- 4 Secure Digital, MultiMediaCard (MMC)

#### Τύποι καρτών μνήμης

Βρείτε την κάρτα μνήμης που χρησιμοποιείτε στον παρακάτω πίνακα και ακολουθήστε τις οδηγίες για να την τοποθετήσετε στον εκτυπωτή.

Οδηγίες:

- Τοποθετείτε μόνο μία κάρτα μνήμης κάθε φορά.
- Σπρώξτε απαλά την κάρτα μνήμης μέσα στον εκτυπωτή μέχρι να σταματήσει. Στην υποδοχή κάρτας μνήμης μπορείτε να εισάγετε μόνο ένα τμήμα της κάρτας μέσα στον εκτυπωτή. Μην επιχειρήσετε να πιέσετε με δύναμη την κάρτα μνήμης μέσα στον εκτυπωτή.
- Αν η κάρτα μνήμης έχει τοποθετηθεί σωστά, η αντίστοιχη φωτεινή ένδειξη αναβοσβήνει και στη συνέχεια παραμένει αναμμένη σε πράσινο χρώμα.

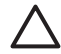

Προσοχή 1 Η τοποθέτηση της κάρτας μνήμης στον εκτυπωτή με οποιονδήποτε άλλο τρόπο ενδέχεται να προκαλέσει βλάβη στην κάρτα και στον εκτυπωτή.

**Προσοχή 2** Μην αφαιρείτε την κάρτα μνήμης ενώ η φωτεινή ένδειξη της κάρτας μνήμης αναβοσβήνει σε πράσινο χρώμα. Για περισσότερες πληροφορίες, βλ. *Αφαίρεση κάρτας μνήμης* στη σελίδα 24.

| Κάρτα μνήμης    | Πώς τοποθετείται στον εκτυπωτή                                                                                                    |
|-----------------|----------------------------------------------------------------------------------------------------|
| CompactFlash    | <ul> <li>Η ετικέτα στην μπροστινή πλευρά στραμμένη προς τα πάνω και, εάν η ετικέτα έχει ένα βέλος, το βέλος να δείχνει προς την κατεύθυνση του εκτυπωτή</li> <li>Το άκρο με τις μεταλλικές μικρές τρύπες να μπαίνει πρώτο στον εκτυπωτή</li> </ul>                                    |
| Memory Stick    | <ul> <li>Η κομμένη γωνία να βρίσκεται στα αριστερά</li> <li>Οι μεταλλικές επαφές να βλέπουν προς τα κάτω</li> <li>Αν χρησιμοποιείτε κάρτα Memory Stick Duo ή Memory Stick PRO Duo, τοποθετήστε τον προσαρμογέα που συνοδεύει την κάρτα πριν βάλετε την κάρτα στον εκτυπωτή</li> </ul> |
| Microdrive      | <ul> <li>Η ετικέτα στην μπροστινή πλευρά στραμμένη προς τα πάνω και, εάν η ετικέτα έχει ένα βέλος, το βέλος να δείχνει προς την κατεύθυνση του εκτυπωτή</li> <li>Το άκρο με τις μεταλλικές μικρές τρύπες να μπαίνει πρώτο στον εκτυπωτή</li> </ul>                                    |
| MultiMediaCard  | <ul> <li>Η κομμένη γωνία να βρίσκεται στα δεξιά</li> <li>Οι μεταλλικές επαφές να βλέπουν προς τα κάτω</li> </ul>                                                                                                    |
| Secure Digital  | <ul> <li>Η κομμένη γωνία να βρίσκεται στα δεξιά</li> <li>Οι μεταλλικές επαφές να βλέπουν προς τα κάτω</li> </ul>                                                                                                    |
| xD-Picture Card | <ul> <li>Η κυρτή πλευρά της κάρτας να δείχνει προς το μέρος σας</li> <li>Οι μεταλλικές επαφές να βλέπουν προς τα κάτω</li> </ul>                                                                                                    |

#### Κάρτα μνήμης

#### Πώς τοποθετείται στον εκτυπωτή

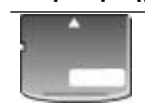

#### Αφαίρεση κάρτας μνήμης

Περιμένετε μέχρι η φωτεινή ένδειξη κάρτας μνήμης να σταματήσει να αναβοσβήνει, και στη συνέχεια τραβήξτε χωρίς βία την κάρτα μνήμης από τη θέση της για να την αφαιρέσετε από τον εκτυπωτή.

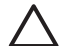

Προσοχή Μην αφαιρείτε την κάρτα μνήμης ενώ αναβοσβήνει η φωτεινή ένδειξη της κάρτας μνήμης. Εάν η φωτεινή ένδειξη αναβοσβήνει, αυτό σημαίνει ότι ο εκτυπωτής πραγματοποιεί πρόσβαση στην κάρτα μνήμης. Η αφαίρεση μιας κάρτας μνήμης κατά τη διάρκεια χρήσης της ενδέχεται να προκαλέσει ζημιές στον εκτυπωτή και την κάρτα μνήμης, ή να αλλοιώσει τις πληροφορίες στην κάρτα μνήμης.

## 3 Εκτύπωση φωτογραφιών χωρίς υπολογιστή

Ο εκτυπωτής HP Photosmart D7100 series σάς επιτρέπει να επιλέξετε, να βελτιώσετε και να εκτυπώσετε φωτογραφίες χωρίς να ενεργοποιήσετε τον υπολογιστή. Αφού ρυθμίσετε τον εκτυπωτή σύμφωνα με τις οδηγίες στο φυλλάδιο Οδηγός γρήγορης εκκίνησης, μπορείτε να τοποθετήσετε μια κάρτα μνήμης στον εκτυπωτή και να εκτυπώσετε τις φωτογραφίες σας χρησιμοποιώντας τα κουμπιά που βρίσκονται στον πίνακα ελέγχου του εκτυπωτή.

Μπορείτε επίσης να εκτυπώσετε φωτογραφίες απευθείας από μια ψηφιακή φωτογραφική μηχανή. Για περισσότερες πληροφορίες, ανατρέξτε στην ενότητα Εκτύπωση φωτογραφιών από ψηφιακή κάμερα στη σελίδα 28.

### Εκτύπωση φωτογραφιών

Μπορείτε να εκτυπώσετε φωτογραφίες χωρίς υπολογιστή με διάφορους τρόπους:

- Τοποθετήστε μια κάρτα μνήμης με φωτογραφίες σε μία από τις υποδοχές καρτών μνήμης του εκτυπωτή
- Συνδέστε μια ψηφιακή φωτογραφική μηχανή PictBridge στη θύρα φωτογραφικής μηχανής που βρίσκεται στο μπροστινό τμήμα του εκτυπωτή
- Εγκαταστήστε τον προαιρετικό προσαρμογέα ασύρματης σύνδεσης Bluetooth<sup>®</sup> της HP και εκτυπώστε από ψηφιακή φωτογραφική μηχανή μέσω της ασύρματης τεχνολογίας Bluetooth

#### Εκτύπωση φωτογραφιών από την κάρτα μνήμης

Μπορείτε να εκτυπώσετε φωτογραφίες από μια κάρτα μνήμης εισάγοντας την κάρτα στον εκτυπωτή και χρησιμοποιώντας τον πίνακα ελέγχου του εκτυπωτή για την προβολή, επιλογή, βελτίωση και εκτύπωση των φωτογραφιών. Μπορείτε επίσης να εκτυπώσετε φωτογραφίες που έχετε επισημάνει για εκτύπωση χρησιμοποιώντας ψηφιακή φωτογραφική μηχανή απευθείας από μια κάρτα μνήμης.

Η εκτύπωση από μια κάρτα μνήμης είναι γρήγορη και εύκολη και δεν εξαντλεί τις μπαταρίες της ψηφιακής φωτογραφικής μηχανής.

#### Εκτύπωση μίας ή περισσότερων φωτογραφιών

Πριν ξεκινήσετε, βεβαιωθείτε ότι η κάρτα μνήμης έχει τοποθετηθεί στον εκτυπωτή και ότι στο δίσκο χαρτιού που θέλετε να χρησιμοποιήσετε έχετε τοποθετήσει το κατάλληλο χαρτί.

- 1. Επιλέξτε View & Print (Προβολή και Εκτύπωση) και πατήστε OK.
- Επιλέξτε 4×6 ή Enlargement (Μεγέθυνση) για να επιλέξετε το μέγεθος φωτογραφίας που επιθυμείτε και πατήστε OK.
- 3. Επιλέξτε το μέγεθος χαρτιού που επιθυμείτε, και στη συνέχεια πατήστε ΟΚ.
- 4. Επιλέξτε μια διάταξη και πατήστε ΟΚ.
- 5. Χρησιμοποιώντας τα πλήκτρα βέλους, μετακινηθείτε στις διαθέσιμες φωτογραφίες.

- 6. Πατήστε **ΟΚ** για να επιλέξετε μία ή περισσότερες εικόνες.
  - Πατήστε Zoom (Ζουμ -) για να δείτε έως και 9 εικόνες στην οθόνη του εκτυπωτή.
  - Πατήστε το επάνω βέλος για να αυξήσετε τον αριθμό εκτυπώσεων της επιλεγμένης εικόνας
- 7. Πατήστε Εκτύπωση για να εκτυπώσετε τις επιλεγμένες φωτογραφίες.

Ελέγξτε τη φωτεινή ένδειξη του δίσκου φωτογραφιών, για να βεβαιωθείτε ότι έχει επιλεγεί ο σωστός δίσκος — η ένδειξη πρέπει να είναι απενεργοποιημένη για τον κύριο δίσκο και ενεργοποιημένη για το δίσκο φωτογραφιών.

#### Εκτύπωση όλων των φωτογραφιών από την κάρτα μνήμης

Πριν ξεκινήσετε, βεβαιωθείτε ότι η κάρτα μνήμης έχει τοποθετηθεί στον εκτυπωτή και ότι στο δίσκο χαρτιού που θέλετε να χρησιμοποιήσετε έχετε τοποθετήσει το κατάλληλο χαρτί.

- 1. Επιλέξτε View & Print (Προβολή και Εκτύπωση) και πατήστε OK.
- 2. Επιλέξτε **Print All** (Εκτύπωση όλων).
- 3. Επιλέξτε το μέγεθος χαρτιού που επιθυμείτε και πατήστε ΟΚ.
  - → Επιλέξτε μια διάταξη και πατήστε OK.
- 4. Επιλέξτε Print Now (Άμεση εκτύπωση) και πατήστε OK.

#### Εκτύπωση φωτογραφιών κάρτας μνήμης επιλεγμένες από φωτογραφική μηχανή

Όταν επιλέγετε φωτογραφίες για εκτύπωση χρησιμοποιώντας μια ψηφιακή φωτογραφική μηχανή, η μηχανή δημιουργεί ένα αρχείο Digital Print Order Format (DPOF) που προσδιορίζει τις επιλεγμένες φωτογραφίες. Ο εκτυπωτής μπορεί να διαβάσει αρχεία DPOF 1.0 και 1.1 απευθείας από μια κάρτα μνήμης.

- Χρησιμοποιήστε την ψηφιακή φωτογραφική μηχανή για να επιλέξετε τις φωτογραφίες που θέλετε να εκτυπώσετε. Για περισσότερες πληροφορίες, ανατρέξτε στην τεκμηρίωση που συνοδεύει τη φωτογραφική μηχανή.
- 2. Αν επιλέξετε την προεπιλεγμένη διάταξη φωτογραφίας με τη φωτογραφική μηχανή, επιλέξετε Layout (Διάταξη) για να επιλέξετε μια διάταξη φωτογραφίας. Αν επιλέξετε κάποια άλλη διάταξη εκτύπωσης με τη φωτογραφική μηχανή εκτός από την προεπιλογή, οι εκτυπώσεις γίνονται σύμφωνα με τη διάταξη που έχει επιλεγεί στη μηχανή ανεξάρτητα από τις ρυθμίσεις του εκτυπωτή.
- 3. Τοποθετήστε το χαρτί που θέλετε.
- Αφαιρέστε την κάρτα μνήμης από την ψηφιακή φωτογραφική μηχανή και τοποθετήστε την στον εκτυπωτή.
- 5. Όταν εμφανιστεί ένα μήνυμα στην οθόνη του εκτυπωτή που σας ζητά να εκτυπώσετε τις φωτογραφίες που έχουν επιλεγεί από τη φωτογραφική μηχανή, πατήστε **OK**. Ξεκινά η εκτύπωση των φωτογραφιών που επιλέξατε με τη φωτογραφική μηχανή.

Αν ο εκτυπωτής δεν μπορεί να εντοπίσει ή να διαβάσει όλες τις φωτογραφίες της κάρτας που έχουν επιλεγεί από τη φωτογραφική μηχανή, θα εκτυπώσει μόνο εκείνες τις φωτογραφίες που μπορεί να διαβάσει.

Μετά την εκτύπωση, ο εκτυπωτής διαγράφει το αρχείο DPOF και καταργεί τη σήμανση των φωτογραφιών.

#### Εκτύπωση με τη χρήση του Οδηγού

Ο οδηγός εκτύπωσης παρέχει λεπτομερείς οδηγίες σχετικά με την επιλογή, τη διαμόρφωση του μεγέθους, την επεξεργασία και την εκτύπωση φωτογραφιών.

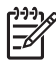

**Σημείωση** Χρησιμοποιήστε τον οδηγό για να βελτιώσετε την ποιότητα των φωτογραφιών και να εφαρμόσετε προηγμένα εφέ φωτογραφιών όπως η φωτεινότητα και τα εφέ χρώματος.

- 1. Επιλέξτε View & Print (Προβολή και Εκτύπωση) και πατήστε OK.
- 2. Επιλέξτε Wizard (Οδηγός) και πατήστε OK.
- 3. Ακολουθήστε τις οδηγίες για να εκτυπώσετε τις φωτογραφίες που θέλετε.

#### Εκτύπωση φωτογραφιών από βίντεο κλιπ

Μπορείτε να προβάλετε βίντεο κλιπ στην οθόνη του εκτυπωτή και να επιλέξετε μεμονωμένα καρέ για εκτύπωση.

Όταν εισάγετε για πρώτη φορά μια κάρτα μνήμης που περιέχει ένα βίντεο κλιπ, ο εκτυπωτής χρησιμοποιεί το πρώτο καρέ του βίντεο κλιπ για την απεικόνισή του στην οθόνη του εκτυπωτή.

Ο εκτυπωτής αναγνωρίζει βίντεο κλιπ που έχουν την εξής μορφή:

- Motion JPEG AVI
- Motion JPEG QuickTime
- MPEG-1

Τα βίντεο κλιπ οποιασδήποτε άλλης μορφής δεν αναγνωρίζονται από τον εκτυπωτή.

Πριν ξεκινήσετε, βεβαιωθείτε ότι η κάρτα μνήμης έχει τοποθετηθεί στον εκτυπωτή και ότι στο δίσκο χαρτιού που θέλετε να χρησιμοποιήσετε έχετε τοποθετήσει το κατάλληλο χαρτί.

- 1. Επιλέξτε View & Print (Προβολή και Εκτύπωση) και πατήστε OK.
- Για να επιλέξετε το μέγεθος φωτογραφίας που επιθυμείτε, επιλέξτε 4×6 ή Enlargement (Μεγέθυνση) και πατήστε OK.
- 3. Επιλέξτε το μέγεθος χαρτιού που επιθυμείτε και πατήστε ΟΚ.
- Αναζητήστε και επιλέξτε τα διαθέσιμα βίντεο χρησιμοποιώντας το αριστερό και δεξί βέλος.

Σημείωση Στα βίντεο προβάλεται ένα εικονίδιο βιντεοκάμερας στο κέντρο της εικόνας.

- 5. Πατήστε το επάνω βέλος για αναπαραγωγή του βίντεο.
- 6. Για να επιλέξετε ένα καρέ για εκτύπωση, πατήστε το επάνω βέλος για παύση του βίντεο. Το βίντεο πρέπει να βρίσκεται σε παύση για να επιλέξετε καρέ για εκτύπωση.
- 7. Πατήστε **ΟΚ** για να επιλέξετε το καρέ που θέλετε για εκτύπωση.
- 8. Πατήστε **Εκτύπωση** για να εκτυπώσετε τα επιλεγμένα καρέ.

#### Εκτύπωση ευρετηρίου φωτογραφιών

Ένα ευρετήριο φωτογραφιών εμφανίζει προβολές μικρογραφιών και αριθμούς ευρετηρίου για έως και 2000 φωτογραφίες σε μια κάρτα μνήμης. Χρησιμοποιήστε απλό χαρτί αντί του φωτογραφικού για περικοπή του κόστους.

Κάθε ευρετήριο φωτογραφιών μπορεί να αποτελείται από πολλές σελίδες.

Πριν ξεκινήσετε, βεβαιωθείτε ότι η κάρτα μνήμης έχει τοποθετηθεί στον εκτυπωτή και ότι στο δίσκο χαρτιού που θέλετε να χρησιμοποιήσετε έχετε τοποθετήσει το κατάλληλο χαρτί.

- 1. Επιλέξτε View & Print (Προβολή και Εκτύπωση) και πατήστε OK.
- 2. Επιλέξτε Print All (Εκτύπωση όλων) και πατήστε OK.

- 3. Επιλέξτε χαρτί μεγέθους 8,5×11.
- 4. Επιλέξτε το εικονίδιο φύλλου ευρετηρίου (16 εικόνες ανά σελίδα) και πατήστε ΟΚ.

#### Διακοπή της εκτύπωσης

Για να διακόψετε μια εργασία εκτύπωσης που βρίσκεται σε εξέλιξη, πατήστε το κουμπί Άκυρο.

#### Εκτύπωση φωτογραφιών από ψηφιακή κάμερα

Μπορείτε να εκτυπώσετε φωτογραφίες συνδέοντας μια ψηφιακή φωτογραφική μηχανή PictBridge απευθείας στη θύρα φωτογραφικής μηχανής του εκτυπωτή με ένα καλώδιο USB. Αν έχετε ψηφιακή φωτογραφική μηχανή με ασύρματη τεχνολογία Bluetooth, μπορείτε να εγκαταστήσετε τον προαιρετικό ασύρματο προσαρμογέα εκτυπωτή HP Bluetooth<sup>®</sup> στον εκτυπωτή και να αποστείλετε φωτογραφίες στον εκτυπωτή ασύρματα.

Όταν τυπώνετε από ψηφιακή φωτογραφική μηχανή, ο εκτυπωτής χρησιμοποιεί τις ρυθμίσεις που επιλέξατε στη μηχανή. Για περισσότερες πληροφορίες, δείτε την τεκμηρίωση που συνοδεύει τη φωτογραφική μηχανή.

#### Ψηφιακή φωτογραφική μηχανή με ασύρματη τεχνολογία Bluetooth

Αν έχετε ψηφιακή φωτογραφική μηχανή με ασύρματη τεχνολογία Bluetooth, μπορείτε να αγοράσετε τον προαιρετικό προσαρμογέα ασύρματης σύνδεσης Bluetooth<sup>®</sup> HP και να εκτυπώσετε από μια φωτογραφική μηχανή χρησιμοποιώντας την ασύρματη σύνδεση Bluetooth.

Σημείωση Μπορείτε επίσης να εκτυπώσετε από άλλες συσκευές με ασύρματη τεχνολογία Bluetooth, όπως οι συσκευές PDA και τα τηλέφωνα με φωτογραφική μηχανή. Για περισσότερες πληροφορίες, ανατρέξτε στην ενότητα Σύνδεση με άλλες συσκευές στη σελίδα 35 και στην τεκμηρίωση που συνοδεύει τον προσαρμογέα Bluetooth.

- Ρυθμίστε τις επιλογές Bluetooth για τον εκτυπωτή χρησιμοποιώντας το μενού Bluetooth στην οθόνη. Για περισσότερες πληροφορίες, ανατρέξτε στην ενότητα *Ρυθμίσεις* στη σελίδα 11.
- 2. Τοποθετήστε χαρτί στον εκτυπωτή.
- Εισαγάγετε τον προσαρμογέα ασύρματης σύνδεσης Bluetooth<sup>®</sup> HP στη θύρα της φωτογραφικής μηχανής που βρίσκεται στο μπροστινό μέρος του εκτυπωτή. Η φωτεινή ένδειξη στον προσαρμογέα αναβοσβήνει όταν ο προσαρμογέας είναι έτοιμος να λάβει δεδομένα.
- Ακολουθήστε τις οδηγίες που θα βρείτε στην τεκμηρίωση που συνοδεύει την ψηφιακή φωτογραφική μηχανή για την αποστολή φωτογραφιών στον εκτυπωτή.

#### Ψηφιακή φωτογραφική μηχανή με τεχνολογία PictBridge

- Ενεργοποιήστε την ψηφιακή φωτογραφική μηχανή PictBridge και επιλέξτε τις φωτογραφίες που θέλετε να εκτυπώσετε.
- 2. Τοποθετήστε χαρτί.
- Βεβαιωθείτε ότι η φωτογραφική μηχανή βρίσκεται σε κατάσταση λειτουργίας PictBridge, και συνδέστε τη στη θύρα φωτογραφικής μηχανής που βρίσκεται στο μπροστινό μέρος του εκτυπωτή μέσω του καλωδίου USB που συνοδεύει τη φωτογραφική μηχανή.

Μόλις ο εκτυπωτής αναγνωρίσει τη φωτογραφική μηχανή PictBridge, οι επιλεγμένες φωτογραφίες εκτυπώνονται αυτόματα.

#### Εκτύπωση φωτογραφιών από iPod

Εάν διαθέτετε iPod με αποθηκευμένες φωτογραφίες, μπορείτε να συνδέσετε το iPod στον εκτυπωτή και να εκτυπώσετε τις φωτογραφίες.

#### Προτού ξεκινήσετε

Ελέγξτε ότι οι εικόνες που αντιγράφετε στο iPod είναι μορφής JPEG.

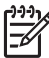

Σημείωση Τα iPod ίσως να μην διατίθενται στη χώρα/περιοχή σας.

#### Για την εισαγωγή φωτογραφιών σε μια συσκευή iPod

- Αντιγράψτε φωτογραφίες από μια κάρτα μνήμης στη συσκευή iPod χρησιμοποιώντας το Belkin Media Reader για iPod.
- Βεβαιωθείτε ότι έχουν εισαχθεί φωτογραφίες στη συσκευή iPod επιλέγοντας Photo Import (Εισαγωγή φωτογραφιών) από το μενού του iPod. Οι φωτογραφίες εμφανίζονται ως Rolls (εκτυλισσόμενες).

#### Για την εκτύπωση φωτογραφιών από μια συσκευή iPod

- Συνδέστε τη συσκευή iPod στη θύρα φωτογραφικής μηχανής στο μπροστινό μέρος του εκτυπωτή χρησιμοποιώντας το καλώδιο USB που περιλαμβάνεται στη συσκευασία του iPod. Στην οθόνη του εκτυπωτή εμφανίζεται η ένδειξη Reading Device (Ανάγνωση συσκευής) για αρκετά λεπτά, μέχρι να ολοκληρωθεί η ανάγνωση των φωτογραφιών. Στη συνέχεια, οι φωτογραφίες εμφανίζονται στην οθόνη του εκτυπωτή.
- Επιλέξτε τις φωτογραφίες που θέλετε να εκτυπώσετε και πατήστε Εκτύπωση. Για περισσότερες πληροφορίες σχετικά με την επιλογή και την εκτύπωση φωτογραφιών, δείτε Εκτύπωση φωτογραφιών στη σελίδα 25.

## Διατάξεις φωτογραφιών

Επιλέξτε τη λειτουργία εκτύπωσης που θέλετε από το μενού View & Print (Προβολή και Εκτύπωση) και πατήστε **ΟΚ**, επιλέξτε τη λειτουργία εκτύπωσης που θέλετε και στη συνέχεια επιλέξτε το μέγεθος χαρτιού που θέλετε για να επιλέξετε μια διάταξη.

| Διάταξη                        | Μέγεθος χαρτιού (μέγεθος<br>φωτογραφίας)                                                                                     |
|--------------------------------|----------------------------------------------------------------------------------------------------|
| 1 ανά σελίδα (χωρίς περιθώριο) | 4 x 6 ίντσες (4 x 6 ίντσες)<br>10 x 15 εκ. (10 x 15 εκ.)<br>5 x 7 ίντσες (5 x 7 ίντσες)<br>8,5 x 11 ίντσες (8,5 x 11 ίντσες) |
| 1 ανά σελίδα                   | 3,5 x 5 ίντσες (3,25 x 4,75 ίντσες)                                                                                          |

#### Κεφάλαιο 3

| (συνέχεια)   |                                          |  |
|--------------|------------------------------------------|--|
| Διάταξη      | Μέγεθος χαρτιού (μέγεθος<br>φωτογραφίας) |  |
|              | 4 x 6 ίντσες (3,75 x 5,75 ίντσες)        |  |
|              | 10 x 15 εκ. (9,53 x 14,6 εκ.)            |  |
|              | 5 x 7 ίντσες (4,75 x 6,75 ίντσες)        |  |
|              | 8 x 10 ίντσες (7,75 x 9,75 ίντσες)       |  |
|              | 8,5 x 11 ίντσες (8 x 10 ίντσες)          |  |
|              | Α6 (9,86 x 14,16 εκ.)                    |  |
|              | A4 (20 x 25 εκ.)                         |  |
|              | Hagaki (9,36 x 14,16 εκ.)                |  |
|              | L (8,25 x 12,06 εκ.)                     |  |
| 2 ανά σελίδα | 3.5 x 5 ίντσες (2.25 x 3.25 ίντσες)      |  |
|              | 4 x 6 ίντσες (2,75 x 3,75 ίντσες)        |  |
|              | 5 x 7 ίντσες (3,25 x 4,75 ίντσες)        |  |
|              | 8 x 10 ίντσες (4,75 x 6,5 ίντσες)        |  |
|              | 8,5 x 11 ίντσες (5 x 7 ίντσες)           |  |
|              | Α6 (6,92 x 9,86 εκ.)                     |  |
|              | A4 (13 x 18 εκ.)                         |  |
|              | Надакі (6,8 х 9,36 єк.)                  |  |
|              | L (5,87 x 8,25 εκ.)                      |  |
| 3 ανά σελίδα | 3,5 x 5 ίντσες (1,5 x 2,25 ίντσες)       |  |
|              | 4 x 6 ίντσες (1,75 x 2,625 ίντσες)       |  |
|              | 5 x 7 ίντσες (2,25 x 3,375 ίντσες)       |  |
|              | 8 x 10 ίντσες (3,33 x 5 ίντσες)          |  |
|              | 8,5 x 11 ίντσες (4 x 6 ίντσες)           |  |
|              | Α6 (4,77 x 7,15 εκ.)                     |  |
|              | A4 (10 x 15 εκ.)                         |  |
|              | Hagaki (4,52 x 6,78 εκ.)                 |  |
|              | L (3,96 x 5,94 εк.)                      |  |
|              |                                          |  |

| Διάταξη      | Μέγεθος χαρτιού (μέγεθος<br>φωτογραφίας)                       |
|--------------|----------------------------------------------------------------|
| 4 ανά σελίδα | 3,5 x 5 ίντσες (1,5 x 2,25 ίντσες)                             |
|              | 4 x 6 ίντσες (1,75 x 2,5 ίντσες)                               |
|              | 5 x 7 ίντσες (2,2 x 3,25 ίντσες)                               |
|              | 8 x 10 ίντσες (3,5 x 4,75 ίντσες)                              |
|              | 8,5 x 11 ίντσες (3,5 x 5 ίντσες)                               |
|              | Α6 (4,77 x 6,92 εκ.)                                           |
|              | Α4 (9 x 13 εκ.)                                                |
|              | Hagaki (4,52 x 6,5 εκ.)                                        |
|              | L (3,96 x 5,7 εκ.)                                             |
| 9 ανά σελίδα | 3,5 x 5 ίντσες (1 x 1,375 ίντσες)                              |
|              | 4 x 6 ίντσες (1,125 x 1,5 ίντσες)                              |
|              | 5 x 7 ίντσες (1,5 x 2 ίντσες)                                  |
|              | 8 x 10 ίντσες (2,25 x 3 ίντσες)                                |
|              | 8,5 x 11 ίντσες (2,5 x 3,25 ίντσες) –<br>Μέγεθος για πορτοφόλι |
|              | Α6 (3,07 x 4,05 εκ.)                                           |
|              | Α4 (6,4 x 8,4 εκ.)                                             |
|              | Hagaki (2,9 x 3,86 εκ.)                                        |
|              | L (2,53 x 3,36 εκ.)                                            |

[<sup>1+1+1</sup>]

**Σημείωση** Μπορείτε μέσω του εκτυπωτή να περιστρέψετε τις φωτογραφίες ώστε να προσαρμοστούν στην τρέχουσα διάταξη εκτύπωσης.

## Βελτίωση της ποιότητας των φωτογραφιών

Ο εκτυπωτής παρέχει μια ποικιλία δυνατοτήτων βελτίωσης της ποιότητας μιας φωτογραφίας που τυπώνεται από κάρτα μνήμης. Αυτές οι ρυθμίσεις εκτύπωσης δεν επηρεάζουν την αρχική φωτογραφία. Επηρεάζουν μόνο την εκτύπωση.

#### Φωτογραφίες με χαμηλή φωτεινότητα

- 1. Επιλέξτε View & Print (Προβολή και Εκτύπωση) και πατήστε OK.
- 2. Επιλέξτε Wizard (Οδηγός) και πατήστε ΟΚ.
- Ακολουθήστε τις οδηγίες στην οθόνη για να επιλέξετε το μέγεθος χαρτιού και τη φωτογραφία και πατήστε OK για να δείτε το μενού.
- 4. Επιλέξτε Επεξεργασία φωτογραφιών και πατήστε ΟΚ.
- 5. Επιλέξτε Photo Brightness (Φωτεινότητα φωτογραφιών) και πατήστε ΟΚ.
- Πατήστε τα ◀ και ► για να αυξήσετε ή να μειώσετε τη φωτεινότητα των φωτογραφιών στο επιθυμητό επίπεδο, και κατόπιν πατήστε OK.

#### Αφαίρεση του φαινομένου των κόκκινων ματιών από τις φωτογραφίες

Η δυνατότητα αυτόματης αφαίρεσης του φαινομένου των κόκκινων ματιών ενεργοποιείται όταν ενεργοποιείτε τη λειτουργία επιδιόρθωσης φωτογραφίας.

Η ενεργοποίηση της λειτουργίας επιδιόρθωσης φωτογραφίας εφαρμόζει τις δυνατότητες Smart Focus (Έξυπνη εστίαση), την προσαρμογή φωτισμού και την αφαίρεση του φαινομένου των κόκκινων ματιών στις επιλεγμένες φωτογραφίες.

→ Πατήστε Επιδιόρθωση φωτογραφίας για να ενεργοποιήσετε τη λειτουργία επιδιόρθωσης φωτογραφίας.

#### Προσαρμογή βίντεο κλιπ κακής ποιότητας

Αυτή η προτίμηση επηρεάζει τις φωτογραφίες που εκτυπώνονται από βίντεο κλιπ.

#### Βελτίωση της ποιότητας των φωτογραφιών που εκτυπώνονται από βίντεο κλιπ

- 1. Επιλέξτε **Ρυθμίσεις** και πατήστε **ΟΚ**.
- Χρησιμοποιώντας τα πλήκτρα βέλους, βρείτε και επιλέξτε Preferences (Προτιμήσεις) και πατήστε OK.
- Χρησιμοποιώντας τα πλήκτρα βέλους, βρείτε και επιλέξτε Video Enhancement (Βελτίωση εικόνων βίντεο) και πατήστε OK.
- 4. Επιλέξτε On (Ενεργοποίηση) και πατήστε OK.

Για πληροφορίες σχετικά με την εκτύπωση φωτογραφιών από βίντεο κλιπ, ανατρέξτε στην ενότητα *Εκτύπωση φωτογραφιών από την κάρτα μνήμης* στη σελίδα 25.

## Δημιουργική ενασχόληση

Ο εκτυπωτής παρέχει μια ποικιλία εργαλείων και εφέ για να επεξεργαστείτε τις φωτογραφίες σας με δημιουργικούς τρόπους. Αυτές οι ρυθμίσεις εκτύπωσης δεν επηρεάζουν την αρχική φωτογραφία. Επηρεάζουν μόνο την εκτύπωση.

#### Προσθήκη ενός χρωματικού εφέ

Μπορείτε να ρυθμίσετε τον εκτυπωτή ώστε να αλλάξει η χρωματική επιλογή που εφαρμόζεται σε μια φωτογραφία από Color (Έγχρωμη — προεπιλογή) σε Black & white (Ασπρόμαυρη), Sepia (Σέπια) ή Antique (Παλαίωση).

Οι φωτογραφίες που εκτυπώνονται σε ρύθμιση **Sepia** (Σέπια), εκτυπώνονται σε τόνους του καφέ και θυμίζουν φωτογραφίες των αρχών του 1900. Οι φωτογραφίες που εκτυπώνονται σε ρύθμιση **Antique** (Παλαίωση), εκτυπώνονται στους ίδιους τόνους του καφέ, αλλά και με ορισμένα παλ χρώματα που δίνουν την εντύπωση ότι οι φωτογραφίες έχουν χρωματιστεί με το χέρι.

- 1. Επιλέξτε View & Print (Προβολή και Εκτύπωση) και πατήστε ΟΚ.
- 2. Επιλέξτε Wizard (Οδηγός) και πατήστε OK.
- Ακολουθήστε τις οδηγίες στην οθόνη για να επιλέξετε το μέγεθος χαρτιού και τη φωτογραφία και πατήστε **OK**.
- 4. Επιλέξτε Done Selecting (Ολοκλήρωση επιλογών) και πατήστε OK.
- 5. Επιλέξτε Επεξεργασία φωτογραφιών και πατήστε ΟΚ.
- 6. Επιλέξτε Color Effect (Εφέ χρώματος) και πατήστε OK.
- 7. Επιλέξτε το εφέ χρώματος που επιθυμείτε και πατήστε **ΟΚ**.

#### Προσθέσετε την ημερομηνία και ώρα στις εκτυπώσεις σας

Μπορείτε να τυπώνετε τις φωτογραφίες σας με σήμανση της ημερομηνίας και της ώρας που τραβήχτηκαν στην μπροστινή τους πλευρά. Η συγκεκριμένη προτίμηση επηρεάζει όλες τις εκτυπώσεις.

- 1. Επιλέξτε **Ρυθμίσεις** και πατήστε **ΟΚ**.
- Χρησιμοποιώντας τα πλήκτρα βέλους, βρείτε και επιλέξτε Preferences (Προτιμήσεις) και πατήστε OK.
- 3. Επιλέξτε Date Stamp (Σήμανση ημ/νίας) και πατήστε OK.
- 4. Επιλέξτε μία από τις παρακάτω επιλογές σήμανσης ημερομηνίας/ώρας:
  - Date and Time (Ημ/νία και Ώρα)
  - Date Only (Μόνο ημερομηνία)
  - Off (Απενεργοποίηση)

Αν χρησιμοποιήσετε υπολογιστή για την τροποποίηση της φωτογραφίας και στη συνέχεια αποθηκεύσετε τις αλλαγές σας, η αρχική ημερομηνία και ώρα θα χαθούν. Οι αλλαγές που κάνετε μέσω του πίνακα ελέγχου του εκτυπωτή δεν επηρεάζουν τις πληροφορίες ημερομηνίας και ώρας.

#### Αλλαγή της ποιότητας εκτύπωσης

Μπορείτε να αλλάξετε την ποιότητα εκτύπωσης για τις φωτογραφίες. Η βέλτιστη ποιότητα είναι προεπιλεγμένη η οποία τυπώνει τις καλύτερες δυνατές φωτογραφίες. Η κανονική ποιότητα εξοικονομεί μελάνη και τυπώνει γρηγορότερα.

#### Για να αλλάξετε την ποιότητα εκτύπωσης:

- 1. Επιλέξτε **Ρυθμίσεις** και πατήστε **ΟΚ**.
- 2. Επιλέξτε Preferences (Προτιμήσεις) και πατήστε OK.
- 3. Επιλέξτε Print quality (Ποιότητα εκτύπωσης) και πατήστε OK.
- 4. Επιλέξτε την ποιότητα εκτύπωσης που επιθυμείτε και πατήστε ΟΚ.

Η ποιότητα εκτύπωσης θα επανέλθει στη ρύθμιση Best "Βέλτιστη", μετά την επόμενη εργασία εκτύπωσης.

#### Περικοπή φωτογραφίας

Πατήστε το κουμπί **Zoom +** (Zouμ +) ή **Zoom –** (Zouμ –) για αύξηση ή μείωση της μεγέθυνσης κατά 1,25x. Το μέγιστο επίπεδο ζουμ είναι 5,0x.

- 1. Επιλέξτε View & Print (Προβολή και Εκτύπωση) και πατήστε OK.
- Επιλέξτε 4×6 ή Enlargement (Μεγέθυνση) για να επιλέξετε το μέγεθος φωτογραφίας που επιθυμείτε και πατήστε OK.
- 3. Επιλέξτε το μέγεθος χαρτιού που επιθυμείτε και πατήστε **ΟΚ**.
- 4. Επιλέξτε τη φωτογραφία που επιθυμείτε και πατήστε **ΟΚ**.
- 5. Πατήστε Zoom + (Ζουμ +) για να αυξήσετε τη μεγέθυνση της φωτογραφίας κατά 1,25x. Εμφανίζεται το πράσινο πλαίσιο περικοπής. Πατήστε Zoom + (Ζουμ +) επανειλημμένα μέχρι να φθάσετε στη μεγέθυνση που θέλετε. (Μετά τη μεγέθυνση, μπορείτε να επαναφέρετε την εικόνα στην αρχική της κατάσταση πατώντας Zoom (Ζουμ –).)

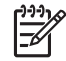

**Σημείωση** Το πλαίσιο περικοπής αλλάζει από πράσινο σε κίτρινο εάν η εκτύπωση στο επιλεγμένο επίπεδο μεγέθυνσης θα μειώσει σημαντικά την ποιότητα εκτύπωσης.
- Σε κάθε επίπεδο μεγέθυνσης, πατήστε τα βέλη για να μετακινήσετε το πλαίσιο περικοπής αριστερά, δεξιά, επάνω ή κάτω.
- Πατήστε **ΟΚ** όταν το τμήμα της εικόνας που θέλετε να τυπώσετε βρίσκεται μέσα στο πλαίσιο περικοπής.
  - Η περικοπή δεν επηρεάζει την αρχική φωτογραφία. Επηρεάζει μόνο την εκτύπωση.

#### Εκτύπωση πανοραμικών φωτογραφιών

- 1. Επιλέξτε View & Print (Προβολή και Εκτύπωση) και πατήστε OK.
- 2. Επιλέξτε Other Projects (Άλλες εργασίες) και πατήστε OK.
- 3. Επιλέξτε Panorama Prints (Πανοραμικές εκτυπώσεις) και πατήστε ΟΚ.
- Ακολουθήστε τις οδηγίες για την τοποθέτηση μέσων μεγέθους 10 x 30 εκ. (4 x 12 ίντσες), και στη συνέχεια πατήστε **ΟΚ**.
- 5. Επιλέξτε μια φωτογραφία και πατήστε **ΟΚ**. Αν θέλετε, περικόψτε τη φωτογραφία πριν την εκτύπωση. Το πλαίσιο περικοπής έχει λόγο διαστάσεων 3:1.

Σημείωση Όλες οι φωτογραφίες στην πανοραμική λειτουργία εκτυπώνονται χωρίς περιθώρια.

# **4** Για να συνδεθείτε

Χρησιμοποιήστε τον εκτυπωτή σας για τη σύνδεση με άλλες συσκευές αλλά και χρήστες.

### Σύνδεση με άλλες συσκευές

Αυτός ο εκτυπωτής προσφέρει διάφορους τρόπους σύνδεσης με υπολογιστές ή άλλες συσκευές. Κάθε τύπος σύνδεσης σας παρέχει διαφορετικές δυνατότητες.

| Τύπος σύνδεσης και απαραίτητες<br>προϋποθέσεις                                                                                                    | Δυνατότητες που σας παρέχονται                                                                                                    |
|----------------------------------------------------------------------------------------------------|----------------------------------------------------------------------------------------------------|
| Κάρτες μνήμης<br>Μία κάρτα μνήμης<br>Μία συμβατή κάρτα μνήμης για ψηφιακή<br>φωτογραφική μηχανή<br>Τοποθετήστε την κάρτα μνήμης στην<br>κατάλληλη υποδοχή κάρτας μνήμης, στο<br>μπροστινό μέρος του εκτυπωτή.                                                                                                    | <ul> <li>Απευθείας εκτύπωση από μια κάρτα μνήμης στον εκτυπωτή.</li> <li>Αποθήκευση των φωτογραφιών από κάρτα μνήμης που έχει τοποθετηθεί στον εκτυπωτή σε έναν υπολογιστή, όπου μπορείτε να τις βελτιώσετε ή να τις οργανώσετε μέσω του λογισμικού HP Photosmart Premier ή άλλου λογισμικού. Για περισσότερες πληροφορίες, ανατρέξτε στην ενότητα Αποθήκευση φωτογραφιών σε υπολογιστή στη σελίδα 37 και Εκτύπωση φωτογραφιών από την κάρτα μνήμης στη σελίδα 25.</li> </ul>                                                                                                    |
| <ul> <li><b>USB</b></li> <li>Συμβατό καλώδιο ενιαίου σειριακού<br/>διαύλου (USB) 2.0 υψηλής ταχύτητας<br/>μήκους 3 μέτρων (10 ft) ή μικρότερου<br/>μήκους. Για οδηγίες σχετικά με τη<br/>σύνδεση του εκτυπωτή με χρήση<br/>καλωδίου USB, ανατρέξτε στο<br/>φυλλάδιο Οδηγός γρήγορης<br/>εκκίνησης.</li> <li>Υπολογιστής με πρόσβαση στο<br/>Internet (για τη χρήση της επιλογής<br/>Διαμοιρασμός HP Photosmart).</li> </ul> | <ul> <li>Εκτύπωση από υπολογιστή στον εκτυπωτή. Ανατρέξτε στην ενότητα Εκτύπωση από υπολογιστή στη σελίδα 39.</li> <li>Αποθήκευση των φωτογραφιών από κάρτα μνήμης που έχει τοποθετηθεί στον εκτυπωτή σε έναν υπολογιστή, όπου μπορείτε να τις βελτιώσετε ή να τις οργανώσετε μέσω του λογισμικού HP Photosmart Premier ή άλλου λογισμικού.</li> <li>Διαμοιρασμός φωτογραφιών μέσω της επιλογής Διαμοιρασμός HP Photosmart.</li> <li>Απευθείας εκτύπωση στον εκτυπωτή από μια ψηφιακή φωτογραφική μηχανή HP Photosmart άμεσης εκτύπωσης. Για περισσότερες πληροφορίες, ανατρέξτε στην ενότητα Εκτύπωση φωτογραφιών</li> </ul> |

#### Κεφάλαιο 4

| (συνέχεια)                                                                                                    |                                                                                                    |
|----------------------------------------------------------------------------------------------------|----------------------------------------------------------------------------------------------------|
| Τύπος σύνδεσης και απαραίτητες<br>προϋποθέσεις                                                                                                    | Δυνατότητες που σας παρέχονται                                                                                                    |
|                                                                                                    | <i>από ψηφιακή κάμερα</i> στη σελίδα 28<br>και στην τεκμηρίωση της<br>φωτογραφικής μηχανής.                                                                                                    |
| <ul> <li>PictBridge</li> <li>Πο σύμβολο PictBridge</li> <li>Μια ψηφιακή φωτογραφική μηχανή συμβατή με το πρότυπο PictBridge και ένα καλώδιο USB.</li> <li>Συνδέστε τη φωτογραφική μηχανή στη θύρα φωτογραφικής μηχανής που βρίσκεται στο μπροστινό μέρος του εκτυπωτή.</li> </ul> | Απευθείας εκτύπωση από μια ψηφιακή<br>φωτογραφική μηχανή συμβατή με το<br>πρότυπο PictBridge στον εκτυπωτή.<br>Για περισσότερες πληροφορίες,<br>ανατρέξτε στην ενότητα Εκτύπωση<br>φωτογραφιών από ψηφιακή κάμερα<br>στη σελίδα 28 και στην τεκμηρίωση της<br>φωτογραφικής μηχανής.                                                                                                    |
| Bluetooth<br>Ο προαιρετικός προσαρμογέας<br>ασύρματης σύνδεσης Bluetooth HP.<br>Αν ο εκτυπωτής σας συνοδευόταν από<br>αυτό το εξάρτημα ή το αγοράσατε<br>ξεχωριστά, ανατρέξτε στην τεκμηρίωση<br>του εξαρτήματος και στην ηλεκτρονική<br>Βοήθεια για οδηγίες.                     | Εκτύπωση από οποιαδήποτε συσκευή με<br>ασύρματη τεχνολογία Bluetooth—όπως<br>ψηφιακή φωτογραφική μηχανή, τηλέφωνο<br>με φωτογραφική μηχανή ή συσκευή PDA<br>—στον εκτυπωτή.<br>Αν συνδέσετε τον προαιρετικό<br>προσαρμογέα ασύρματης σύνδεσης<br>Bluetooth της HP στον εκτυπωτή μέσω<br>της θύρας σύνδεσης φωτογραφικής<br>μηχανής, βεβαιωθείτε ότι έχετε ρυθμίσει<br>κατάλληλα το μενού Bluetooth του<br>εκτυπωτή. Ανατρέξτε στην ενότητα<br><i>Ρυθμίσεις</i> στη σελίδα 11. |
| iPod<br>Μια συσκευή iPod και το καλώδιο USB<br>που τη συνοδεύει. Συνδέστε τη συσκευή<br>iPod στη θύρα φωτογραφικής μηχανής<br>που βρίσκεται στο μπροστινό μέρος του<br>εκτυπωτή.                                                                                                  | Απευθείας εκτύπωση από συσκευή iPod<br>(που περιλαμβάνει αποθηκευμένες<br>φωτογραφίες) στον εκτυπωτή. Για<br>περισσότερες πληροφορίες, ανατρέξτε<br>στην ενότητα Εκτύπωση φωτογραφιών<br>από iPod στη σελίδα 29.                                                                                                    |

### Αποθήκευση φωτογραφιών σε υπολογιστή

Μπορείτε να αποθηκεύσετε φωτογραφίες σε υπολογιστή από οποιαδήποτε κάρτα μνήμης τοποθετείται στον εκτυπωτή, εάν ρυθμίσετε μια σύνδεση USB μεταξύ των δύο συσκευών.

#### Εάν χρησιμοποιείτε υπολογιστή με Windows

Χρησιμοποιήστε οποιαδήποτε από τις ακόλουθες μεθόδους για να αποθηκεύσετε φωτογραφίες στον υπολογιστή σας.

- Τοποθετήστε μια κάρτα μνήμης στον εκτυπωτή. Το λογισμικό μεταφοράς HP Photosmart Premier (HP Transfer και Quick Print) ανοίγει στην οθόνη του υπολογιστή σας και σας επιτρέπει να προσδιορίσετε μια θέση στον υπολογιστή για αποθήκευση εικόνων. Για περισσότερες πληροφορίες, ανατρέξτε στην ηλεκτρονική Βοήθεια του λογισμικού HP Photosmart.
- Τοποθετήστε μια κάρτα μνήμης στον εκτυπωτή. Η κάρτα μνήμης εμφανίζεται στην Εξερεύνηση των Windows ως αφαιρούμενη μονάδα. Ανοίξτε την αφαιρούμενη μονάδα και μεταφέρετε φωτογραφίες από την κάρτα σε οποιαδήποτε θέση στον υπολογιστή σας.

#### Εάν χρησιμοποιείτε Macintosh

- 1. Τοποθετήστε μια κάρτα μνήμης στον εκτυπωτή.
- 2. Περιμένετε να ξεκινήσει το iPhoto και διαβάστε τα περιεχόμενα της κάρτας μνήμης.

<sup>393</sup> **Σημείωση** Το iPhoto ξεκινάει μόνο αν έχει ρυθμιστεί ως η προεπιλεγμένη εφαρμογή.

 Κάντε κλικ στο Import (Εισαγωγή) για να αποθηκεύσετε τις φωτογραφίες στην κάρτα του υπολογιστή Macintosh.

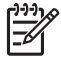

**Σημείωση** Η κάρτα μνήμης εμφανίζεται και στην επιφάνεια εργασίας ως εικονίδιο μονάδας. Μπορείτε να το ανοίξετε και να μεταφέρετε φωτογραφίες από την κάρτα σε οποιαδήποτε θέση στον υπολογιστή Macintosh.

### Σύνδεση μέσω του προγράμματος Διαμοιρασμός HP Photosmart

Χρησιμοποιήστε την επιλογή Διαμοιρασμός HP Photosmart για να μοιραστείτε τις φωτογραφίες σας με φίλους και συγγενείς μέσω μηνυμάτων ηλεκτρονικού ταχυδρομείου, ηλεκτρονικών άλμπουμ ή μιας ηλεκτρονικής υπηρεσίας επεξεργασίας φωτογραφιών. Ο εκτυπωτής πρέπει να είναι συνδεδεμένος μέσω καλωδίου USB σε έναν υπολογιστή με δυνατότητα πρόσβασης στο Internet, και να έχει εγκατεστημένα όλα τα απαραίτητα προγράμματα λογισμικού της HP. Αν επιχειρήσετε να χρησιμοποιήσετε το Διαμοιρασμό και δεν έχετε εγκαταστήσει ή ρυθμίσει κατάλληλα το απαραίτητο λογισμικό, θα εμφανιστεί ένα μήνυμα με τα βήματα που πρέπει να ακολουθήσετε.

#### Χρήση του Διαμοιρασμού (USB) για την αποστολή φωτογραφιών (χρήστες Windows):

- 1. Τοποθετήστε μια κάρτα μνήμης και επιλέξτε μερικές φωτογραφίες.
- 2. Επιλέξτε Διαμοιρασμός στην οθόνη του εκτυπωτή και πατήστε ΟΚ.
- Ακολουθήστε τις οδηγίες που εμφανίζονται στον υπολογιστή σας για να μοιραστείτε τις επιλεγμένες φωτογραφίες με άλλους χρήστες.

#### Χρήση του Διαμοιρασμού (USB) για την αποστολή φωτογραφιών (χρήστες Mac):

- Ανοίξτε το HP Photosmart Studio και επιλέξτε τις φωτογραφίες που θα μοιραστείτε. Για περισσότερες πληροφορίες σχετικά με το HP Photosmart Studio, ανατρέξτε στην ενότητα HP Photosmart Premier (χρήστες Windows) στη σελίδα 39.
- 2. Στη γραμμή εργαλείων του HP Photosmart Studio, επιλέξτε Share (Διαμοιρασμός).
- Πατήστε Continue (Συνέχεια) και ακολουθήστε τις οδηγίες που εμφανίζονται στον υπολογιστή σας για να μοιραστείτε τις επιλεγμένες φωτογραφίες με άλλους χρήστες.

Ανατρέξτε στη Βοήθεια του λογισμικού που εμφανίζεται στην οθόνη για περισσότερες πληροφορίες σχετικά με τη χρήση της επιλογής Διαμοιρασμός HP Photosmart

# 5 Εκτύπωση από υπολογιστή

Για εκτύπωση από υπολογιστή, πρέπει να εγκατασταθεί το λογισμικό του εκτυπωτή. Κατά την εγκατάσταση του λογισμικού, εγκαθίσταται είτε το HP Photosmart Premier (χρήστες Windows πλήρους εγκατάστασης), HP Photosmart Essential (χρήστες Windows εξπρές εγκατάστασης) ή το HP Photosmart Studio (Mac) στον υπολογιστή σας, επιτρέποντάς σας να οργανώσετε, να μοιραστείτε, να επεξεργαστείτε και να εκτυπώσετε φωτογραφίες.

Για περισσότερες πληροφορίες σχετικά με την εγκατάσταση του λογισμικού, ανατρέξτε στον Οδηγό γρήγορης εκκίνησης. Ενημερώνετε το λογισμικό τακτικά ώστε να είστε σίγουροι ότι διαθέτετε τις πιο πρόσφατες δυνατότητες και βελτιώσεις. Για οδηγίες, ανατρέξτε στην ενότητα Ενημέρωση του λογισμικού στη σελίδα 47.

Για να εργαστείτε με τις φωτογραφίες, πρέπει να τις μεταφέρετε σε έναν υπολογιστή συνδεδεμένο με τον εκτυπωτή. Ανατρέξτε στην ενότητα Αποθήκευση φωτογραφιών σε υπολογιστή στη σελίδα 37.

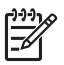

**Σημείωση** Για χρήστες των Windows: Το HP Photosmart Premier μπορεί να χρησιμοποιηθεί μόνο σε υπολογιστές με επεξεργαστές που διαθέτουν Intel<sup>®</sup> Pentium<sup>®</sup> III (ή ισοδύναμο) ή μεγαλύτερο.

### Χρήση δημιουργικών επιλογών στο λογισμικό του εκτυπωτή

Διαβάστε αυτές τις συμβουλές για να μάθετε τον τρόπο ανοίγματος και χρήσης των HP Photosmart Premier, HP Photosmart Essential, HP Photosmart Studio (Mac), και του προγράμματος Διαμοιρασμός HP Photosmart.

#### HP Photosmart Premier (χρήστες Windows)

To HP Photosmart Premier είναι ένα εύχρηστο πρόγραμμα λογισμικού που σας παρέχει όλα όσα χρειάζεστε ώστε να διασκεδάζετε με τις φωτογραφίες σας, εκτός από τις βασικές λειτουργίες επεξεργασίας και εκτύπωσης φωτογραφιών. Το λογισμικό αυτό σας παρέχει επίσης πρόσβαση στην επιλογή Διαμοιρασμός HP Photosmart ώστε να μπορείτε εύκολα να μοιράζεστε τις φωτογραφίες σας.

#### Άνοιγμα του HP Photosmart Premier

→ Κάντε διπλό κλικ στο εικονίδιο HP Photosmart Premier στην επιφάνεια εργασίας. Αν χρειάζεστε βοήθεια, ανατρέξτε στη βοήθεια του λογισμικού στο HP Photosmart Premier.

Εξερευνήστε τις ποικίλες δυνατότητες του HP Photosmart Premier:

- View (Προβολή) Προβολή φωτογραφιών σε πολλαπλά μεγέθη και με διάφορους τρόπους. Οργανώστε εύκολα και διαχειριστείτε τις φωτογραφίες σας.
- Edit (Επεξεργασία) Για περικοπή των φωτογραφιών και διόρθωση του φαινομένου "κόκκινων ματιών" στις φωτογραφίες. Ρυθμίστε αυτόματα και βελτιώστε τις φωτογραφίες σας σε διαφορετικά μεγέθη και πολλαπλές διατάξεις.
- Print (Εκτύπωση) Εκτυπώστε τις φωτογραφίες σας σε διαφορετικά μεγέθη και πολλαπλές διατάξεις.

- Share (Διαμοιρασμός) Στείλτε φωτογραφίες σε οικογένεια και φίλους χωρίς τα ογκώδη συνημμένα χρησιμοποιώντας την επιλογή Διαμοιρασμός HP Photosmart, έναν καλύτερο τρόπο αποστολής μηνυμάτων ηλεκτρονικού ταχυδρομείου.
- Create (Δημιουργία) Δημιουργήστε εύκολα σελίδες άλμπουμ, κάρτες, ημερολόγια, πανοραμικές φωτογραφίες, ετικέτες για CD, και άλλα.
- Back-up (Εφεδρικά αντίγραφα) Δημιουργήστε εφεδρικά αντίγραφα των φωτογραφιών σας για φύλαξη και αποθήκευση.

#### HP Photosmart Essential (χρήστες Windows)

To HP Photosmart Essential είναι ένα εύχρηστο πρόγραμμα λογισμικού που σας παρέχει βασικές δυνατότητες επεξεργασίας και εκτύπωσης φωτογραφιών. Το λογισμικό αυτό σας παρέχει επίσης πρόσβαση στην Διαμοιρασμός HP Photosmart ώστε να μπορείτε εύκολα να μοιράζεστε τις φωτογραφίες σας. Το HP Photosmart Essential είναι διαθέσιμο μόνο για τους χρήστες Windows.

#### Άνοιγμα του HP Photosmart Essential

→ Κάντε διπλό κλικ στο εικονίδιο HP Photosmart Essential στην επιφάνεια εργασίας. Αν χρειάζεστε βοήθεια, ανατρέξτε στη βοήθεια του λογισμικού στο HP Photosmart Essential.

Εξερευνήστε τις ποικίλες δυνατότητες του HP Photosmart Essential:

- View (Προβολή) Προβολή φωτογραφιών σε πολλαπλά μεγέθη και με διάφορους τρόπους. Οργανώστε εύκολα και διαχειριστείτε τις φωτογραφίες σας.
- Edit (Επεξεργασία) Για περικοπή των φωτογραφιών και διόρθωση του φαινομένου "κόκκινων ματιών" στις φωτογραφίες. Ρυθμίστε αυτόματα και βελτιώστε τις φωτογραφίες σας ώστε να τις τελειοποιήσετε.
- Print (Εκτύπωση) Εκτυπώστε τις φωτογραφίες σας σε διαφορετικά μεγέθη και πολλαπλές διατάξεις.
- Share (Διαμοιρασμός) Στείλτε φωτογραφίες σε οικογένεια και φίλους χωρίς τα ογκώδη συνημμένα με την επιλογή Διαμοιρασμός HP Photosmart, έναν καλύτερο τρόπο αποστολής μηνυμάτων ηλεκτρονικού ταχυδρομείου.

#### HP Photosmart Studio (χρήστες Macintosh)

→ Κάντε κλικ στο εικονίδιο HP Photosmart Studio στο Dock.

Εξερευνήστε τις διάφορες δυνατότητες του λογισμικού Mac HP Photosmart που είναι προσβάσιμο από το HP Photosmart Studio:

- Import (Εισαγωγή) Εισάγετε φωτογραφίες ή βίντεο από μια ψηφιακή φωτογραφική μηχανή HP.
- View and Manage (Προβολή και διαχείριση) Προβάλετε, οργανώστε και διαχειριστείτε τις φωτογραφίες και τα βίντεό σας.
- Edit (Επεξεργασία) Προσαρμόστε και βελτιώστε τις εικόνες σας.
- Slideshow (Παρουσίαση) Δημιουργήστε μια ηλεκτρονική παρουσίαση των φωτογραφιών σας.
- Panorama (Πανόραμα) Δημιουργήστε μια ενιαία πανοραμική εικόνα από πολλές εικόνες.
- Create (Δημιουργία) Δημιουργήστε σελίδες άλμπουμ, κάρτες, ετικέτες, αφίσες, πανό και άλλα.
- Print (Εκτύπωση) Εκτυπώστε φωτογραφίες και καρέ από βίντεο σε τυπικά μεγέθη ή σε μορφή φύλλου ευρετηρίου.

- Share (Διαμοιρασμός) Στείλτε φωτογραφίες σε οικογένεια και φίλους χωρίς τα ογκώδη συνημμένα.
- Shop (Αγορές) Παραγγείλετε ηλεκτρονικά εκτυπώσεις και δώρα.

#### Διαμοιρασμός HP Photosmart

Η επιλογή Διαμοιρασμός HP Photosmart σάς επιτρέπει την αποστολή φωτογραφιών σε οικογένεια και φίλους χωρίς τα ογκώδη συνημμένα του ηλεκτρονικού ταχυδρομείου. Για περισσότερες πληροφορίες, ανατρέξτε στην ενότητα *Σύνδεση μέσω του προγράμματος* Διαμοιρασμός HP Photosmart στη σελίδα 37 ή στην βοήθεια του HP Photosmart Premier ή του HP Photosmart Essential.

#### Ανοίξτε την επιλογή Διαμοιρασμός HP Photosmart (χρήστες Windows)

→ Κάντε κλικ στην καρτέλα Διαμοιρασμός HP Photosmart στο HP Photosmart Premier ή στο HP Photosmart Essential.

#### Ανοίξτε την επιλογή Διαμοιρασμός HP Photosmart (χρήστες Mac)

→ Κάντε κλικ στην καρτέλα Applications (Εφαρμογές) στο HP Photosmart Premier και, στη συνέχεια, κάντε διπλό κλικ στο Διαμοιρασμός HP Photosmart.

### Ορισμός προτιμήσεων εκτύπωσης

Οι προτιμήσεις εκτύπωσης έχουν οριστεί από προεπιλογή, αλλά μπορείτε να τις αλλάξετε ώστε να ανταποκρίνονται στις ανάγκες σας. Μπορείτε να ορίσετε ρυθμίσεις για συγκεκριμένες εργασίες όταν εκτυπώνετε από τον υπολογιστή. Όταν αλλάζετε τις ρυθμίσεις πριν από την εκτύπωση, οι αλλαγές επηρεάζουν μόνο την εργασία εκτύπωσης που εκτελείται εκείνη τη στιγμή. Σε ορισμένα προγράμματα λογισμικού των Windows, πρέπει να επιλέξετε **Properties** (Ιδιότητες) ή **Preferences** (Προτιμήσεις) εντός του παραθύρου διαλόγου **Print** (Εκτύπωση) για πρόσβαση στις προηγμένες δυνατότητες εκτύπωσης. Ανατρέξτε στην ηλεκτρονική Βοήθεια για περισσότερες πληροφορίες σχετικά με τις προτιμήσεις εκτύπωσης.

#### Πρόσβαση στις προτιμήσεις εκτύπωσης (χρήστες Windows)

- Ανοίξτε το παράθυρο διαλόγου Print (Εκτύπωση), συνήθως επιλέγοντας Print (Εκτύπωση) από το μενού File (Αρχείο).
- Αλλάξτε τις προτιμήσεις εκτύπωσης στις καρτέλες του παραθύρου διαλόγου Print (Εκτύπωση), ή επιλέξτε Properties (Ιδιότητες) ή Preferences (Προτιμήσεις) για πρόσβαση σε περισσότερες προτιμήσεις εκτύπωσης.

#### Πρόσβαση στις προτιμήσεις εκτύπωσης (χρήστες Mac)

- Ανοίξτε το παράθυρο διαλόγου Print (Εκτύπωση), συνήθως επιλέγοντας Print (Εκτύπωση) από το μενού File (Αρχείο).
- Αλλάξτε τις προτιμήσεις εκτύπωσης στο παράθυρο διαλόγου Print (Εκτύπωση) επιλέγοντας τις ρυθμίσεις εκτύπωσης που θέλετε να αλλάξετε στο αναπτυσσόμενο μενού Copies & Pages (Αντίγραφα και σελίδες).

Για περισσότερες πληροφορίες σχετικά με την αλλαγή των προτιμήσεων εκτύπωσης, ανατρέξτε στην ηλεκτρονική Βοήθεια.

#### Άνοιγμα της ηλεκτρονικής Βοήθειας

#### Χρήστες Windows:

- Πατήστε F1 στο πληκτρολόγιο.
- Για βοήθεια σε επίπεδο πεδίου, κάντε κλικ στο ? στην πάνω δεξιά γωνία του παραθύρου διαλόγου Print (Εκτύπωση).

#### Χρήστες Mac:

- 1. Στον Finder (Εύρεση), επιλέξτε Help (Βοήθεια) > Mac Help (Βοήθεια Mac).
- Επιλέξτε HP Photosmart Mac Help (Βοήθεια Mac) από το μενού Library (Βιβλιοθήκη) και, στη συνέχεια, επιλέξτε το όνομα εκτυπωτή στον πίνακα περιεχομένων του HP Photosmart Mac Help (Βοήθεια Mac).

### Δυνατότητες τεχνολογιών HP Real Life

Εξερευνήστε τις πολλές επιλογές επεξεργασίας και βελτίωσης των φωτογραφιών στις δυνατότητες λογισμικού τεχνολογιών HP Real Life. Οι δυνατότητες αυτές—όπως η αυτόματη διόρθωση "κόκκινων ματιών" και η προσαρμογή φωτισμού—σας διευκολύνουν στην εκτύπωση φωτογραφιών υψηλής ποιότητας.

Διατίθενται τρεις επιλογές:

- Η Βασική ρύθμιση κάνει τις εικόνες που εκτυπώνετε ευκρινέστερες και βελτιώνει την ποιότητα και την καθαρότητα εικόνων χαμηλής ανάλυσης, όπως αυτές που έχετε λάβει από το Internet.
- Η Πλήρηςρύθμιση βελτιώνει τις εικόνες που είναι πολύ σκοτεινές ή πολύ φωτεινές, περιέχουν σκοτεινές περιοχές ή κόκκινα μάτια, ή περιέχουν ξεθωριασμένα χρώματα.
- Η ρύθμιση Off (Απενεργοποίηση) σάς επιτρέπει να επεξεργαστείτε μη αυτόματα την εικόνα σε ένα πρόγραμμα λογισμικού όπως το λογισμικό HP Photosmart.

#### Πρόσβαση στις δυνατότητες τεχνολογιών Real Life (χρήστες Windows)

- Ανοίξτε το παράθυρο διαλόγου Εκτύπωση, επιλέγοντας συνήθως την εντολή Εκτύπωση από το μενού Αρχείο.
- Κάντε κλικ στην καρτέλα Χαρτί/Ποιότητα, και στη συνέχεια κάντε κλικ στο κουμπί Real Life Digital Photography (Ψηφιακή φωτογραφία Real Life) — Ή— Κάντε κλικ στο κουμπί Ιδιότητες ή Προτιμήσεις και στη συνέχεια κάντε κλικ στο κουμπί Real Life Digital Photography.

#### Πρόσβαση στις δυνατότητες τεχνολογιών Real Life (χρήστες Mac)

- Ανοίξτε το παράθυρο διαλόγου Print (Εκτύπωση), συνήθως επιλέγοντας Print (Εκτύπωση) από το μενού File (Αρχείο).
- Επιλέξτε Real Life Digital Photography (Ψηφιακή φωτογραφία Real Life) από το αναπτυσσόμενο μενού Copies & Pages (Αντίγραφα και σελίδες).

# 6 Φροντίδα και συντήρηση

Ο εκτυπωτής σας δεν έχει μεγάλες απαιτήσεις σε συντήρηση. Ακολουθήστε τις οδηγίες σε αυτήν την ενότητα για να αυξήσετε τη διάρκεια ζωής του εκτυπωτή και των αναλώσιμων εκτύπωσης και για να εξασφαλίσετε ότι οι φωτογραφίες που τυπώνετε θα έχουν πάντα την καλύτερη δυνατή ποιότητα.

- Καθαρισμός και συντήρηση του εκτυπωτή
- Ενημέρωση του λογισμικού
- Φύλαξη και μεταφορά του εκτυπωτή και των δοχείων μελάνης
- Διατήρηση της ποιότητας του φωτογραφικού χαρτιού

### Καθαρισμός και συντήρηση του εκτυπωτή

Διατηρείτε τον εκτυπωτή και το δοχείο μελάνης καθαρά και σε καλή κατάσταση ακολουθώντας μερικές απλές οδηγίες σε αυτή την ενότητα.

#### Καθαρισμός της εξωτερικής πλευράς του εκτυπωτή

- Απενεργοποιήστε τον εκτυπωτή και κατόπιν αποσυνδέστε το καλώδιο τροφοδοσίας από την πίσω πλευρά του υπολογιστή.
- Σκουπίστε το εξωτερικό του εκτυπωτή με ένα μαλακό πανί που έχετε βρέξει ελαφρώς με νερό.

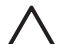

Προσοχή Μη χρησιμοποιείτε κανενός τύπου καθαριστικό διάλυμα. Τα καθαριστικά και τα απορρυπαντικά οικιακής χρήσης μπορεί να καταστρέψουν τις εξωτερικές επιφάνειες του εκτυπωτή. Μην καθαρίζετε το εσωτερικό του εκτυπωτή. Μην αφήσετε να εισέλθουν υγρά στο εσωτερικό του εκτυπωτή. Μη λιπαίνετε τη μεταλλική ράβδο πάνω στην οποία κινείται η κεφαλή εκτύπωσης. Είναι φυσιολογικό να ακούγεται θόρυβος όταν η κεφαλή εκτύπωσης κινείται μπρος και πίσω.

#### Ευθυγράμμιση του εκτυπωτή

Χρησιμοποιήστε την παρακάτω διαδικασία όταν στην αναφορά αυτόματου ελέγχου εμφανίζονται λωρίδες ή λευκές γραμμές σε οποιοδήποτε από τα μπλοκ χρώματος.

Εάν εξακολουθείτε να αντιμετωπίζετε προβλήματα ποιότητας εκτύπωσης μετά την ευθυγράμμιση του εκτυπωτή, δοκιμάστε να καθαρίσετε την κεφαλή εκτύπωσης ακολουθώντας τη διαδικασία που περιγράφεται στην ενότητα *Φροντίδα και συντήρηση* στη σελίδα 43. Εάν τα προβλήματα στην ποιότητα εκτύπωσης παραμένουν μετά την ευθυγράμμιση και τον καθαρισμό, επικοινωνήστε με την Υποστήριξη ΗΡ.

- Τοποθετήστε αχρησιμοποίητο, απλό λευκό χαρτί μεγέθους letter ή A4 στον κύριο δίσκο.
- 2. Επιλέξτε **Ρυθμίσεις** και πατήστε **ΟΚ**.
- 3. Επιλέξτε **Tools** (Εργαλεία) και πατήστε **ΟΚ**.
- 4. Αναζητήστε και επιλέξτε Align printer (Ευθυγράμμιση εκτυπωτή). Ο εκτυπωτής ευθυγραμμίζει την κεφαλή εκτύπωσης, εκτυπώνει μια σελίδα ευθυγράμμισης και πραγματοποιεί βαθμονόμηση. Ανακυκλώστε ή απορρίψτε τη σελίδα ευθυγράμμισης.
- 5. Πατήστε το κουμπί ΟΚ.

#### Εκτύπωση σελίδας δείγματος

Μπορείτε να εκτυπώσετε ένα δείγμα για να ελέγξετε την ποιότητα εκτύπωσης φωτογραφιών και για να βεβαιωθείτε ότι το χαρτί έχει τοποθετηθεί σωστά.

- Τοποθετήστε χαρτί στον κύριο δίσκο. Χρησιμοποιήστε απλό χαρτί για να μη σπαταλήσετε το χαρτί εκτύπωσης φωτογραφιών.
- 2. Επιλέξτε Ρυθμίσεις και πατήστε ΟΚ.
- 3. Επιλέξτε Tools (Εργαλεία) και πατήστε OK.
- 4. Επιλέξτε Print sample page (Εκτύπωση δείγματος) και πατήστε OK.

#### Αυτόματος καθαρισμός κεφαλής εκτύπωσης

Εάν παρατηρήσετε λευκές γραμμές ή λωρίδες στις φωτογραφίες που εκτυπώνετε ή στα έγχρωμα μπλοκ της αναφοράς αυτόματου ελέγχου, χρησιμοποιήστε την παρακάτω διαδικασία για τον καθαρισμό της κεφαλής εκτύπωσης. Μην καθαρίζετε την κεφαλή εκτύπωσης εάν δε απαιτείται, καθώς με αυτόν τον τρόπο γίνεται σπατάλη μελάνης και μειώνεται η διάρκεια ζωής των ακροφυσίων μελάνης στην κεφαλή εκτύπωσης.

- Τοποθετήστε χαρτί στον κύριο δίσκο. Χρησιμοποιήστε απλό χαρτί για να μη σπαταλήσετε το χαρτί εκτύπωσης φωτογραφιών.
- 2. Επιλέξτε Ρυθμίσεις και πατήστε ΟΚ.
- 3. Επιλέξτε Tools (Εργαλεία) και πατήστε OK.
- 4. Επιλέξτε Clean printhead (Καθαρισμός κεφαλής εκτύπωσης) και πατήστε ΟΚ.

Αν η ποιότητα εκτύπωσης εξακολουθεί να μη σας ικανοποιεί και μετά τον καθαρισμό της κεφαλής εκτύπωσης, δοκιμάστε να ευθυγραμμίσετε τον εκτυπωτή χρησιμοποιώντας τη διαδικασία που περιγράφεται στην ενότητα *Ευθυγράμμιση του εκτυπωτή* στη σελίδα 43. Εάν τα προβλήματα στην ποιότητα εκτύπωσης παραμένουν μετά τον καθαρισμό και την ευθυγράμμιση, επικοινωνήστε με την Υποστήριξη ΗΡ.

#### Χειροκίνητος καθαρισμός των επαφών του δοχείου μελάνης

Καθαρίστε τις επαφές χάλκινου χρώματος του δοχείου μελάνης εάν εμφανιστεί ένα μήνυμα στην οθόνη του εκτυπωτή το οποίο δηλώνει την απώλεια ή τη φθορά ενός δοχείου.

Προτού καθαρίσετε τις επαφές του δοχείου μελάνης, αφαιρέστε το δοχείο μελάνης και βεβαιωθείτε ότι δεν υπάρχει τίποτε που να καλύπτει τις επαφές του δοχείου μελάνης ή την υποδοχή του δοχείου μελάνης, και στη συνέχεια επανατοποθετήστε το δοχείο μελάνης. Εάν εξακολουθεί να εμφανίζεται ένα μήνυμα που αναφέρει ότι κάποιο δοχείο λείπει ή έχει υποστεί ζημιά, καθαρίστε τις επαφές του δοχείου μελάνης. Εάν εξακολουθεί να εμφανίζεται το ίδιο μήνυμα μετά τον καθαρισμό των επαφών, θα χρειαστείτε υποκατάστατο δοχείο μελάνης. Αφαιρέστε το δοχείο μελάνης που επηρεάζεται και δείτε την ημερομηνία λήξης της εγγύησης στο κάτω μέρος, σε μορφή ΕΕΕΕ/ΜΜΜ/ΗΗ. Εάν αυτή δεν έχει παρέλθει, επικοινωνήστε με την υποστήριξη της ΗΡ για να λάβετε ένα νέο δοχείο μελάνης.

#### Για να καθαρίσετε τις επαφές του δοχείου μελάνης:

- 1. Συγκεντρώστε τα παρακάτω υλικά για τον καθαρισμό των επαφών:
  - Αποσταγμένο, φιλτραρισμένο ή εμφιαλωμένο νερό (το νερό της βρύσης ενδέχεται να περιέχει ρύπους που μπορεί να προκαλέσουν ζημιά στο δοχείο μελάνης)

Προσοχή Μη χρησιμοποιείτε καθαριστικά πλακών ή οινόπνευμα για τον καθαρισμό των επαφών του δοχείου μελάνης. Είναι πιθανό να προκαλέσουν ζημιά στο δοχείο μελάνης ή στον εκτυπωτή HP Photosmart.

- Στεγνά μάκτρα από αφρώδες καουτσούκ, πανί χωρίς χνούδι, ή οποιοδήποτε μαλακό υλικό το οποίο δεν διαλύεται ή ξεφτάει.
- 2. Σηκώστε το επάνω κάλυμμα του εκτυπωτή.
- Πιέστε την γκρι προεξοχή κάτω από μία υποδοχή δοχείου μελάνης ώστε να απελευθερωθεί η γκρι ασφάλεια στο εσωτερικό του εκτυπωτή, και σηκώστε την ασφάλεια.

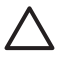

Προσοχή Μην αφαιρείτε ταυτόχρονα περισσότερα από ένα δοχεία μελάνης. Αφαιρέστε και καθαρίστε κάθε δοχείο μελάνης με τη σειρά του. Μην αφήνετε το δοχείο μελάνης έξω από τον εκτυπωτή για περισσότερο από 30 λεπτά.

- Βρέξτε ελαφρά μια μπατονέτα ή ένα πανί με νερό και πιέστε για να απομακρύνετε την περίσσεια νερού.
- Κρατήστε το δοχείο μελάνης από τη λαβή του και σκουπίστε απαλά μόνο τις επαφές χάλκινου χρώματος με την μπατονέτα ή το πανί.

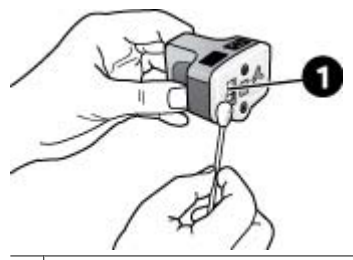

- 1 Σκουπίστε απαλά μόνο τις επαφές χάλκινου χρώματος
- 6. Τοποθετήστε το δοχείο μελάνης πίσω στην κενή υποδοχή και πιέστε τη γκρι ασφάλεια προς τα κάτω μέχρι να κλειδώσει (ήχος "κλικ") στη θέση της.
- Επαναλάβετε τη διαδικασία εάν είναι απαραίτητο και για τα υπόλοιπα δοχεία μελάνης.
- 8. Κλείστε το επάνω κάλυμμα.

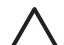

**Προσοχή** Το σύστημα τροφοδοσίας μελανιού μπορεί να τεθεί υπό πίεση. Η εισαγωγή ενός ξένου αντικειμένου στο σύστημα τροφοδοσίας μελανιού, μπορεί να έχει ως αποτέλεσμα την εκτόξευση ποσότητας μελανιού και την επαφή του με άτομα ή με αντικείμενα ξένης ιδιοκτησίας.

#### Εκτύπωση αναφοράς αυτόματου ελέγχου

Εάν αντιμετωπίζετε προβλήματα με την εκτύπωση, εκτυπώστε μια αναφορά αυτόματου ελέγχου. Αυτή η δισέλιδη αναφορά—με την ονομασία "Extended Self Test Diagnostic Page"—μπορεί να σας βοηθήσει στη διάγνωση προβλημάτων εκτύπωσης και μπορεί να παρέχει πολύτιμες πληροφορίες εάν χρειαστεί να απευθυνθείτε στην Υποστήριξη ΗΡ.

Μπορείτε επίσης να χρησιμοποιήσετε τη συγκεκριμένη αναφορά για έλεγχο του κατά προσέγγιση ποσοστού μελάνης που παραμένει στα δοχεία μελάνης.

- 1. Επιλέξτε **Ρυθμίσεις** και πατήστε **ΟΚ**.
- Επιλέξτε Tools (Εργαλεία) και πατήστε OK, και μεταβείτε στην επιλογή Print test page (Εκτύπωση δοκιμαστικής σελίδας).
- 3. Επιλέξτε Print test page (Εκτύπωση δοκιμαστικής σελίδας) και πατήστε OK.

Ο HP Photosmart εκτυπώνει μια δισέλιδη αναφορά αυτόματου ελέγχου που περιέχει τις εξής πληροφορίες:

- Product information (Πληροφορίες προϊόντος): Περιλαμβάνει τον αριθμό μοντέλου, τον αριθμό σειράς, και άλλες πληροφορίες για το προϊόν.
- Revision information (Πληροφορίες έκδοσης): Περιλαμβάνουν τον αριθμό έκδοσης υλικολογισμικού και υποδεικνύουν εάν έχετε εγκαταστήσει ένα εξάρτημα εκτύπωσης διπλής όψης της HP.
- Ink delivery system information (Πληροφορίες συστήματος παροχής μελάνης): Εμφανίζει τη στάθμη μελάνης (κατά προσέγγιση) κάθε εγκατεστημένου δοχείου μελάνης, την κατάσταση κάθε δοχείου μελάνης, την ημερομηνία εγκατάστασης κάθε δοχείου, και την ημερομηνία λήξης για κάθε δοχείο μελάνης.
- Print head assembly information (Πληροφορίες μονάδας κεφαλής εκτύπωσης):
   Περιέχει πληροφορίες που μπορεί να χρησιμοποιηθούν για διαγνωστικούς λόγους,
   εάν χρειάζεται να επικοινωνήσετε με την Υποστήριξη ΗΡ.
- Print head parameters (Παράμετροι κεφαλής εκτύπωσης): Περιέχει πληροφορίες που μπορεί να χρησιμοποιηθούν για διαγνωστικούς λόγους, εάν χρειάζεται να επικοινωνήσετε με την Υποστήριξη ΗΡ.
- Print quality pattern (Μοτίβο ποιότητας εκτύπωσης): Εμφανίζει έξι έγχρωμα μπλοκ, τα οποία αντιπροσωπεύουν το καθένα από τα έξι εγκατεστημένα δοχεία μελάνης. Όταν εμφανίζονται λωρίδες μεταξύ των έγχρωμων μπλοκ, ή λείπουν ορισμένα από τα μπλοκ, καθαρίστε την κεφαλή εκτύπωσης ακολουθώντας τη διαδικασία που περιγράφεται στην ενότητα Φροντίδα και συντήρηση στη σελίδα 43. Εάν τα έγχρωμα μπλοκ εξακολουθούν να παρουσιάζουν προβλήματα ποιότητας μετά τον καθαρισμό της κεφαλής εκτύπωσης, ευθυγραμμίστε τον εκτυπωτή ακολουθώντας τη διαδικασία που περιγράφεται στην ενότητα ζακολουθούν να παρουσιάζουν προβλήματα στιν είντητα τον εκτυπωτή στη σελίδα 43. Εάν τα έγχρωμα μπλοκ εξακολουθούν να παρουσιάζουν προβλήματα ποιότητας μετά τον καθαρισμό της κεφαλής εκτύπωσης, ευθυγραμμίστε τον εκτυπωτή ακολουθώντας τη διαδικασία που περιγράφεται στην ενότητα Ευθυγράμμιση του εκτυπωτή στη σελίδα 43. Εάν μετά τον καθαρισμό και την ευθυγράμμιση τα έγχρωμα τετράγωνα εξακολουθούν να εμφανίζουν προβλήματα στην ποιότητα εκτύπωσης, επικοινωνήστε με τηνΥποστήριξη ΗΡ.
- History log (Αρχείο καταγραφής ιστορικού): Περιέχει πληροφορίες που μπορεί να χρησιμοποιηθούν για διαγνωστικούς λόγους, εάν χρειάζεται να επικοινωνήσετε με την Υποστήριξη ΗΡ.

| HP Photosmart                                                                                                    |                                                                                                    | HP Photosmart                                                                                                    |
|----------------------------------------------------------------------------------------------------|----------------------------------------------------------------------------------------------------|----------------------------------------------------------------------------------------------------|
| Excepted Self Test Disguestic Page-                                                                                                    | -tel3                                                                                                    | There are not the traggerine rage to a t                                                                                                    |
| Probuct Stationaries                                                                                                    | Bernar Microsofter                                                                                                    | Phil Rai Teanion                                                                                                    |
| E Ballinger & Beller Hit en<br>B Ballinger & Beller Hit<br>B Ballinger<br>B Ballinger<br>B | <ul> <li>Stag Kan Annuell<br/>Strange auf der Sterner in Bergen<br/>19 mehr der Strange auf der Sterner<br/>19 Teilen Stage von Bergen<br/>19 Teilen Stage 2016</li> <li>Strange Andere 2016</li> <li>Strange Andere 2016</li> </ul> |                                                                                                    |
| 1.1.200.100.000.0                                                                                                    |                                                                                                    | Print Deally Tations                                                                                                    |
|                                                                                                    |                                                                                                    | Nuclearing experiences dealers a local contraction and water result for which using physics<br>makes the experience data sends of some the contraction of the                                                                                                    |
| (sa nakar) iyara lebrasha                                                                                                    |                                                                                                    | NUL THE YES YES YES THE THE                                                                                                    |
| A REAL PROPERTY AND A REAL PROPERTY AND A REAL                                                                                                    |                                                                                                    | Beer La                                                                                                    |
|                                                                                                    | - 10° 10° 3°                                                                                                    | internet internet int |

Αναφορά αυτόματου ελέγχου

### Ενημέρωση του λογισμικού

Κάντε περιοδικά λήψη των τελευταίων ενημερώσεων λογισμικού του εκτυπωτή για να βεβαιωθείτε ότι διαθέτετε τις πιο πρόσφατες δυνατότητες και βελτιώσεις: Μπορείτε να κάνετε λήψη ενημερώσεων του λογισμικού του εκτυπωτή από την τοποθεσία www.hp.com/support ή χρησιμοποιώντας την Ενημέρωση λογισμικού HP.

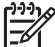

Σημείωση Η ενημέρωση λογισμικού του εκτυπωτή που λαμβάνετε από την τοποθεσία Web της HP δεν ενημερώνει το λογισμικό HP Photosmart Premier.

#### Λήψη του λογισμικού (Windows)

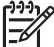

 Σημείωση Πριν χρησιμοποιήσετε την Ενημέρωση λογισμικού ΗΡ, βεβαιωθείτε ότι είστε συνδεδεμένοι στο Internet.

- Από το μενού Έναρξη των Windows, επιλέξτε Προγράμματα (στα Windows XP επιλέξτε Όλα τα προγράμματα) > Hewlett-Packard > Ενημέρωση λογισμικού HP. Ανοίγει το παράθυρο Ενημέρωση λογισμικού HP.
- 2. Κάντε κλικ στην επιλογή Check Now (Άμεσος έλεγχος). Η Ενημέρωση λογισμικού ΗΡ αναζητά στην τοποθεσία Web της ΗΡ ενημερώσεις λογισμικού για τον εκτυπωτή. Εάν ο υπολογιστής δε διαθέτει την πιο πρόσφατη έκδοση του λογισμικού του εκτυπωτή, στο παράθυρο "Ενημέρωση λογισμικού ΗΡ" εμφανίζεται μια ενημέρωση λογισμικού.

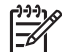

**Σημείωση** Εάν ο υπολογιστής διαθέτει την πιο πρόσφατη έκδοση λογισμικού του εκτυπωτή, στο παράθυρο Ενημέρωση λογισμικού ΗΡ εμφανίζεται το εξής μήνυμα: "No updates are available for your system at this time" (Δεν υπάρχουν διαθέσιμες ενημερωμένες εκδόσεις για το σύστημά σας αυτήν τη στιγμή).

 Εάν είναι διαθέσιμη μια ενημέρωση λογισμικού, επιλέξτε το πλαίσιο δίπλα στην ενημέρωση λογισμικού για να την επιλέξετε.

- 4. Πατήστε Install (Εγκατάσταση).
- 5. Ακολουθήστε τις οδηγίες που εμφανίζονται στην οθόνη για να ολοκληρώσετε την εγκατάσταση.

#### Λήψη του λογισμικού (Mac)

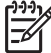

Σημείωση Πριν χρησιμοποιήσετε το HP Photosmart Updater (Πρόγραμμα ενημέρωσης για HP Photosmart), βεβαιωθείτε ότι είστε συνδεδεμένοι στο Internet.

- Στον υπολογιστή Mac στο Finder (Εύρεση), επιλέξτε Go (Μετάβαση) > Applications (Εφαρμογές).
- 2. Επιλέξτε Hewlett-Packard > Photosmart > HP Photosmart Updater.
- Ακολουθήστε τις οδηγίες που εμφανίζονται στην οθόνη, ώστε να ελέγξετε για ενημερώσεις λογισμικού.
   Αν χρησιμοποιείτε τείχος προστασίας (firewall), πρέπει να εισαγάγετε τις

Αν χρησιμοποιείτε τείχος προστασίας (tirewaii), πρεπεί να εισαγάγετε τις πληροφορίες για το διακομιστή μεσολάβησης (proxy server) στο πρόγραμμα.

# Φύλαξη και μεταφορά του εκτυπωτή και των δοχείων μελάνης

Προστατέψτε τον εκτυπωτή και τα δοχεία μελάνης φυλάσσοντάς τα σωστά όταν δεν τα χρησιμοποιείτε.

#### Φύλαξη και μεταφορά του εκτυπωτή

Ο εκτυπωτής είναι κατασκευασμένος ώστε να μην επηρεάζεται από μικρά ή μεγάλα διαστήματα αδράνειας. Φυλάξτε τον εκτυπωτή σε κλειστό χώρο μακριά από το ηλιακό φως και χωρίς ακραίες θερμοκρασίες.

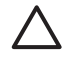

**Προσοχή** Για να μην έχετε απώλειες μελάνης: μη μεταφέρετε ή φυλάσσετε τον εκτυπωτή γυρισμένο στο πλάι, και αφήνετε τα δοχεία μελάνης στη θέση τους κατά τη φύλαξη και μεταφορά του εκτυπωτή.

#### Φύλαξη και μεταφορά των δοχείων μελάνης

Κατά τη μεταφορά ή τη φύλαξη του εκτυπωτή, αφήνετε πάντα το ενεργό δοχείο μελάνης στο εσωτερικό του εκτυπωτή ώστε να αποτρέψετε την ξήρανση της μελάνης.

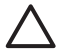

Προσοχή 1 Για να μην έχετε απώλειες μελάνης: αφήνετε τα δοχεία μελάνης στη θέση τους κατά τη φύλαξη ή τη μεταφορά του εκτυπωτή, και αποφεύγετε να αφήνετε χρησιμοποιημένα δοχεία μελάνης έξω από τον εκτυπωτή για παρατεταμένη χρονική διάρκεια.

**Προσοχή 2** Βεβαιωθείτε ότι ο εκτυπωτής έχει ολοκληρώσει τον κύκλο απενεργοποίησής του προτού αποσυνδέσετε το καλώδιο τροφοδοσίας. Αυτό επιτρέπει στον εκτυπωτή τη σωστή φύλαξη της κεφαλής εκτύπωσης.

Η συμβουλή που ακολουθεί βοηθά στη συντήρηση των δοχείων μελάνης της ΗΡ και εξασφαλίζει σταθερή ποιότητα εκτύπωσης:

Διατηρείτε όλα τα αχρησιμοποίητα δοχεία μελάνης στις σφραγισμένες συσκευασίες τους μέχρι να τα χρειαστείτε. Φυλάσσετε τα δοχεία μελάνης σε θερμοκρασία δωματίου (15-35 °C ή 59-95 °F).

### Διατήρηση της ποιότητας του φωτογραφικού χαρτιού

Για βέλτιστα αποτελέσματα με το φωτογραφικό χαρτί, ακολουθήστε τις οδηγίες αυτής της ενότητας.

#### Για να φυλάξετε το φωτογραφικό χαρτί

- Φυλάσσετε το φωτογραφικό χαρτί στην αρχική του συσκευασία ή σε μια αεροστεγή πλαστική σακούλα.
- Φυλάσσετε το συσκευασμένο φωτογραφικό χαρτί σε μια επίπεδη επιφάνεια σε δροσερό μέρος χωρίς υγρασία.
- Ξαναβάλτε το αχρησιμοποίητο φωτογραφικό χαρτί στην πλαστική σακούλα. Αν το χαρτί μείνει στον εκτυπωτή και εκτεθεί στις συνθήκες του περιβάλλοντος, μπορεί να τσαλακωθεί.

#### Για να χειριστείτε το φωτογραφικό χαρτί

- Να κρατάτε πάντα το φωτογραφικό χαρτί από τις άκρες για να αποφύγετε μουτζούρες από μελάνι.
- Αν το φωτογραφικό χαρτί έχει τσαλακωθεί στις άκρες, τοποθετήστε το σε μια πλαστική σακούλα και στρέψτε το απαλά προς την αντίθετη πλευρά μέχρι να ισιώσει.

Κεφάλαιο 6

# 7 Αντιμετώπιση προβλημάτων

Ο εκτυπωτής HP Photosmart έχει σχεδιαστεί με στόχο την αξιοπιστία και την ευκολία χρήσης του. Αυτό το κεφάλαιο απαντά στις συχνότερες ερωτήσεις σχετικά με τη χρήση του εκτυπωτή και την εκτύπωση χωρίς υπολογιστή. Περιλαμβάνει πληροφορίες για τα παρακάτω θέματα:

- Προβλήματα υλικού του εκτυπωτή στη σελίδα 51
- Προβλήματα εκτύπωσης στη σελίδα 53
- Μηνύματα σφάλματος στη σελίδα 57

Για πρόσθετες πληροφορίες σχετικά με ζητήματα αντιμετώπισης προβλημάτων, συμβουλευτείτε τα:

- Αντιμετώπιση προβλημάτων της εγκατάστασης λογισμικού: Στον οδηγό Γρήγορης εκκίνησης που συνοδεύει τον εκτυπωτή.
- Αντιμετώπιση προβλημάτων για το λογισμικό εκτυπωτή και την εκτύπωση από υπολογιστή: Στη Βοήθεια για τον εκτυπωτή HP Photosmart που εμφανίζεται στην οθόνη. Για πληροφορίες σχετικά με την προβολή της ηλεκτρονικής Βοήθειας για τον εκτυπωτή HP Photosmart, ανατρέξτε στην ενότητα Καλώς ορίσατε στη σελίδα 5.

### Προβλήματα υλικού του εκτυπωτή

Πριν επικοινωνήσετε με την υποστήριξη της ΗΡ, διαβάστε αυτή την ενότητα για συμβουλές αντιμετώπισης προβλημάτων ή μεταβείτε στις ηλεκτρονικές υπηρεσίες υποστήριξης στην τοποθεσία www.hp.com/support.

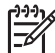

**Σημείωση** Εάν θέλετε να συνδέσετε τον εκτυπωτή με υπολογιστή μέσω καλωδίου USB, η HP συνιστά τη χρήση καλώδιο 3 μέτρων (10 ποδιών) ή μικρότερου μήκους, συμβατό με το πρότυπο υψηλής ταχύτητας 2.0.

# Η φωτεινή ένδειξη εκτύπωσης αναβοσβήνει σε μπλε χρώμα αλλά ο εκτυπωτής δεν τυπώνει

**Λύση** Ο εκτυπωτής επί του παρόντος ασχολείται με την επεξεργασία πληροφοριών. Περιμένετε να τελειώσει.

#### Ανάβει η φωτεινή ένδειξη προσοχής

#### Λύση

- Ελέγξτε εάν εμφανίζονται οδηγίες στην οθόνη του εκτυπωτή. Αν υπάρχει συνδεδεμένη ψηφιακή φωτογραφική μηχανή στον εκτυπωτή, ελέγξτε εάν εμφανίζονται οδηγίες στην οθόνη της. Αν ο εκτυπωτής είναι συνδεδεμένος σε υπολογιστή, ελέγξτε εάν εμφανίζονται οδηγίες στην οθόνη του υπολογιστή.
- Απενεργοποιήστε τον εκτυπωτή και στη συνέχεια αποσυνδέστε το καλώδιο τροφοδοσίας από την πρίζα. Περιμένετε περίπου 10 δευτερόλεπτα, και στη συνέχεια συνδέστε πάλι το καλώδιο. Ενεργοποιήστε τον εκτυπωτή.

Εάν η φωτεινή ένδειξη προσοχής εξακολουθεί να ανάβει και μετά την απόπειρα των παραπάνω λύσεων, μεταβείτε στη διεύθυνση www.hp.com/support, ή επικοινωνήστε με την Υποστήριξη ΗΡ για βοήθεια.

# Ο εκτυπωτής δεν βρίσκει τις φωτογραφίες που έχω αποθηκεύσει στην κάρτα μνήμης μου

**Λύση** Η κάρτα μνήμης μπορεί να περιέχει τύπους αρχείων τους οποίους ο εκτυπωτής δεν μπορεί να διαβάσει άμεσα από την κάρτα μνήμης.

- Αποθηκεύστε τις φωτογραφίες σε έναν υπολογιστή και στη συνέχεια τυπώστε τις. Για περισσότερες πληροφορίες, ανατρέξτε στην ηλεκτρονική Βοήθεια HP Photosmart και την τεκμηρίωση που συνοδεύει τη φωτογραφική μηχανή.
- Την επόμενη φορά που θα τραβήξετε φωτογραφίες, δώστε εντολή στην ψηφιακή φωτογραφική μηχανή να τις αποθηκεύσει σε μορφή αρχείου που να μπορεί να διαβαστεί απευθείας από την κάρτα μνήμης. Για μια λίστα με την υποστηριζόμενη μορφή εικόνων, ανατρέξτε στην ενότητα Προδιαγραφές εκτυπωτή στη σελίδα 71. Για οδηγίες σχετικά με το πώς θα δώσετε εντολή στη φωτογραφική μηχανή να αποθηκεύσει τις φωτογραφίες σε συγκεκριμένη μορφή αρχείων, ανατρέξτε στην τεκμηρίωση που συνοδεύει τη μηχανή.

Αν το πρόβλημα δεν επιλυθεί, η κάρτα μνήμης ενδέχεται να πρέπει να διαμορφωθεί ξανά.

#### Ο εκτυπωτής είναι συνδεδεμένος αλλά δεν ενεργοποιείται

#### Λύση

- Ο εκτυπωτής ίσως έχει τροφοδοτηθεί με υπερβολική ενέργεια. Αποσυνδέστε το καλώδιο τροφοδοσίας του εκτυπωτή από την πρίζα. Περιμένετε 10 δευτερόλεπτα, και ξανασυνδέστε το. Ενεργοποιήστε τον εκτυπωτή.
- Ο εκτυπωτής ίσως είναι συνδεδεμένος σε πολύπριζο το οποίο δεν είναι αναμμένο. Ανάψτε το πολύπριζο και ενεργοποιήστε τον εκτυπωτή.
- Το καλώδιο τροφοδοσίας μπορεί να είναι ελαττωματικό. Βεβαιωθείτε ότι ανάβει η πράσινη φωτεινή ένδειξη στο καλώδιο τροφοδοσίας.

#### Ο εκτυπωτής κάνει θόρυβο όταν τίθεται σε λειτουργία, ή ξεκινά να κάνει θόρυβο εάν δεν χρησιμοποιηθεί για λίγο διάστημα

**Λύση** Ο εκτυπωτής μπορεί να κάνει θορύβους μετά από μεγάλα διαστήματα αδράνειας (περίπου 2 εβδομάδες) ή όταν διακοπεί και επανέλθει ξανά η τροφοδοσία του. Η συγκεκριμένη λειτουργία θεωρείται φυσιολογική. Ο εκτυπωτής εκτελεί μια αυτόματη διαδικασία συντήρησης για να διασφαλιστεί η παροχή των καλύτερων δυνατών εκτυπώσεων.

#### Όλες οι φωτεινές ενδείξεις αναβοσβήνουν στον εκτυπωτή

**Λύση** Έχει παρουσιαστεί σφάλμα υλικού και ενδέχεται να απαιτείται επισκευή. Αποσυνδέστε το καλώδιο τροφοδοσίας του εκτυπωτή από την πρίζα. Περιμένετε περίπου 10 δευτερόλεπτα, και στη συνέχεια συνδέστε πάλι το καλώδιο. Ενεργοποιήστε τον εκτυπωτή. Εάν οι φωτεινές ενδείξεις εξακολουθούν να αναβοσβήνουν, μεταβείτε στη διεύθυνση www.hp.com/support, ή επικοινωνήστε με την Υποστήριξη ΗΡ για βοήθεια.

### Προβλήματα εκτύπωσης

Πριν επικοινωνήσετε με την υποστήριξη της HP, διαβάστε αυτή την ενότητα για συμβουλές αντιμετώπισης προβλημάτων ή μεταβείτε στις ηλεκτρονικές υπηρεσίες υποστήριξης στην τοποθεσία www.hp.com/support.

# Ο εκτυπωτής δεν τυπώνει φωτογραφίες χωρίς περιθώρια όταν η εκτύπωση γίνεται από τον πίνακα ελέγχου

**Λύση** Βεβαιωθείτε ότι έχει επιλεγεί η σωστή διάταξη κατά τη ρύθμιση της εργασίας εκτύπωσης. Κατά την επιλογή φωτογραφίας και μεγέθους χαρτιού, το ορθογώνιο της εικόνας πρέπει να είναι γεμάτο με πορτοκαλί χρώμα που υποδηλώνει εκτύπωση χωρίς περιθώρια.

#### Η εκτύπωση είναι πολύ αργή

**Λύση** Ενδέχεται να έχει προκύψει μία από τις εξής καταστάσεις: 1) ενδέχεται να εκτυπώνετε ένα αρχείο PDF ή μια εργασία που περιέχει γραφικά ή φωτογραφίες υψηλής ανάλυσης ή 2) ενδέχεται να έχετε επιλέξει την υψηλότερη δυνατή ανάλυση για την εκτύπωσή σας. Οι μεγάλες, περίπλοκες εργασίες που περιέχουν γραφικά ή φωτογραφίες εκτυπώνονται πιο αργά από τα έγγραφα κειμένου, ιδιαίτερα σε υψηλές τιμές ανάλυσης.

#### Το χαρτί δεν τροφοδοτείται σωστά από τον κύριο δίσκο

#### Λύση

- Ίσως έχετε τοποθετήσει πολύ μεγάλη ποσότητα χαρτιού στο δίσκο. Αφαιρέστε μερικά φύλλα και δοκιμάστε να ξανατυπώσετε.
- Ο κύριος δίσκος ενδέχεται να μην έχει φτάσει στο τέρμα της διαδρομής του.
   Σπρώξτε τον κύριο δίσκο προς τα μέσα, μέχρι το τέρμα.
- Οι οδηγοί χαρτιού μπορεί να μην έχουν ρυθμιστεί σωστά. Βεβαιωθείτε ότι ο οδηγός πλάτους και ο οδηγός μήκους του χαρτιού εφάπτονται με τις άκρες του χαρτιού χωρίς να λυγίζει το χαρτί.
- Δύο ή περισσότερα φύλλα χαρτιού μπορεί να είναι κολλημένα μεταξύ τους.
   Αφαιρέστε το χαρτί από τον κύριο δίσκο, ξεφυλλίστε τις άκρες του σωρού για να διαχωριστούν τα φύλλα του χαρτιού και στη συνέχεια τοποθετήστε πάλι το χαρτί και εκτυπώστε.
- Αν το χαρτί είναι τσαλακωμένο ή έχει λυγίσει, χρησιμοποιήστε διαφορετικό χαρτί.
- Το χαρτί μπορεί να είναι πολύ λεπτό ή πολύ χοντρό. Για βέλτιστα αποτελέσματα, χρησιμοποιείτε χαρτί ΗΡ για εκτυπωτές ψεκασμού. Για περισσότερες πληροφορίες, ανατρέξτε στην ενότητα Επιλογή του σωστού χαρτιού στη σελίδα 15.

#### Οι εκτυπωμένες σελίδες πέφτουν από το δίσκο εξόδου

Λύση Ανοίγετε πάντα την επέκταση του δίσκου εξόδου όταν εκτυπώνετε.

#### Το χαρτί έχει ζαρώσει ή τσαλακωθεί μετά την εκτύπωση

**Λύση** Η εργασία που εκτυπώνετε χρησιμοποιεί μεγαλύτερη ποσότητα μελάνης από την κανονική. Εκτυπώστε την εργασία από έναν υπολογιστή και χρησιμοποιήστε το λογισμικό του εκτυπωτή για να ελαττώσετε το επίπεδο κορεσμού μελάνης. Για περισσότερες πληροφορίες, ανατρέξτε στην ηλεκτρονική Βοήθεια για το HP Photosmart.

#### Το έγγραφο δεν εκτυπώνεται με στοίχιση στο κέντρο ή εκτυπώνεται υπό γωνία

#### Λύση

- Ίσως δεν έχετε τοποθετήσει σωστά το χαρτί. Τοποθετήστε πάλι το χαρτί, προσέχοντας ώστε να είναι σωστά τοποθετημένο στον κύριο δίσκο και ώστε οι οδηγοί πλάτους και μήκους του χαρτιού να εφάπτονται με τις άκρες του χαρτιού. Για οδηγίες τοποθέτησης του χαρτιού, ανατρέξτε στην ενότητα Συμβουλές για την τοποθέτηση χαρτιού στη σελίδα 15.
- Εάν χρησιμοποιείτε εξάρτημα εκτύπωσης διπλής όψης, αφαιρέστε το, τοποθετήστε πάλι την πίσω θύρα πρόσβασης και επαναλάβετε την απόπειρα εκτύπωσης.
- Ενδέχεται να απαιτείται ευθυγράμμιση του εκτυπωτή. Για περισσότερες πληροφορίες, ανατρέξτε στην ενότητα Ευθυγράμμιση του εκτυπωτή στη σελίδα 43.

#### Η εκτύπωση των χρωμάτων δεν είναι ικανοποιητική

#### Λύση

- Ενδέχεται να έχει εξαντληθεί το μελάνι σε ένα από τα δοχεία έγχρωμης μελάνης, με αποτέλεσμα την υποκατάσταση του χρώματος κατά την εκτύπωση. Ελέγξτε την εκτιμώμενη στάθμη της μελάνης βλέποντας τα εικόνιδα στάθμης μελάνης από το μενού Εργαλεία (Ρυθμίσεις > Tools (Εργαλεία) > Display Ink Gauge (Προβολή μετρητή μελάνης)). Εάν ένα δοχείο μελάνης είναι άδειο, αντικαταστήστε το. Για περισσότερες πληροφορίες, ανατρέξτε στην ενότητα Εισαγωγή δοχείων μελάνης στη σελίδα 17.
- Ενδέχεται να απαιτείται ευθυγράμμιση του εκτυπωτή. Για περισσότερες πληροφορίες, ανατρέξτε στην ενότητα Ευθυγράμμιση του εκτυπωτή στη σελίδα 43.
- Η κεφαλή εκτύπωσης ίσως χρειάζεται καθαρισμό. Για περισσότερες πληροφορίες, ανατρέξτε στην ενότητα Φροντίδα και συντήρηση στη σελίδα 43.

#### Ο εκτυπωτής δεν έβγαλε καμία σελίδα ή σημειώθηκε εμπλοκή χαρτιού κατά την εκτύπωση

#### Λύση

- Ο εκτυπωτής ίσως έχει πρόβλημα. Διαβάστε τυχόν οδηγίες που εμφανίζονται στην οθόνη του εκτυπωτή.
- Ίσως έχει διακοπεί η τροφοδοσία ή ίσως κάποιο καλώδιο δεν είναι συνδεδεμένο καλά. Βεβαιωθείτε ότι ο εκτυπωτής είναι σε λειτουργία και ότι το καλώδιο τροφοδοσίας είναι συνδεδεμένο με ασφάλεια.
- Ενδέχεται να μην υπάρχει χαρτί στον κύριο δίσκο ή το δίσκο φωτογραφιών.
   Βεβαιωθείτε ότι το χαρτί έχει τοποθετηθεί σωστά. Για οδηγίες τοποθέτησης του χαρτιού, ανατρέξτε στην ενότητα Συμβουλές για την τοποθέτηση χαρτιού στη σελίδα 15.
- Εάν σημειώθηκε εμπλοκή χαρτιού κατά την εκτύπωση, δοκιμάστε τα εξής:
  - Απενεργοποιήστε τον εκτυπωτή και στη συνέχεια αποσυνδέστε τον από το ρεύμα. Απομακρύνετε από τον εκτυπωτή κάθε κομμάτι χαρτιού που ενδεχομένως εμποδίζει τη διαδρομή του χαρτιού. Αφαιρέστε την πίσω θύρα πρόσβασης. Τραβήξτε χωρίς βία το μπλοκαρισμένο χαρτί από τον εκτυπωτή, και στη συνέχεια τοποθετήστε πάλι στη θέση της την πίσω θύρα πρόσβασης. Εάν δεν είναι δυνατή η αφαίρεση του μπλοκαρισμένου χαρτιού από την πίσω περιοχή του εκτυπωτή, δοκιμάστε να αφαιρέσετε το χαρτί που έχει μπλοκαριστεί στο μέσο του εκτυπωτή ανοίγοντας τη θύρα αποκατάστασης εμπλοκών χαρτιού που βρίσκεται στο εσωτερικό του πάνω καλύμματος. Για εικόνες των δύο σημείων αποκατάστασης της εμπλοκής χαρτιού, ανατρέξτε στην ενότητα *Σφάλματα χαρτιού* στη σελίδα 58. Όταν ολοκληρώσετε τη διαδικασία αποκατάστασης της εμπλοκής χαρτιού, συνδέστε πάλι το καλώδιο στην πρίζα, ενεργοποιήστε τον εκτυπωτή και δοκιμάστε να εκτυπώτε και πάλι.
  - Αν εκτυπώνατε ετικέτες, βεβαιωθείτε ότι η ετικέτα δεν έχει ξεκολλήσει από το φύλλο των ετικετών καθώς περνά μέσα από τον εκτυπωτή.

#### Ο εκτυπωτής έβγαλε κενή σελίδα

#### Λύση

- Ίσως ξεκινήσατε τη διαδικασία και στη συνέχεια, ακυρώσατε την εκτύπωση. Αν ακυρώσατε την εργασία εκτύπωσης προτού ξεκινήσει η εκτύπωση, ο εκτυπωτής ενδέχεται να έχει ήδη φορτώσει το χαρτί ως προετοιμασία για εκτύπωση. Την επόμενη φορά που θα τυπώσετε, ο εκτυπωτής θα βγάλει την κενή σελίδα προτού ξεκινήσει τη νέα εργασία εκτύπωσης.
- Ενδέχεται να έχει σταλεί στον εκτυπωτή εργασία εκτύπωσης με μεγάλο όγκο δεδομένων.

Περιμένετε να ολοκληρωθεί η συντήρηση της κεφαλής εκτύπωσης προτού συνεχιστεί η εκτύπωση.

#### Ο εκτυπωτής μου ζήτησε να εκτυπώσω μια σελίδα ευθυγράμμισης

**Λύση** Περιοδικά, ο εκτυπωτής θα πρέπει να εκτελεί ευθυγράμμιση της κεφαλής εκτύπωσης ώστε να διατηρεί βέλτιστη ποιότητα εκτύπωσης.

Όταν σας ζητηθεί, τοποθετήστε απλό χαρτί ή χαρτί Α4. Απορρίψτε ή ανακυκλώστε τη σελίδα ευθυγράμμισης.

#### Η φωτογραφία δεν εκτυπώθηκε με τις προεπιλεγμένες ρυθμίσεις εκτύπωσης

**Λύση** Ίσως έχετε αλλάξει τις ρυθμίσεις εκτύπωσης για την επιλεγμένη φωτογραφία. Οι ρυθμίσεις εκτύπωσης που εφαρμόζετε σε μεμονωμένες φωτογραφίες υπερισχύουν των προεπιλεγμένων ρυθμίσεων εκτύπωσης. Ακυρώστε όλες τις ρυθμίσεις που έχετε εφαρμόσει σε μια μεμονωμένη φωτογραφία αποεπιλέγοντάς την. Για περισσότερες πληροφορίες, ανατρέξτε στην ενότητα *Ρυθμίσεις* στη σελίδα 11.

#### Ο εκτυπωτής βγάζει το χαρτί κατά την προετοιμασία για εκτύπωση

**Λύση** Όταν το φως του ήλιου πέφτει απευθείας πάνω στον εκτυπωτή, ενδέχεται να επηρεάζεται η λειτουργία του αυτόματου αισθητήρα χαρτιού. Μεταφέρετε τον εκτυπωτή μακριά από το άμεσο ηλιακό φως.

#### Η ποιότητα εκτύπωσης είναι ανεπαρκής

#### Λύση

- Ενδέχεται να έχει εξαντληθεί το μελάνι σε ένα από τα δοχεία μελάνης, με αποτέλεσμα την υποκατάσταση του χρώματος κατά την εκτύπωση. Ελέγξτε την εκτιμώμενη στάθμη της μελάνης βλέποντας τα εικόνιδα στάθμης μελάνης από το μενού Εργαλεία (Ρυθμίσεις > Tools (Εργαλεία) > Display Ink Gauge (Προβολή μετρητή μελάνης)). Εάν η στάθμη μελάνης σε ένα δοχείο μελάνης είναι χαμηλή, αντικαταστήστε το δοχείο. Για περισσότερες πληροφορίες, ανατρέξτε στην ενότητα Εισαγωγή δοχείων μελάνης στη σελίδα 17.
- Χρησιμοποιείτε φωτογραφικό χαρτί ειδικά σχεδιασμένο για τον εκτυπωτή. Για βέλτιστα αποτελέσματα, χρησιμοποιήστε τους τύπους χαρτιού που συνιστώνται στην ενότητα Επιλογή του σωστού χαρτιού στη σελίδα 15.
- Ίσως εκτυπώνετε στη λάθος πλευρά του χαρτιού. Βεβαιωθείτε ότι το χαρτί είναι τοποθετημένο με την εκτυπώσιμη πλευρά προς τα κάτω.
- Ίσως έχετε επιλέξει μια ρύθμιση χαμηλής ανάλυσης στην ψηφιακή φωτογραφική μηχανή. Μειώστε το μέγεθος της εικόνας και δοκιμάστε ξανά να εκτυπώσετε. Για καλύτερα αποτελέσματα στο μέλλον, ρυθμίστε την ψηφιακή φωτογραφική μηχανή σε υψηλότερη ανάλυση φωτογραφιών.
- Ίσως υπάρχει πρόβλημα με κάποιο δοχείο μελάνης ή με την κεφαλή εκτύπωσης. Δοκιμάστε τα εξής:
  - Αφαιρέστε και επανεγκαταστήστε κάθε δοχείο μελανιού, ένα ένα, ώστε να βεβαιωθείτε ότι όλα τα δοχεία είναι σωστά τοποθετημένα.
  - Εκτελέστε την αυτόματη διαδικασία καθαρισμού της κεφαλής εκτύπωσης.
     Για περισσότερες πληροφορίες, ανατρέξτε στην ενότητα Φροντίδα και συντήρηση στη σελίδα 43.

- Ευθυγραμμίστε τον εκτυπωτή. Για περισσότερες πληροφορίες, ανατρέξτε στην ενότητα Ευθυγράμμιση του εκτυπωτή στη σελίδα 43.
- Εάν εξακολουθούν να υπάρχουν προβλήματα με την ποιότητα εκτύπωσης αφού δοκιμάσετε όλες τις παραπάνω λύσεις, επικοινωνήστε με την Υποστήριξη HP.

#### Οι φωτογραφίες δεν εκτυπώνονται σωστά

#### Λύση

- Μπορεί να μην τοποθετήσατε σωστά το φωτογραφικό χαρτί. Τοποθετήστε το φωτογραφικό χαρτί με την εκτυπώσιμη πλευρά στραμμένη προς τα κάτω.
- Η τροφοδότηση του φωτογραφικού χαρτιού στον εκτυπωτή μπορεί να μην έγινε σωστά. Δοκιμάστε τα εξής:
  - Βεβαιωθείτε ότι δεν έχει σημειωθεί εμπλοκή χαρτιού. Για περισσότερες πληροφορίες, ανατρέξτε στην ενότητα Σφάλματα χαρτιού στη σελίδα 58.
  - Τοποθετήστε το φωτογραφικό χαρτί, έως το τέλος της διαδρομής του, στο δίσκο φωτογραφιών.
  - Τοποθετείτε ένα φύλλο φωτογραφικού χαρτιού κάθε φορά.

#### Δεν τυπώνονται οι φωτογραφίες που έχω επισημάνει για εκτύπωση στην ψηφιακή φωτογραφική μηχανή

**Λύση** Ορισμένες ψηφιακές φωτογραφικές μηχανές σάς επιτρέπουν την επισήμανση φωτογραφιών για εκτύπωση τόσο στην εσωτερική μνήμη της φωτογραφικής μηχανής όσο και στην κάρτα μνήμης. Εάν επισημάνετε φωτογραφίες στην εσωτερική μνήμη, και στη συνέχεια μετακινήσετε τις φωτογραφίες από την εσωτερική μνήμη της φωτογραφικής μηχανής στην κάρτα μνήμης, η επισήμανση δεν μεταφέρεται. Επιλέξτε τις φωτογραφίες που θέλετε να τυπώσετε αφού τις μεταφέρετε από την εσωτερική μνήμη της ψηφιακής φωτογραφικής μηχανής στην κάρτα μνήμης.

### Μηνύματα σφάλματος

Πριν επικοινωνήσετε με την υποστήριξη της HP, διαβάστε αυτή την ενότητα για συμβουλές αντιμετώπισης προβλημάτων ή μεταβείτε στις ηλεκτρονικές υπηρεσίες υποστήριξης στην τοποθεσία www.hp.com/support.

Τα μηνύματα σφάλματος που εμφανίζονται στην οθόνη του εκτυπωτή χωρίζονται στους ακόλουθους τύπους:

- Σφάλματα χαρτιού στη σελίδα 58
- Σφάλματα δοχείων μελάνης στη σελίδα 59
- Σφάλματα κάρτας μνήμης στη σελίδα 63
- Σφάλματα εκτύπωσης από υπολογιστή στη σελίδα 67

#### Σφάλματα χαρτιού

Πριν επικοινωνήσετε με την υποστήριξη της HP, διαβάστε αυτή την ενότητα για συμβουλές αντιμετώπισης προβλημάτων ή μεταβείτε στις ηλεκτρονικές υπηρεσίες υποστήριξης στην τοποθεσία www.hp.com/support.

#### Μήνυμα σφάλματος: Paper jam. Clear jam then press OK. (Εμπλοκή χαρτιού. Αποκαταστήστε το πρόβλημα και πατήστε OK.)

**Λύση** Απενεργοποιήστε τον εκτυπωτή και στη συνέχεια αποσυνδέστε τον από το ρεύμα. Απομακρύνετε από τον εκτυπωτή κάθε κομμάτι χαρτιού που ενδεχομένως εμποδίζει τη διαδρομή του χαρτιού. Αφαιρέστε την πίσω θύρα πρόσβασης. Τραβήξτε χωρίς βία το μπλοκαρισμένο χαρτί από τον εκτυπωτή, και στη συνέχεια τοποθετήστε πάλι στη θέση της την πίσω θύρα πρόσβασης.

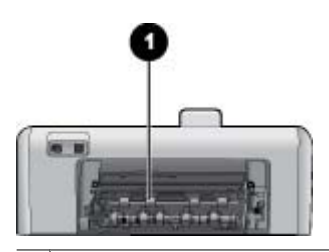

1 Αφαιρέστε την πίσω θύρα πρόσβασης για να αποκαταστήσετε τυχόν εμπλοκές χαρτιού.

Εάν δεν είναι δυνατή η αφαίρεση του μπλοκαρισμένου χαρτιού από την πίσω περιοχή του εκτυπωτή, δοκιμάστε να αφαιρέσετε το χαρτί που έχει μπλοκαριστεί στο μέσο του εκτυπωτή ανοίγοντας τη θύρα αποκατάστασης εμπλοκών χαρτιού που βρίσκεται στο εσωτερικό του πάνω καλύμματος.

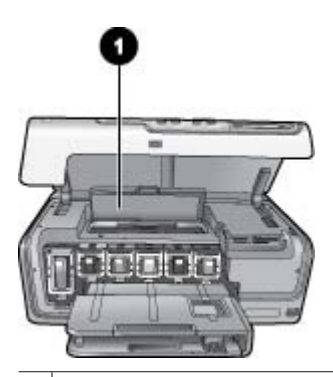

 Ανοίξτε τη θύρα αποκατάστασης εμπλοκών χαρτιού για αφαίρεση του μπλοκαρισμένου χαρτιού στο μέσο του εκτυπωτή.

Συνδέστε πάλι το καλώδιο τροφοδοσίας του εκτυπωτή και ενεργοποιήστε τον.

#### Μήνυμα σφάλματος: Out of paper. Load paper then press OK. (Δεν υπάρχει χαρτί. Τοποθετήστε χαρτί και πατήστε OK.)

**Λύση** Τοποθετήστε χαρτί και στη συνέχεια πατήστε το κουμπί **ΟΚ** για να αρχίσει πάλι η εκτύπωση. Για οδηγίες τοποθέτησης του χαρτιού, ανατρέξτε στην ενότητα Συμβουλές για την τοποθέτηση χαρτιού στη σελίδα 15.

# Μήνυμα σφάλματος: Unsupported media size. (Μη υποστηριζόμενο μέγεθος χαρτιού.)

**Λύση** Ο εκτυπωτής δεν μπορεί να χρησιμοποιήσει το μέγεθος χαρτιού που έχει τοποθετηθεί στο δίσκο χαρτιού. Πατήστε το κουμπί **ΟΚ**, και στη συνέχεια τοποθετήστε ένα μέγεθος χαρτιού που υποστηρίζεται. Για μια λίστα με τα υποστηριζόμενα μεγέθη χαρτιού, ανατρέξτε στην ενότητα Προδιαγραφές εκτυπωτή στη σελίδα 71.

## Μήνυμα σφάλματος: Automatic paper sensor failed. (Η αυτόματη ανίχνευση χαρτιού απέτυχε.)

**Λύση** Η λειτουργία του αισθητήρα αυτόματης ανίχνευσης χαρτιού εμποδίζεται ή ο αισθητήρας είναι κατεστραμμένος. Δοκιμάστε να μετακινήσετε τον εκτυπωτή σε σημείο που δεν τον χτυπά απευθείας το φως του ήλιου, πατήστε **ΟΚ** και δοκιμάστε να τυπώσετε ξανά. Αν έτσι δεν λυθεί το πρόβλημα, μεταβείτε στην ηλεκτρονική διεύθυνση www.hp.com/support ή επικοινωνήστε με την Υποστήριξη HP.

#### Σφάλματα δοχείων μελάνης

Πριν επικοινωνήσετε με την υποστήριξη της HP, διαβάστε αυτή την ενότητα για συμβουλές αντιμετώπισης προβλημάτων ή μεταβείτε στις ηλεκτρονικές υπηρεσίες υποστήριξης στην τοποθεσία www.hp.com/support.

## Μήνυμα σφάλματος: Wrong ink cartridge(s) installed (Εγκατάσταση λανθασμένου δοχείου μελάνης)

**Λύση** Την πρώτη φορά που θα ρυθμίσετε και θα χρησιμοποιήσετε τον εκτυπωτή HP Photosmart, βεβαιωθείτε ότι έχετε εγκαταστήσει τα δοχεία μελάνης που περιλαμβάνονταν στη συσκευασία του εκτυπωτή σας. Το μελάνι σε αυτά τα δοχεία μελάνης έχει ειδική σύσταση ώστε να αναμιγνύεται με το μελάνι στη μονάδα κεφαλής εκτύπωσης.

Για επίλυση του συγκεκριμένου σφάλματος, αντικαταστήστε αυτά τα δοχεία μελάνης με τα δοχεία μελάνης που περιλαμβάνονταν στη συσκευασία του εκτυπωτή HP Photosmart.

Για περισσότερες πληροφορίες σχετικά με την αντικατάσταση δοχείων μελάνης, ανατρέξτε στην ενότητα *Εισαγωγή δοχείων μελάνης* στη σελίδα 17.

#### Μήνυμα σφάλματος: Incorrect ink cartridge (Λανθασμένο δοχείο μελάνης)

**Λύση** Τα υποδεικνυόμενα δοχεία μελάνης δεν μπορούν να χρησιμοποιηθούν μετά την προετοιμασία της συσκευής. Αντικαταστήστε τα δοχεία μελάνης με τα κατάλληλα για τη συσκευή HP Photosmart που διαθέτετε. Οι αριθμοί δοχείων μελάνης που

μπορείτε να χρησιμοποιήσετε με τον συγκεκριμένο εκτυπωτή εμφανίζονται στο οπισθόφυλλο του παρόντος έντυπου οδηγού.

Για περισσότερες πληροφορίες σχετικά με την αντικατάσταση δοχείων μελάνης, ανατρέξτε στην ενότητα *Εισαγωγή δοχείων μελάνης* στη σελίδα 17.

## Μήνυμα σφάλματος: Replace cartridges soon (Τα δοχεία μελάνης θα πρέπει σύντομα να αντικατασταθούν)

Λύση Έχει εξαντληθεί το μελάνι στα υποδεικνυόμενα δοχεία μελάνης.

Ίσως είναι δυνατόν να συνεχίσετε τις εκτυπώσεις για σύντομο χρονικό διάστημα με το μελάνι που απομένει στη μονάδα κεφαλής εκτύπωσης. Αντικαταστήστε τα δοχεία μελάνης που υποδεικνύονται ή πατήστε **ΟΚ** για να συνεχίσετε.

Για περισσότερες πληροφορίες σχετικά με την αντικατάσταση δοχείων μελάνης, ανατρέξτε στην ενότητα *Εισαγωγή δοχείων μελάνης* στη σελίδα 17.

# Μήνυμα σφάλματος: Ink cartridge(s) are empty (Υπάρχουν άδεια δοχεία μελάνης)

**Λύση** Έχει εξαντληθεί το μελάνι στα υποδεικνυόμενα δοχεία μελάνης και δεν επαρκεί η μελάνη που απομένει στο σύστημα κεφαλής εκτύπωσης για κανονική εκτύπωση και εργασίες συντήρησης. Αντικαταστήστε τα δοχεία μελάνης που υποδεικνύονται με τα νέα δοχεία μελάνης.

- Εάν το δοχείο μαύρης μελάνης έχει αδειάσει, μπορείτε να συνεχίσετε την εκτύπωση με τα υπόλοιπα δοχεία έγχρωμης μελάνης επιλέγοντας την αντίστοιχη ρύθμιση στα μηνύματα που εμφανίζονται στην οθόνη του εκτυπωτή.
- Εάν έχει αδειάσει ένα δοχείο έγχρωμης μελάνης, μπορείτε να συνεχίσετε την εκτύπωση με το δοχείο μαύρης μελάνης επιλέγοντας την αντίστοιχη ρύθμιση στα μηνύματα που εμφανίζονται στην οθόνη του εκτυπωτή.

Ανάλογα με την κατάσταση της εργασίας εκτύπωσης, μπορείτε να πατήσετε **ΟΚ** για να συνεχίσετε. Εάν το HP Photosmart είναι στο μέσο μιας εργασίας εκτύπωσης, πατήστε **Άκυρο** και ξεκινήστε την εργασία εκτύπωσης από την αρχή.

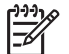

**Σημείωση** Η ποιότητα κειμένου και φωτογραφιών θα διαφέρει από αυτήν του κειμένου και των φωτογραφιών με χρήση όλων των δοχείων μελάνης. Εάν τα άδεια δοχεία μελάνης δεν αντικατασταθούν σύντομα, θα σταματήσει κάθε διαδικασία εκτύπωσης.

Για περισσότερες πληροφορίες σχετικά με την αντικατάσταση δοχείων μελάνης, ανατρέξτε στην ενότητα *Εισαγωγή δοχείων μελάνης* στη σελίδα 17.

#### Μήνυμα σφάλματος: Cannot print (Δεν είναι δυνατή η εκτύπωση)

**Λύση** Δεν έχει απομείνει καθόλου μελάνι στα υποδεικνυόμενα δοχεία μελάνης. Αντικαταστήστε αμέσως τα δοχεία μελάνης που υποδεικνύονται έτσι ώστε να μπορείτε να συνεχίσετε την εκτύπωση.

Η συσκευή HP Photosmart δεν μπορεί να συνεχίσει την εκτύπωση πριν αντικατασταθούν τα δοχεία μελάνης που υποδεικνύονται. Θα διακοπεί κάθε εργασία εκτύπωσης. Για περισσότερες πληροφορίες σχετικά με την αντικατάσταση δοχείων μελάνης, ανατρέξτε στην ενότητα Εισαγωγή δοχείων μελάνης στη σελίδα 17.

#### Μήνυμα σφάλματος: Ink cartridge problem (Πρόβλημα δοχείου μελάνης)

Λύση Τα υποδεικνυόμενα δοχεία μελάνης λείπουν ή έχουν υποστεί ζημιά.

Αντικαταστήστε αμέσως τα δοχεία μελάνης που υποδεικνύονται έτσι ώστε να μπορείτε να συνεχίσετε την εκτύπωση. Εάν δε λείπουν δοχεία μελάνης από τη συσκευή HP Photosmart, οι επαφές τους μπορεί να χρειάζονται καθαρισμό.

Για περισσότερες πληροφορίες σχετικά με την αντικατάσταση δοχείων μελάνης, ανατρέξτε στην ενότητα Εισαγωγή δοχείων μελάνης στη σελίδα 17. Για περισσότερες πληροφορίες σχετικά με τον καθαρισμό των επαφών δοχείων μελάνης, ανατρέξτε στην ενότητα Φροντίδα και συντήρηση στη σελίδα 43.

Εάν δε λείπει κανένα δοχείο μελάνης από ττη συσκευή HP Photosmart, και εξακολουθεί να εμφανίζεται αυτό το μήνυμα μετά τον καθαρισμό των επαφών των δοχείων μελάνης, θα χρειαστείτε ένα δοχείο μελάνης για αντικατάσταση κάποιου δοχείου. Αφαιρέστε το δοχείο μελάνης που επηρεάζεται και δείτε την ημερομηνία λήξης της εγγύησης στο κάτω μέρος, σε μορφή ΕΕΕΕ/ΜΜΜ/ΗΗ. Εάν αυτή δεν έχει παρέλθει, επικοινωνήστε με την Υποστήριξη ΗΡ για να λάβετε ένα νέο δοχείο μελάνης.

#### Μήνυμα σφάλματος: Ink Expiration Nearly Expired (Η ημερομηνία λήξης της μελάνης είναι σύντομα). — Ή— Ink Cartridge(s) Expired (Έχουν λήξει τα δοχεία μελάνης).

**Λύση** Κάθε δοχείο μελάνης έχει μια ημερομηνία λήξης. Ο σκοπός της λήξης είναι η προστασία του συστήματος εκτύπωσης και η εξασφάλιση της ποιότητας του μελανιού. Όταν εμφανίζεται ένα μήνυμα λήξης της μελάνης, αφαιρέσετε και αντικαταστήστε το δοχείο μελάνης και στη συνέχεια κλείστε το μήνυμα. Μπορείτε επίσης να συνεχίσετε την εκτύπωση χωρίς να αντικαταστήσετε το δοχείο μελάνης, ακολουθώντας τις οδηγίες που εμφανίζονται στην οθόνη του υπολογιστή. Η ΗΡ συνιστά την αντικατάσταση των δοχείων μελάνης που έχουν λήξει. Η ΗΡ δεν μπορεί να εγγυηθεί την ποιότητα ή την αξιοπιστία δοχείων μελάνης που έχουν λήξει. Η συντήρηση ή οι επισκευές της συσκευής που απαιτούνται ως αποτέλεσμα της χρήσης μελανιών που έχουν λήξει δεν καλύπτονται από την εγγύηση.

Για περισσότερες πληροφορίες σχετικά με την αντικατάσταση δοχείων μελάνης, ανατρέξτε στην ενότητα *Εισαγωγή δοχείων μελάνης* στη σελίδα 17.

#### Μήνυμα σφάλματος: Non-HP ink (Μελάνι άλλου κατασκευαστή)

**Λύση** Αντικαταστήστε τα δοχεία μελάνης που υποδεικνύονται ή πατήστε **ΟΚ** για να συνεχίσετε.

Η ΗΡ συνιστά να χρησιμοποιείτε αυθεντικά δοχεία μελάνης ΗΡ. Τα αυθεντικά δοχεία μελάνης ΗΡ σχεδιάζονται και δοκιμάζονται σε εκτυπωτές ΗΡ, ώστε να σας βοηθούν να παράγετε εύκολα σπουδαία αποτελέσματα, κάθε φορά.

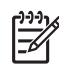

**Σημείωση** Η ΗΡ δεν μπορεί να εγγυηθεί την ποιότητα ή την αξιοπιστία μελανιών που δεν είναι ΗΡ. Η τεχνική εξυπηρέτηση ή οι επισκευές εκτυπωτών που κρίνονται απαραίτητες λόγω βλάβης ή ζημίας που μπορεί να αποδοθεί στη χρήση μελανιού που δεν είναι ΗΡ, δεν καλύπτονται στο πλαίσιο της εγγύησης.

Εάν πιστεύετε ότι αγοράσατε αυθεντικά δοχεία μελάνης HP, μεταβείτε στη διεύθυνση:

www.hp.com/go/anticounterfeit

## Μήνυμα σφάλματος: Original HP ink depleted (Σημαντική μείωση της αρχικής ποσότητας μελάνης HP)

**Λύση** Αντικαταστήστε τα δοχεία μελάνης που υποδεικνύονται ή πατήστε **ΟΚ** για να συνεχίσετε.

Η ΗΡ συνιστά να χρησιμοποιείτε αυθεντικά δοχεία μελάνης ΗΡ. Τα αυθεντικά δοχεία μελάνης ΗΡ σχεδιάζονται και δοκιμάζονται σε εκτυπωτές ΗΡ ώστε να σας βοηθούν να παράγετε εύκολα σπουδαία αποτελέσματα, κάθε φορά.

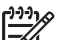

**Σημείωση** Η ΗΡ δεν μπορεί να εγγυηθεί την ποιότητα ή την αξιοπιστία μελανιών που δεν είναι ΗΡ. Η τεχνική εξυπηρέτηση ή οι επισκευές εκτυπωτών που κρίνονται απαραίτητες λόγω βλάβης ή ζημίας που μπορεί να αποδοθεί στη χρήση μελανιού που δεν είναι ΗΡ, δεν καλύπτονται στο πλαίσιο της εγγύησης.

Εάν πιστεύετε ότι αγοράσατε αυθεντικά δοχεία μελάνης HP, μεταβείτε στη διεύθυνση:

www.hp.com/go/anticounterfeit

#### Μήνυμα σφάλματος: Scheduled maintenance (Προγραμματισμένη συντήρηση)

**Λύση** Πρέπει να ευθυγραμμίσετε τον εκτυπωτή προκειμένου να διασφαλίσετε εξαιρετική ποιότητα εκτύπωσης. Τοποθετήστε αχρησιμοποίητο, απλό λευκό χαρτί μεγέθους letter ή A4 στον κύριο δίσκο, και πατήστε **OK**. Ο HP Photosmart ευθυγραμμίζει την κεφαλή εκτύπωσης, βαθμονομεί τον εκτυπωτή, και στη συνέχεια εκτυπώνει μια δοκιμαστική σελίδα. Ανακυκλώστε ή απορρίψτε τη δοκιμαστική σελίδα.

#### Μήνυμα σφάλματος: Calibration error (Σφάλμα βαθμονόμησης)

#### Λύση

 Εάν έχετε τοποθετήσει στον κύριο δίσκο έγχρωμο ή φωτογραφικό χαρτί κατά την ευθυγράμμιση του εκτυπωτή, η ευθυγράμμιση ενδέχεται να αποτύχει.
 Τοποθετήστε αχρησιμοποίητο, απλό λευκό χαρτί ή χαρτί A4 στον κύριο δίσκο, και στη συνέχεια επαναλάβετε την απόπειρα ευθυγράμμισης. Εάν η ευθυγράμμιση αποτύχει ξανά, ίσως ο αισθητήρας ή το δοχεία μελάνης να είναι ελαττωματικά. Επικοινωνήστε με την Υποστήριξη ΗΡ.

 Το δοχείο μελάνης ή ο αισθητήρας είναι ελαττωματικός. Επικοινωνήστε με την υποστήριξη HP.

# Μήνυμα σφάλματος: Print cartridge cradle is stuck (Κόλλησε η βάση δοχείου μελάνης)

**Λύση** Αφαιρέστε τα όποια αντικείμενα εμποδίζουν τη διαδρομή της μονάδας κεφαλής εκτύπωσης.

#### Για να αποκαταστήσετε τη διαδρομή της μονάδας κεφαλής εκτύπωσης

 Ανοίξτε το πάνω κάλυμμα, και στη συνέχεια ανοίξτε τη θύρα αποκατάστασης εμπλοκών χαρτιού.

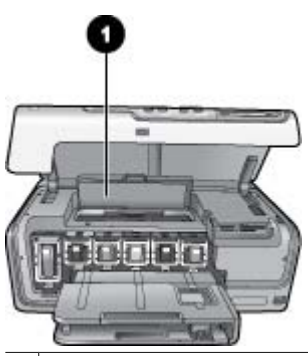

- 1 Ανοίξτε τη θύρα αποκατάστασης εμπλοκών χαρτιού, για να αφαιρέσετε τα όποια αντικείμενα εμποδίζουν τη διαδρομή της μονάδας κεφαλής εκτύπωσης.
- Αφαιρέστε τα τυχόν αντικείμενα που εμποδίζουν την κίνηση της μονάδας κεφαλής εκτύπωσης, συμπεριλαμβανομένου του χαρτιού και των τυχόν υλικών συσκευασίας.
- 3. Απενεργοποιήστε τον εκτυπωτή και ενεργοποιήστε τον ξανά.
- 4. Κλείστε τη θύρα αποκατάστασης εμπλοκών χαρτιού και το πάνω κάλυμμα.

#### Μήνυμα σφάλματος: Ink System Failure (Αποτυχία συστήματος μελάνης)

**Λύση** Η μονάδα της κεφαλής εκτύπωσης ή το σύστημα παροχής μελάνης παρουσίασε βλάβη και η συσκευή HP Photosmart δεν μπορεί να εκτυπώσει.

Απενεργοποιήστε τον εκτυπωτή και στη συνέχεια αποσυνδέστε το καλώδιο τροφοδοσίας από την πρίζα. Περιμένετε περίπου 10 δευτερόλεπτα, και στη συνέχεια συνδέστε πάλι το καλώδιο. Εάν η συγκεκριμένη ενέργεια δεν αποκαθιστά το μήνυμα σφάλματος, επικοινωνήστε με την Υποστήριξη ΗΡ.

#### Σφάλματα κάρτας μνήμης

Πριν επικοινωνήσετε με την υποστήριξη της ΗΡ, διαβάστε αυτή την ενότητα για συμβουλές αντιμετώπισης προβλημάτων ή μεταβείτε στις ηλεκτρονικές υπηρεσίες υποστήριξης στην τοποθεσία www.hp.com/support.

# Μήνυμα σφάλματος: Photo is missing. (Λείπει φωτογραφία) — H— Some photos are missing. (Λείπουν ορισμένες φωτογραφίες)

**Λύση** Ο εκτυπωτής δεν μπορεί να διαβάσει το αρχείο στην κάρτα μνήμης, ή ένα ή περισσότερα αρχεία που έχουν καθοριστεί για την εργασία λείπουν από την κάρτα μνήμης. Αποθηκεύστε τις φωτογραφίες στον υπολογιστή, χρησιμοποιώντας την ψηφιακή φωτογραφική μηχανή και όχι την κάρτα μνήμης. Εάν λείπει κάποια φωτογραφία, ενδέχεται να έχετε διαγράψει κατά λάθος τη φωτογραφία από την κάρτα.

Μήνυμα σφάλματος: Card access error. Job was cancelled. Press OK (Σφάλμα πρόσβασης στην κάρτα. Η εργασία ακυρώθηκε. Πατήστε OK). —Ή— File directory structure is corrupted (Η δομή των καταλόγων αρχείων έχει καταστραφεί). —Ή — Card may be damaged. Job was cancelled. Press OK. (Η κάρτα μπορεί να είναι κατεστραμμένη. Η εργασία ακυρώθηκε. Πατήστε OK.)

**Λύση** Ο εκτυπωτής δεν μπορεί να διαβάσει τα δεδομένα στην κάρτα μνήμης και δεν μπορεί να ολοκληρώσει οποιαδήποτε από τις τρέχουσες εργασίες εκτύπωσης. Τα δεδομένα μπορεί να είναι αλλοιωμένα ή μπορεί να υπάρχει κάποιο πρόβλημα με την κάρτα μνήμης.

- Αποθηκεύστε τα αρχεία στον υπολογιστή και αποκτήστε πρόσβαση από εκεί.
- Αν το πρόβλημα δεν επιλυθεί, χρησιμοποιήστε μια νέα κάρτα μνήμης ή διαμορφώστε πάλι την κάρτα μνήμης χρησιμοποιώντας την ψηφιακή φωτογραφική μηχανή. Όλες οι φωτογραφίες που βρίσκονται στην κάρτα μνήμης θα χαθούν.
- Αν το πρόβλημα δεν επιλυθεί, μπορεί να μην είναι δυνατή η ανάγνωση των αρχείων φωτογραφίας ή μπορεί τα αρχεία να είναι κατεστραμμένα. Προτού επικοινωνήσετε με την Υποστήριξη ΗΡ, χρησιμοποιήστε μια άλλη κάρτα μνήμης για να διαπιστώσετε αν το σφάλμα προκύπτει από τον εκτυπωτή ή από την κάρτα μνήμης.

# Μήνυμα σφάλματος: Cannot print photos. (Δεν είναι δυνατή η εκτύπωση φωτογραφιών)

**Λύση** Περισσότερες από 10 φωτογραφίες μιας εργασίας εκτύπωσης μπορεί να είναι αλλοιωμένες, να λείπουν ή ο τύπος αρχείου τους να μην υποστηρίζεται. Για πληροφορίες σχετικά με τους υποστηρίζομενους τύπους αρχείων, ανατρέξτε στην ενότητα Προδιαγραφές εκτυπωτή στη σελίδα 71.

- Αποθηκεύστε τις φωτογραφίες στον υπολογιστή μέσω της ψηφιακής φωτογραφικής μηχανής και όχι της κάρτας μνήμης.
- Αποθηκεύστε τα αρχεία στον υπολογιστή και εκτυπώστε τα από εκεί.
- Εκτυπώστε ένα ευρετήριο φωτογραφιών και επιλέξτε ξανά τις φωτογραφίες. Για περισσότερες πληροφορίες, ανατρέξτε στην ενότητα Εκτύπωση φωτογραφιών στη σελίδα 25.

Μήνυμα σφάλματος: Card is password protected. Cannot access card. (Η κάρτα έχει προστασία κωδικού πρόσβασης. Δεν είναι δυνατή η πρόσβαση στην κάρτα.)

**Λύση** Ο εκτυπωτής δεν μπορεί να διαβάσει την κάρτα μνήμης επειδή η κάρτα προστατεύεται από κωδικό πρόσβασης. Ακολουθήστε τα εξής βήματα:

- 1. Αφαιρέστε την κάρτα μνήμης από τον εκτυπωτή.
- Τοποθετήστε την κάρτα μνήμης στη συσκευή που χρησιμοποιήσατε αρχικά για να αποθηκεύσετε τον κωδικό πρόσβασης στην κάρτα μνήμης.
- 3. Αφαιρέστε τον κωδικό πρόσβασης από την κάρτα μνήμης.
- Αφαιρέστε την κάρτα μνήμης και τοποθετήστε την πάλι στην υποδοχή για την κάρτα μνήμης του εκτυπωτή.
- 5. Δοκιμάστε ξανά να εκτυπώσετε.

### Μήνυμα σφάλματος: Card is locked. Cannot access card. (Η κάρτα είναι κλειδωμένη. Δεν είναι δυνατή η πρόσβαση στην κάρτα.)

**Λύση** Βεβαιωθείτε ότι ο διακόπτης κλειδώματος στην κάρτα είναι στη θέση ξεκλειδώματος.

### Μήνυμα σφάλματος: Card is not fully inserted. Push card in a little more. (Η κάρτα δεν έχει τοποθετηθεί σωστά. Σπρώξτε την κάρτα λίγο περισσότερο.)

**Λύση** Ο εκτυπωτής εντοπίζει την κάρτα μνήμης αλλά δεν μπορεί να τη διαβάσει. Πιέστε την κάρτα χωρίς βία μέσα στην υποδοχή της κάρτας μνήμης μέχρι να σταματήσει. Για περισσότερες πληροφορίες, ανατρέξτε στην ενότητα *Τοποθέτηση καρτών μνήμης* στη σελίδα 21.

#### Μήνυμα σφάλματος: Use only one (1) card at a time. Please remove a memory card. (Πρέπει να χρησιμοποιείτε μόνο 1 κάρτα κάθε φορά. Αφαιρέστε μια κάρτα μνήμης) —Ή— Use only one (1) device at a time. Please remove/disconnect a device.(Χρησιμοποιείτε μόνο μία (1) συσκευή κάθε φορά. Αφαιρέστε/ αποσυνδέστε μια συσκευή.)

**Λύση** Έχετε τοποθετήσει ταυτόχρονα δύο ή περισσότερες διαφορετικές κάρτες μνήμης στον εκτυπωτή, ή έχετε τοποθετήσει μια κάρτα μνήμης και ταυτόχρονα έχετε συνδέσει μια ψηφιακή φωτογραφική μηχανή στη θύρα φωτογραφικής μηχανής. Αφαιρέστε τις κάρτες μνήμης ή αποσυνδέστε τη φωτογραφική μηχανή έτσι ώστε να υπάρχει μία κάρτα μνήμης στον εκτυπωτή ή να είναι συνδεδεμένη μόνο μία φωτογραφική μηχανή.

## Μήνυμα σφάλματος: Card was removed. Job was cancelled. Press OK. (Η κάρτα αφαιρέθηκε. Η εργασία ακυρώθηκε. Πατήστε OK.)

**Λύση** Αφαιρέσατε μια κάρτα μνήμης από τον εκτυπωτή ενώ βρισκόταν σε εξέλιξη η εκτύπωση ενός αρχείου από την κάρτα. Ακολουθήστε τα εξής βήματα:

- 1. Πατήστε το κουμπί **ΟΚ**.
- Τοποθετήστε πάλι την κάρτα μνήμης και εκτυπώστε ξανά τις επιλεγμένες φωτογραφίες. Η κάρτα μνήμης δεν πρέπει να αφαιρεθεί έως ότου ολοκληρωθεί η εργασία εκτύπωσης.

Για να αποτρέψετε οποιαδήποτε μελλοντική ζημιά στις κάρτες μνήμης, μην τις αφαιρείτε από την υποδοχή κάρτας μνήμης του εκτυπωτή ενώ η πρόσβαση σε αυτές βρίσκεται σε εξέλιξη. Για περισσότερες πληροφορίες, ανατρέξτε στην ενότητα Αφαίρεση κάρτας μνήμης στη σελίδα 24.

# Μήνυμα σφάλματος: Camera selections (DPOF) file has error. (Σφάλμα στο αρχείο επιλογών από τη φωτογραφική μηχανή (DPOF).)

**Λύση** Ο εκτυπωτής δεν είναι σε θέση να διαβάσει ένα αρχείο DPOF λόγω αλλοιωμένων δεδομένων ή σφάλματος στην κάρτα μνήμης. Χρησιμοποιήστε τον πίνακα ελέγχου του εκτυπωτή για να επιλέξετε ξανά τις φωτογραφίες. Για περισσότερες πληροφορίες, ανατρέξτε στην ενότητα Εκτύπωση φωτογραφιών από την κάρτα μνήμης στη σελίδα 25.

Μήνυμα σφάλματος: Some camera-selected photos are not on card. (Ορισμένες φωτογραφίες που επιλέχτηκαν από φωτογραφική μηχανή δεν βρίσκονται στην κάρτα μνήμης.)

**Λύση** Ορισμένες φωτογραφίες που έχουν επιλεγεί από φωτογραφική μηχανή λείπουν ή έχουν διαγραφεί. Δοκιμάστε τα εξής:

- Βεβαιωθείτε ότι δε διαγράψατε κατά λάθος τη φωτογραφία από την κάρτα μνήμης.
- Επιλέξτε πάλι τις φωτογραφίες χρησιμοποιώντας την ψηφιακή φωτογραφική μηχανή.
- Εκτυπώστε ένα νέο ευρετήριο φωτογραφιών για να δείτε τους αριθμούς ευρετηρίου που αντιστοιχούν σε κάθε φωτογραφία. Για περισσότερες πληροφορίες, ανατρέξτε στην ενότητα Εκτύπωση φωτογραφιών στη σελίδα 25.

Μήνυμα σφάλματος: Cannot display this photo. (Δεν είναι δυνατή η εμφάνιση αυτής της φωτογραφίας.) — Ή— Cannot display all photos. (Δεν είναι δυνατή η εμφάνιση όλων των φωτογραφιών.) — Ή— Photos are corrupted. (Οι φωτογραφίες είναι αλλοιωμένες.)

**Λύση** Η κάρτα μνήμης περιλαμβάνει μορφές εικόνων που δεν υποστηρίζονται από τον εκτυπωτή, ή τα αρχεία έχουν αλλοιωθεί. Για μια λίστα με τις υποστηρίζόμενες μορφές εικόνων, ανατρέξτε στην ενότητα Προδιαγραφές εκτυπωτή στη σελίδα 71. Χρησιμοποιήστε τον υπολογιστή για την πρόσβασή σας στις φωτογραφίες. Για πληροφορίες σχετικά με τη χρήση των φωτογραφιών από τον υπολογιστή, ανατρέξτε στην ενότητα *Εκτύπωση από υπολογιστή* στη σελίδα 39.

# Μήνυμα σφάλματος: Unsupported card type. (Μη υποστηριζόμενος τύπος κάρτας.)

**Λύση** Χρησιμοποιήστε τη φωτογραφική μηχανή για να μεταφέρετε τις φωτογραφίες στον υπολογιστή σας, και στη συνέχεια εκτυπώστε από τον υπολογιστή σας.

### Μήνυμα σφάλματος: Some photo numbers are not on card. (Ορισμένοι αριθμοί φωτογραφιών δεν είναι στην κάρτα.)

**Λύση** Χρησιμοποιήστε τη φωτογραφική μηχανή για να μεταφέρετε τις φωτογραφίες στον υπολογιστή σας, και στη συνέχεια εκτυπώστε από τον

υπολογιστή σας. Εάν εξακολουθούν να λείπουν κάποιες φωτογραφίες, είναι πιθανό να έχουν διαγραφεί από την κάρτα μνήμης.

#### Σφάλματα εκτύπωσης από υπολογιστή και λόγω σύνδεσης

Πριν επικοινωνήσετε με την Υποστήριξη ΗΡ, διαβάστε αυτή την ενότητα για συμβουλές αντιμετώπισης προβλημάτων ή μεταβείτε στις ηλεκτρονικές υπηρεσίες υποστήριξης στην τοποθεσία www.hp.com/support.

## Μήνυμα σφάλματος: Printer memory is full. Job was cancelled. Press OK. (Η μνήμη του εκτυπωτή είναι πλήρης. Η εργασία ακυρώθηκε. Πατήστε OK.)

**Λύση** Παρουσιάστηκε πρόβλημα στον εκτυπωτή κατά την εκτύπωση φωτογραφιών. Δοκιμάστε τα εξής:

- Για να σβήσετε τα δεδομένα της μνήμης του εκτυπωτή, απενεργοποιήστε τον και στη συνέχεια ενεργοποιήστε τον πάλι.
- Εκτυπώνετε λιγότερες φωτογραφίες κάθε φορά.
- Αποθηκεύστε τις φωτογραφίες στον υπολογιστή και εκτυπώστε τις από εκεί.
- Αποθηκεύστε τα αρχεία στον υπολογιστή χρησιμοποιώντας μια συσκευή ανάγνωσης κάρτας μνήμης, και στη συνέχεια εκτυπώστε από τον υπολογιστή.

Μήνυμα σφάλματος: Communication error. Check computer connection. Press OK. (Σφάλμα επικοινωνίας. Ελέγξτε τη σύνδεση του υπολογιστή. Πατήστε OK.) — Ή— Data was not received. Check computer connection. Press OK to continue. (Δεν έγινε λήψη των δεδομένων. Ελέγξτε τη σύνδεση του υπολογιστή. Πατήστε OK για να συνεχίσετε.) —Ή— No response from computer. (Καμία απόκριση από τον υπολογιστή.)

**Λύση** Η επικοινωνία του εκτυπωτή με τον υπολογιστή δεν είναι σωστή. Μπορεί να μη λειτουργεί το λογισμικό του εκτυπωτή ή μπορεί το καλώδιο να είναι χαλαρό. Βεβαιωθείτε ότι το καλώδιο USB είναι συνδεδεμένο με ασφάλεια τόσο στον υπολογιστή όσο και στη θύρα USB στο πίσω μέρος του εκτυπωτή. Αν το καλώδιο έχει συνδεθεί με ασφάλεια, βεβαιωθείτε ότι έχει εγκατασταθεί το λογισμικό του εκτυπωτή.

Μήνυμα σφάλματος: Camera disconnected during print job. (Η φωτογραφική μηχανή αποσυνδέθηκε κατά τη διάρκεια της εργασίας εκτύπωσης.)

**Λύση** Η εργασία εκτύπωσης θα ακυρωθεί. Συνδέστε ξανά το καλώδιο USB με τη φωτογραφική μηχανή και τον εκτυπωτή, και επαναλάβετε την αποστολή της εργασίας εκτύπωσης.

Κεφάλαιο 7

# 8 Υποστήριξη ΗΡ

### Διαδικασία υποστήριξης

#### Αν έχετε οποιοδήποτε πρόβλημα, ακολουθήστε τα παρακάτω βήματα:

- 1. Ανατρέξτε στην τεκμηρίωση που συνοδεύει τη συσκευή εκτυπωτή HP Photosmart.
- 2. Επισκεφθείτε την ηλεκτρονική υποστήριξη της HP στο Web στην τοποθεσία www.hp.com/support. Η ηλεκτρονική υποστήριξη της HP διατίθεται σε όλους του πελάτες της HP. Αποτελεί την πιο γρήγορη πηγή για ενημερωμένες πληροφορίες συσκευών και βοήθεια από ειδικούς και περιλαμβάνει τα παρακάτω χαρακτηριστικά:
  - Γρήγορη πρόσβαση σε εξειδικευμένο τεχνικό προσωπικό υποστήριξης
  - Ενημερωμένες εκδόσεις λογισμικού και προγραμμάτων οδήγησης για τον εκτυπωτή HP Photosmart
  - Πολύτιμες πληροφορίες για τον εκτυπωτή HP Photosmart και την αντιμετώπιση συνηθισμένων προβλημάτων
  - Προληπτικές ενημερώσεις προϊόντων, ειδοποιήσεις υποστήριξης και νέα από την HP, διαθέσιμα όταν έχετε δηλώσει τον εκτυπωτή HP Photosmart
- 3. Για την Ευρώπη μόνο: Επικοινωνήστε με τον τοπικό αντιπρόσωπο. Εάν ο εκτυπωτής HP Photosmart έχει βλάβη υλικού, θα σας ζητηθεί να τον μεταφέρετε στο τοπικό κατάστημα αγοράς. (Παρέχεται δωρεάν συντήρηση κατά την περίοδο ισχύος της περιορισμένης εγγύησης της συσκευής. Μετά την περίοδο εγγύησης, θα σας αναφερθεί η χρέωση.)
- Καλέστε την τεχνική υποστήριξη ΗΡ. Οι επιλογές υποστήριξης και η διαθεσιμότητά τους διαφέρουν ανά συσκευή, χώρα/περιοχή και γλώσσα.

### Τηλεφωνική υποστήριξη από την ΗΡ

Για μια λίστα των αριθμών τηλεφωνικής υποστήριξης, ανατρέξτε στη λίστα τηλεφωνικών αριθμών στο εσωτερικό του εξώφυλλου.

#### Χρονική περίοδος τηλεφωνικής υποστήριξης

Διατίθεται δωρεάν τηλεφωνική υποστήριξη για ένα έτος σε Β. Αμερική, Ασία-Ειρηνικό, και Λατινική Αμερική (συμπεριλαμβανομένου του Μεξικού). Για να δείτε τη διάρκεια της τηλεφωνικής υποστήριξης στην Ευρώπη, στη Μέση Ανατολή και στην Αφρική, μεταβείτε στο www.hp.com/support. Εφαρμόζονται οι κανονικές χρεώσεις των τηλεφωνικών εταιρειών.

#### Πραγματοποίηση κλήσης

Καλέστε την υποστήριξη της HP ενώ είστε μπροστά στον υπολογιστή και στον εκτυπωτή HP Photosmart. Θα πρέπει να δώσετε τις ακόλουθες πληροφορίες:

- Αριθμό μοντέλου συσκευής (βρίσκεται στην ετικέτα στο εμπρός μέρος της συσκευής)
- Σειριακός αριθμός συσκευής (βρίσκεται στο πίσω ή στο κάτω μέρος της συσκευής)
- Μηνύματα που εμφανίστηκαν όταν παρουσιάστηκε το πρόβλημα
- Απαντήσεις στις ακόλουθες ερωτήσεις:
  - Έχει ξαναπαρουσιαστεί το πρόβλημα;
  - Μπορείτε να το κάνετε να ξανασυμβεί;
  - Προσθέσατε νέο υλικό ή λογισμικό στον υπολογιστή σας περίπου όταν ξεκίνησε το πρόβλημα την εμφάνισή του;
  - Συνέβη κάτι άλλο πριν προκύψει αυτή η κατάσταση (όπως κεραυνός, μετακίνηση της συσκευής κ.λπ.);

#### Μετά την περίοδο τηλεφωνικής υποστήριξης

Μετά την περίοδο τηλεφωνικής υποστήριξης, διατίθεται βοήθεια από την ΗΡ με επιπλέον κόστος. Μπορείτε επίσης να βρείτε βοήθεια στην ηλεκτρονική υποστήριξης της ΗΡ στην τοποθεσία του Web: www.hp.com/support. Για να μάθετε περισσότερα σχετικά με τις επιλογές υποστήριξης, επικοινωνήστε με τον έμπορο της ΗΡ ή καλέστε τον τηλεφωνικό αριθμό υποστήριξης για τη χώρα/περιοχή σας.

# Α Προδιαγραφές

Στην ενότητα αυτή θα βρείτε τις ελάχιστες απαιτήσεις συστήματος για την εγκατάσταση του λογισμικού του HP Photosmart καθώς και επιλεγμένες προδιαγραφές του εκτυπωτή. Για τις αναλυτικές προδιαγραφές του εκτυπωτή και τις απαιτήσεις συστήματος, ανατρέξτε στην ηλεκτρονική Βοήθεια για τον εκτυπωτή HP Photosmart. Για πληροφορίες σχετικά με την προβολή της ηλεκτρονικής Βοήθειας HP Photosmart, ανατρέξτε στην ενότητα *Καλώς ορίσατε* στη σελίδα 5.

## Απαιτήσεις συστήματος

| Στοιχείο                  | Windows PC (ελάχιστες<br>απαιτήσεις)                                                                                                    | Macintosh (ελάχιστες<br>απαιτήσεις)                                                                                                    |
|---------------------------|----------------------------------------------------------------------------------------------------|----------------------------------------------------------------------------------------------------|
| Λειτουργικό σύστημα       | Microsoft <sup>®</sup> Windows 98, 2000<br>Professional, Me, XP Home<br>και XP Professional                                                                                                    | Mac <sup>®</sup> OS X 10.3, 10.4 και<br>μεταγενέστερες εκδόσεις                                                                                                    |
| Επεξεργαστής              | Intel <sup>®</sup> Pentium <sup>®</sup> II (ή<br>ισοδύναμος) ή μεγαλύτερος                                                                                                    | G3, G4, G5 ή Intel Core Duo ή<br>μεγαλύτερος                                                                                                    |
| Μνήμη RAM                 | 64 MB (128 MB συνιστώνται) Mac OS X 10.3, 10.4,<br>μεταγενέστερες εκδόα<br>128 MB                                                                                                    |                                                                                                    |
| Ελεύθερος χώρος στο δίσκο | 500 MB                                                                                                    | 150 MB                                                                                                    |
| Ανάλυση οθόνης            | 800 x 600, 16-bit ή ανώτερη                                                                                                    | 800 x 600, 16-bit ή ανώτερη                                                                                                    |
| Μονάδα CD-ROM             | 4x                                                                                                    | 4x                                                                                                    |
| Δυνατότητα σύνδεσης       | USB: Microsoft Windows 98,<br>2000 Professional, Me, XP<br>Home και XP Professional<br>PictBridge: με χρήση της<br>μπροστινής θύρας σύνδεσης<br>ψηφιακής φωτογραφικής<br>μηχανής<br>Bluetooth: με χρήση του<br>προαιρετικού προσαρμογέα<br>ασύρματης σύνδεσης<br>Bluetooth HP | USB: Μπροστινές και πίσω<br>θύρες (Mac OS X 10.3, 10.4 ή<br>νεότερη έκδοση)<br>PictBridge: με χρήση της<br>μπροστινής θύρας σύνδεσης<br>ψηφιακής φωτογραφικής<br>μηχανής<br>Bluetooth: με χρήση του<br>προαιρετικού προσαρμογέα<br>ασύρματης σύνδεσης<br>Bluetooth HP |
| Εφαρμογή περιήγησης       | Microsoft Internet Explorer<br>5.5 ή νεότερη έκδοση                                                                                                    | _                                                                                                    |

### Προδιαγραφές εκτυπωτή

| Κατηγορία           | Προδιαγραφές                                                                                                    |
|---------------------|----------------------------------------------------------------------------------------------------|
| Δυνατότητα σύνδεσης | <b>USB</b> : Microsoft Windows 98, 2000 Professional, Me, XP<br>Home και XP Professional. Mac OS X 10.3, 10.4, και<br>μεταγενέστερες εκδόσεις |

#### Παράρτημα Α

| συνέχεια)                                       |                                                                                                    |  |
|-------------------------------------------------|----------------------------------------------------------------------------------------------------|--|
| Κατηγορία                                       | Προδιαγραφές                                                                                                    |  |
| Μορφές αρχείων εικόνας                          | JPEG Baseline<br>TIFF 24-bit RGB uncompressed interleaved<br>TIFF 24-bit YCbCr uncompressed interleaved<br>TIFF 24-bit RGB packbits interleaved<br>TIFF 8-bit gray uncompressed/packbits<br>TIFF 8-bit palette color uncompressed/packbits<br>TIFF 1-bit uncompressed/packbits/1D Huffman                                                                                                    |  |
| Μορφές αρχείων βίντεο                           | Motion JPEG AVI<br>Motion JPEG QuickTime<br>MPEG-1                                                                                                    |  |
| Προδιαγραφές μέσων                              | Μέγιστο συνιστώμενο μήκος: 61 εκ. (24 ίντσες)<br>Μέγιστο συνιστώμενο πάχος χαρτιού: 292 μm (11,5 mil)<br>Μέγιστο συνιστώμενο πάχος φακέλου: 673 μm (26,5 mil)                                                                                                    |  |
| Υποστηριζόμενα μεγέθη μέσων                     | Υποστηριζόμενα μεγέθη κατά την εκτύπωση από<br>υπολογιστή<br>7,6 x 12,7 εκ. έως 22 x 61 εκ. (3 x 5 ίντσες έως 8,5 x 24<br>ίντσες)<br>Υποστηριζόμενα μεγέθη κατά την εκτύπωση από τον<br>πίνακα ελέγχου<br>Μετρικό σύστημα: A6, A4, 10 x 15 εκ. (με ή χωρίς<br>προεξοχή). Βρετανικό σύστημα: 3,5 x 5 ίντσες, 4 x 6 ίντσες<br>(με ή χωρίς προεξοχή), 4 x 12 ίντσες, 5 x 7 ίντσες,<br>8 x 10 ίντσες, 8,5 x 11 ίντσες. Άλλα: Hagaki και μέγεθος L |  |
| Υποστηριζόμενοι τύποι μέσων                     | Χαρτί (απλό, για εκτυπωτές inkjet, φωτογραφικό και<br>πανοραμικό φωτογραφικό)<br>Φάκελοι<br>Διαφάνειες<br>Ετικέτες<br>Κάρτες: ευρετηρίου, ευχετήριες, Hagaki, A6, μεγέθους L<br>Σιδερότυπα<br>Φωτογραφικό χαρτί Avery C6611 και C6612 για<br>αυτοκόλλητα: 10 x 15 εκ. (4 x 6 ίντσες), 16 ορθογώνια ή<br>οβάλ αυτοκόλλητα ανά σελίδα                                                                                                    |  |
| Κάρτες μνήμης                                   | CompactFlash τύπου Ι και ΙΙ<br>Microdrive<br>MultiMediaCard<br>Secure Digital<br>Memory Sticks<br>xD-Picture Card                                                                                                    |  |
| Υποστηριζόμενες μορφές<br>αρχείων από την κάρτα | Εκτύπωση: Δείτε τη λίστα των μορφών αρχείων εικόνας<br>που προηγείται στον πίνακα.                                                                                                    |  |

| (συνέχεια)                    |                                                                                    |
|-------------------------------|------------------------------------------------------------------------------------|
| Κατηγορία                     | Προδιαγραφές                                                                       |
|                               | Αποθήκευση: Όλες οι μορφές αρχείων                                                 |
| Δίσκος χαρτιού –              | Κύριος δίσκος                                                                      |
| υποστηριζόμενα μεγέθη μέσων   | 8 x 13 εκ. έως 22 x 61 εκ. (3 x 5 ίντσες έως 8,5 x 24 ίντσες)                      |
|                               | Δίσκος φωτογραφιών                                                                 |
|                               | Έως 10 x 15 εκ. (4 x 6 ίντσες), με ή χωρίς προεξοχή                                |
|                               | Δίσκος εξόδου                                                                      |
|                               | Όλα τα υποστηριζόμενα μεγέθη για τον κύριο δίσκο και το δίσκο φωτογραφιών          |
| Χωρητικότητα δίσκου χαρτιού   | Κύριος δίσκος                                                                      |
|                               | 100 φύλλα απλού χαρτιού                                                            |
|                               | 14 φάκελοι                                                                         |
|                               | 20–40 κάρτες (ανάλογα με το πάχος)                                                 |
|                               | 30 φύλλα ετικετών                                                                  |
|                               | 25 διαφάνειες, σιδερότυπα ή φωτογραφικά χαρτιά                                     |
|                               | 10 φύλλα φωτογραφικού χαρτιού                                                      |
|                               | Δίσκος φωτογραφιών                                                                 |
|                               | Δίσκος εξόδου                                                                      |
|                               | 20 φύλλα φωτογραφικού χαρτιού                                                      |
|                               | 50 φύλλα απλού χαρτιού                                                             |
|                               | 10 κάρτες ή φάκελοι                                                                |
|                               | 25 φύλλα ετικετών ή σιδερότυπα                                                     |
| Περιβάλλον λειτουργίας        | <b>Συνιστώμενο εύρος θερμοκρασίας</b> : 15–30 °C (59-86 °F)<br>15–30 °C (59-86 °F) |
|                               | Μέγιστο εύρος θερμοκρασίας: 5–40 °C (41-104 °F)                                    |
|                               | Εύρος θερμοκρασίας φύλαξης: -40–60 °C (-40-140 °F)                                 |
|                               | Συνιστώμενο εύρος υγρασίας: 20–80% σχετική υγρασία                                 |
|                               | <b>Μέγιστο εύρος υγρασίας</b> : 10–80% σχετική υγρασία                             |
| Φυσικές προδιαγραφές          | <b>Ύψος</b> : 17,9 εκ. (6,8 ίντσες).                                               |
| · · · ·                       | <b>Πλάτος</b> : 46,25 εκ. (18,2 ίντσες)                                            |
|                               | <b>Βάθος</b> : 38,7 εκ. (15,25 ίντσες)                                             |
|                               | <b>Βάρος</b> : 7,7 κιλά (17,0 λίβρες).                                             |
| Κατανάλωση                    | Εκτύπωση, Μέση τιμή: 75 W                                                          |
|                               | Εκτύπωση, Μέγιστη τιμή: 94 W                                                       |
|                               | <b>Σε αδράνεια</b> : 13,3–16,6 W                                                   |
| Αριθμός μοντέλου τροφοδοτικού | Αριθμός μέρους 0957-2105                                                           |
| Απαιτήσεις τροφοδοσίας        | 100–240 VAC (± 10%), 50–60 Hz (± 3 Hz)                                             |
| Δοχεία μελάνης                | Δοχείο κίτρινης μελάνης ΗΡ                                                         |
|                               | Δοχείο κυανής μελάνης ΗΡ                                                           |
|                               | Δοχείο ανοιχτής κυανής μελάνης ΗΡ                                                  |

#### Παράρτημα Α

| συνέχεια)                    |                                                                                                    |
|------------------------------|----------------------------------------------------------------------------------------------------|
| Κατηγορία                    | Προδιαγραφές                                                                                                    |
|                              | Δοχείο ματζέντα μελάνης ΗΡ                                                                                                    |
|                              | Δοχείο μελάνης ανοιχτού ματζέντα ΗΡ                                                                                                    |
|                              | Δοχείο μαύρης μελάνης ΗΡ                                                                                                    |
|                              | Σημείωση Οι αριθμοί δοχείων μελάνης που<br>μπορείτε να χρησιμοποιήσετε με τον συγκεκριμένο<br>εκτυπωτή εμφανίζονται στο οπισθόφυλλο του<br>παρόντος έντυπου οδηγού. Εάν έχετε ήδη<br>χρησιμοποιήσει τον εκτυπωτή αρκετές φορές,<br>μπορείτε να βρείτε τους αριθμούς δοχείων μελάνης<br>και στο λογισμικό του εκτυπωτή. Για περισσότερες<br>πληροφορίες, ανατρέξτε στην ενότητα Εισαγωγή<br>δοχείων μελάνης στη σελίδα 17. |
| Ταχύτητα εκτύπωσης (μέγιστη) | Ασπρόμαυρες εκτυπώσεις: 32 σελίδες ανά λεπτό                                                                                                    |
|                              | Έγχρωμες εκτυπώσεις: 31 σελίδες ανά λεπτό                                                                                                    |
|                              | <b>Φωτογραφίες</b> : 14 δευτερόλεπτα για κάθε φωτογραφία<br>10 x 15 εκ. (4 x 6 ίντσες)                                                                                                    |
| Υποστήριξη USB               | Microsoft Windows 98, 2000 Professional, Me, XP Home<br>και XP Professional                                                                                                    |
|                              | Mac OS X 10.3, 10.4, και μεταγενέστερες εκδόσεις                                                                                                    |
|                              | Η ΗΡ συνιστά τη χρήση καλωδίου USB 2.0 υψηλής<br>ταχύτητας μήκους 3 μέτρων (10 ft) ή μικρότερου μήκους.                                                                                                    |

| Προϊόν ΗΡ                        | Διάρκεια περιορισμένης εγγύησης                                                                                                    |
|----------------------------------|----------------------------------------------------------------------------------------------------|
| Μέσα λογισμικού                  | 90 ημέρες                                                                                                    |
| Εκτυπωτής                        | 1 έτος                                                                                                    |
| Κεφαλές εκτύπωσης/δοχεία μελάνης | Μέχρι να εξαντληθεί η μελάνη ΗΡ ή να παρελθει η "λήξη της<br>εγγύησης", οποιοδήποτε από τα δύο συμβεί πρώτο. Η παρούσα<br>εγγύηση δεν καλύπτει προίοντα μελάνης ΗΡ που έχουν<br>ανατιληρωθεί, ανακατισακευαστεί, χρησιμοποιηθεί με ακατάλληλο<br>τρόπο ή αλλοιωθεί. |
| Βοηθήματα                        | 1 έτος εκτός και αν αναφέρεται διαφορετικά                                                                                                    |

- Α. Εύρος περιορισμένης εγγύησης
   1. Η Hewlett-Packard (HP) εγγυάται στον πελάτη-τελικό χρήστη ότι τα προϊόντα HP που καθορίζονται παραπάνω δεν θα παρουσιάσουν ελατιώματα υλικών ή κατασκευής για την περίοδο που καθορίζεται παραπάνω και η οποία ξεκινάει από την

  - προϊόν

  - προϊόν.
    δε περίπτωση αδυναμίας της ΗΡ να επισκευάσει ή να αντικάταστήσει, κατά περίπτωση, ένα ελαττωματικό προίόν που καλύπτατα από τη γγγύηση της ΗΡ εντός είλλογου χροινικού διαστήματος μετά την ειδοποίηση για τη βλάβη, η ΗΡ θα αποζημιώσει τον πελάτη με ποσό ίσο με την τιμή αγοράς του προίόντος.
    Η ΗΡ δεν φέρει καμία ευθύνη επισκευής, αντικατάστασης ή αποζημίωσης, μέχρις ότου ο πελάτης επιστρέψει το ελατισματικό προίόν μπορεί να είναι καινούργιο ή σαν καινούργιο, με την προϋπόθεση ότι η λειτουργία του θα είναι πουλάχιστος φάρμιλη με συτή του προίοντος.
    Τη ΗΡ δεν φέρει καμία ευθύνη επισκευής, αντικατάστασης ή αποζημίωσης, μέχρις ότου ο πελάτης επιστρέψει το ελατισματικό προίον στη ΗΡ.
    Οποιοδήποτε ανταλλακτικό προίον μπορεί να είναι καινούργιο ή σαν καινούργιο, με την προϋπόθεση ότι η λειτουργία του θα είναι πουλάχιστον εφάμιλη με αυτή του προίοντος που θα αντικατασταθεί.
    Στα προίοντα της ΗΡ ενδεχεται να χρησιμοποιούνται σνακατασκευασμένα αντικλακτικά, εξαρτήματα ή υλικά, ισοδύναμα ως προς την αποίο η ΗΡ διαθέτει το προίόν. Τα συμβόλια για προίοθετες υπηρεσίες εγγύησης, όπως είναι σι κάθε χώρα ή περιοχή στην οποία η ΗΡ διαθέτει το προίον. Τα συμβόλια για προδοθετες υπηρεσίες εγγύησης, της ΗΡ σε χώρες όπου το προίον διατιθεται από τη ΗΡ ή από εξουσιοδοτημένη υπηρεσία συντήρησης της ΗΡ σε χώρες όπου το προίον διατιθεται από τη ΗΡ ή από εξουσιοδοτημένο εισαγωγέα.
- Β. Περιορισμοί της εγγίησης ΣΤΟ ΒΑΟΜΟ ΠΟΥ ΕΠΙΤΡΕΠΕΤΑΙ ΑΠΟ ΤΗΝ ΤΟΠΙΚΗ ΝΟΜΟΘΕΣΙΑ, Η ΗΡ ΚΑΙ ΟΙ ΠΡΟΜΗΘΕΥΤΕΣ ΤΩΝ ΠΡΟΙΌΝΤΩΝ ΤΗΣ ΔΕΝ ΠΑΡΕΧΟΥΝ ΚΑΜΙΑ ΑΛΛΗ ΕΓΙΎΗΣΗ Η ΟΡΟ ΟΠΟΙΟΥΔΗΠΟΤΕ ΕΙΔΟΥΣ, ΕΙΤΕ ΡΗΤΕΣ ΕΙΤΕ ΣΙΩΠΗΡΕΣ ΕΓΓΥΗΣΕΙΣ Η ΟΡΟΥΣ ΠΕΡΙ ΕΜΠΟΡΕΥΣΙΜΟΤΗΤΑΣ, ΙΚΑΝΟΠΟΙΗΤΙΚΗΣ ΠΟΙΟΤΗΤΑΣ ΚΑΙ ΚΑΤΑΛΛΗΛΟΤΗΤΑΣ ΓΙΑ ΣΥΓΚΕΚΡΙΜΕΝΟ ΣΚΟΠΟ
- Περιορισμό της ευθύνης
   Περιορισμό της ευθύνης
   Στο βαθμό που επτιρέπεται από την τοπική νομοθεσία, οι αποζημιώσεις που αναγράφονται σε αυτή τη δήλωση εγγύησης απατελοίν τις μοναδικές και αποκλειστικές αποζημιώσεις προς τον πελάτη.
   Στο ΒΑΘΜΟ ΠΟΥ ΕΠΙΤΡΕΠΕΤΑΙ ΑΠΟ ΤΗΝ ΤΟΠΙΚΗ ΝΟΜΟΘΕΣΙΑ, ΜΕ ΕΞΑΙΡΕΣΗ ΤΙΣ ΥΠΟΧΡΕΩΣΕΙΣ ΠΟΥ ΟΡΙΖΟΝΤΑΙ ΡΗΤΑ ΣΤΗΝ ΠΑΡΟΥΣΑ ΔΗΛΩΣΗ ΕΥΩΥΝΗΣ, ΣΕ ΚΑΜΙΑ ΠΕΡΙΠΤΩΣΗ Η ΗΡ Η ΟΙ ΠΡΟΜΗΘΕΥΤΕΣ ΤΩΝ
  - ΠΡΟΙΌΝΤΩΝ ΤΗΣ ΔΕΝ ΕΥΘΥΝΟΝΤΑΙ ΓΙΑ ΑΜΕΣΕΣ, ΕΙΜΜΕΣΕΣ, ΕΙΔΙΚΕΣ, ΤΥΧΑΙΕΣ Η ΠΑΡΕΠΟΜΕΝΕΣ ΖΗΜΙΕΣ, ΕΙΤΕ ΒΑΣΙΖΟΝΤΑΙ ΣΕ ΣΥΜΒΑΣΗ, ΑΔΙΚΟΠΡΑΞΙΑ Η ΑΛΛΗ ΝΟΜΙΚΗ ΒΑΣΗ ΕΙΤΕ ΕΧΟΥΝ ΕΙΔΟΠΟΙΗΘΕΙ ΓΙΑ ΤΗΝ ΠΙΘΑΝΟΤΗΤΑ ΤΕΤΟΙΩΝ ΖΗΜΙΩΝ.
- Δ. Τοιπική νομοθεσία
   1. Η παρούσα όηλωση εγγύησης παρέχει στον πελάτη συγκεκριμένα νομικά δικαιώματα. Ο πελάτης ενδέχεται επίσης να έχει άλλα δικαιώματα τα οποία διαφέρουν από πολιτεία σε πολιτεία στις Ηνωμένες Πολιτείες, από επαρχία στον Καναδά, και από χώρα σε χώρα στον υπόλοιπο κόσμο.
  - Καναδά, και από χώρα σε χώρα στον υπόλοιπο κόσμο. 2. Στο βαθμό που η παρούσα δήλωση εγγήσησης αντίκειται στην τοπική νομοθεσία, η παρούσα δήλωση θα τροποποιηθεί ώστε να συμμορφώνεται με την τοπική νομοθεσία. Σύμφωνα με την εκάστοτε τοπική νομοθεσία. ορισμένες δηλωσεις αποποίησης της ευθώτης και περιορισμοί της παρούσας δήλωσης εγγήσης ενδέχεται να μην ισχύου για τον πελάτη. Για παράδειγμα, ορισμένες πολιτείες στις ΗΠΑ, καθώς και κάποιες κυθερινήσεις εκτός των Ηνωμένων Πολιτειών (συμπεριμαμβανομένων ορισμέτων επαρχιών στον Καναδά), ενδέχεται α. Να μην επιτρέπουν τον περιορισμό των κατακυρωμένων δικαιωμάτων του κατανλωτή μέσω των δηλώσεων αποποίησης ευθώτης και των περιορισμό των κατακυρωμένων δικαιωμάτων του κατανλωτή μέσω των δηλώσεων αποποίησης ευθώτης και των περιορισμότης της παρούσας δήλωσης εγγήσησης (π.χ. το Ηνωμένο Βαδικίο), β. Να περιορίζουν με άλλο τρόπο τη δυνατότητα του κατασκευαστή να επιβάλλει τέτοιες δηλώσεις αποποίητης.
  - ρ. Να περιοριζουν με αλλό πρόπο τη συνατοτήτα του κατασκευαστή να επιραλλεί τοιος όηλωσεις αποποιησής ευσύνης ή περιοριζομούς, ή
     γ. Να παραχωρούν στον πελάτη πρόσθετα δικαιώματα εγγύησης, να προσδιορίζουν τη διάρκεια των σιωπηρών εγγυήσεων τις οποίες ο κατασκευαστής δεν μπορεί να αποποιηθεί ή να επιτρέπουν περιορισμούς για τη διάρκεια των σιωπηρών εγγυήσεων.
     3. ΟΙ ΟΡΟΙ ΣΤΗΝ ΠΑΡΟΥΣΑ ΔΗΛΩΣΗ ΠΕΡΙΟΡΙΣΜΕΝΗΣ ΕΥΘΥΝΗΣ, ΜΕ ΕΞΑΙΡΕΣΗ ΣΤΟ ΒΑΘΜΟ ΠΟΥ ΕΠΙΤΡΕΠΕΤΑΙ ΑΠΟ ΤΟ ΝΟΜΟ, ΔΕΝ ΕΞΑΙΡΟΥΝ, ΠΕΡΙΟΡΙΖΟΥΝ Η ΤΡΟΠΟΠΟΙΟΥΝ, ΑΛΛΑ ΣΥΜΠΛΗΡΟΝΟΥΝ ΤΑ ΚΑΤΑΚΥΡΩΟΜΕΝΑ ΔΙΚΛΙΩΜΑΤΑ. ΠΟΥ ΙΣΧΥΟΥΝ ΑΝΛΦΟΡΙΚΑ ΜΕ ΤΗΝ ΠΩΛΗΣΗ ΤΩΝ ΠΡΟΙΟΝΤΩΝ ΠΟΥ ΚΛΛΥΠΤΕΙ Η ΗΣΤΟΥΣ ΕΝ ΛΟΓΩ ΠΕΛΑΤΕΣ

#### Πληροφορίες Περιορισμένης Εγγύησης της ΗΡ

Αγαπητέ πελάτη.

Συνημμένα αναφέρονται οι επωνυμίες και οι διευθύνσεις των εταιρειών της ΗΡ που παρέχουν την Περιορισμένη Εγγύηση της ΗΡ (εγγύηση κατασκευαστή) στην χώρα σας.

Η εγγύηση κατασκευαστή δεν περιορίζει τα επιπλέον νόμιμα δικαιώματα που μπορεί να έχετε έναντι του πωλητή, όπως αυτά καθορίζονται στην σύμβαση αγοράς του προϊόντος

Ελλάδα/ Κύπρος: Hewlett-Packard Hellas Ε.Π.Ε., Βορείου Ηπείρου 76, 151 25 ΜΑΡΟΥΣΙ

Παράρτημα Β

## Ευρετήριο

#### Α

Ανακοινώσεις της εταιρείας Hewlett-Packard 4 αντικατάσταση δοχείων μελάνης 20 αντιμετώπιση προβλημάτων μηνύματα σφάλματος 57 Αντιμετώπιση προβλημάτων 51 απαιτήσεις συστήματος 71 αποθήκευση δοχεία μελάνης 48 εκτυπωτής 48 φωτογραφικό χαρτί 49 αποθήκευση φωτογραφιών σε υπολογιστή 35 αποστολή φωτογραφιών με ηλεκτρονικό ταχυδρομείο 37 αρχική, οθόνη 10 αφαίρεση καρτών μνήμης 24

#### В

βίντεο κλιπ υποστηριζόμενες μορφές αρχείων 22 Βοήθεια 51 βοηθήματα 9

#### Δ

διαδικασία υποστήριξης 69 Διαμοιρασμός ΗΡ Photosmart 37, 41 Διαμοιρασμός Photosmart. δείτε Διαμοιρασμός ΗΡ Photosmart διάταξη και μέγεθος φωτογραφίας 29 δίσκοι, χαρτί 6 δοκιμαστική σελίδα 45 δοχεία. δείτε δοχεία μελάνης δοχεία μελάνης άδεια 60 αντικατάσταση 20 αντικατάσταση σύντομα 60 αποθήκευση 48 δοκιμαστική εκτύπωση 45 ευθυγράμμιση εκτυπωτή 62 έχουν λήξει 61 έχουν υποστεί φθορά 61 λανθασμένα 59 λείπουν 61 μελάνι άλλου κατασκευαστή 61 σημαντική μείωση μελανιού ΗΡ 62 στάθμη μελάνης, έλεγχος 20 τοποθέτηση 20

#### Е

εκτυπώσεις χωρίς περιθώρια 32 εκτύπωση από κάρτες μνήμης 25 από συσκευή BlueTooth 25 από υπολογιστή 39 από φωτογραφικές μηχανές 28 από φωτογραφική μηχανή PictBridge 25 δοκιμαστική σελίδα 45 σειρά φωτογραφιών 25 φωτογραφίες 25 χωρίς υπολογιστή 25 εκτύπωση σε δύο όψεις 10 εκτυπωτής αποθήκευση 48 αρχική σελίδα 10 βοηθήματα 9 καθαρισμός 43 μέρη 6 μηνύματα σφάλματος 57 προδιαγραφές 71 σύνδεση 25, 35 τεκμηρίωση 5 φροντίδα και συντήρηση 43 Εκτυπωτής Προδιαγραφές 71 Ενημέρωση λογισμικού ΗΡ 47

εξαρτήματα, εκτύπωση σε δύο όψεις 10 Ερωτήσεις και απαντήσεις 51 ευθυγράμμιση του εκτυπωτή 43 ευθυγράμμιση, απαιτείται 62

#### Ζ

ζημιά, δοχείο μελάνης 61

#### κ

καθαρισμός εκτυπωτής 43 επαφές χάλκινου χρώματος 44 κεφαλή εκτύπωσης 44 κάρτες μνήμης αποθήκευση φωτογραφιών σε υπολογιστή 37 αφαίρεση 24 εκτύπωση από 25 τοποθέτηση 22 υποστηριζόμενοι τύποι 21 κατανάλωση ενέργειας 4 κεφαλή εκτύπωσης απότομη διακοπή 63 αποτυχία 63 καθαρισμός 44 κλήση 69 κλήση της υποστήριξη της HP 69 κουμπιά 8

#### ٨

λείπει κάποιο δοχείο μελάνης 61 Λήψη βοήθειας 51 λογισμικό εκτυπωτή, ενημέρωση 39 λογισμικό του εκτυπωτή ενημέρωση 47

#### Μ

μελάνη άδειο δοχείο 60 αντικατάσταση σύντομα 60 έλεγχος στάθμης 45 μετά την περίοδο υποστήριξης 70 μεταφορά εκτυπωτή 9 μηνύματα σφάλματος 57 Μορφές αρχείων JPEG 22 μορφές αρχείων, υποστηριζόμενες 22, 71 Μορφή αρχείου MPEG-1 22

#### П

πίνακας ελέγχου 8 ποιότητα εκτύπωση δοκιμαστικής σελίδας 45 φωτογραφίες 31 φωτογραφικό χαρτί 49 ποιότητα εκτύπωσης αλλαγή 25 Προδιαγραφές 71 Πρότυπο Energy Star 4

#### Σ

σειρά εκτύπωση 25 σελίδα ευθυγράμμισης 43 σημειώσεις κανονισμών αριθμός αναγνώρισης μοντέλου κανονισμών 4 στάθμη μελάνης, έλεγχος 20 Συνήθεις ερωτήσεις 51

#### т

τεκμηρίωση, εκτυπωτής 5 τηλεφωνική υποστήριξη 69 τόνοι σέπια 32 τοποθέτηση δοχεία μελάνης 20 κάρτες μνήμης 22 Τοποθέτηση χαρτιού 15

#### Y

υπολογιστής απαιτήσεις συστήματος 71 αποθήκευση φωτογραφιών σε 37 εκτύπωση από 39 σύνδεση στον εκτυπωτή 35 υποστήριξη 69

#### Φ

φροντίδα και συντήρηση 43 φωτεινές ενδείξεις 9 φωτογραφίες αποθήκευση σε υπολογιστή 35 βελτίωση της ποιότητας 31 εκτύπωση 25 ηλεκτρονικό ταχυδρομείο 37 κορνιζάρισμα 32 λειτουργίες ζουμ 32 περικοπή 32 τόνοι σέπια 32 υποστηριζόμενες μορφές αρχείων 22 χροιά παλαίωσης 32 χρονοσήμανση 32 φωτογραφικές μηχανές άμεση εκτύπωση 28 εκτύπωση από 28 θύρα 6 σύνδεση με εκτυπωτή 25 σύνδεση στον εκτυπωτή 35 PictBridge 28 Φωτογραφικές μηχανές PictBridge 28

#### Х

χαρτί αγορά και επιλογή 15 δίσκοι 6 προδιαγραφές 71 συντήρηση 15, 49 Χαρτί τοποθέτηση 15 χροιά παλαίωσης 32 χρονική περίοδος τηλεφωνικής υποστήριξης περίοδος υποστήριξης 69 χρονοσημάνσεις 32 χρωματικά εφέ 32

#### Ψ

ψηφιακές φωτογραφικές μηχανές. *δείτε* φωτογραφικές μηχανές ψηφιακές φωτογραφικές μηχανές άμεσης εκτύπωσης της ΗΡ 28

#### В

Bluetooth προσαρμογέας ασύρματης σύνδεσης 10 ρυθμίσεις μενού 10 σύνδεση με εκτυπωτή 25 σύνδεση στον εκτυπωτή 35

#### С

CompactFlash 21

#### D

Digital Print Order Format 26 DPOF 26

#### Н

HP Instant Share 35 HP Photosmart Essential 39 HP Photosmart Premier 39 HP Photosmart Studio (μόνο για Mac) 40

#### I

iPod 36

#### Μ

Macintosh Λογισμικό HP Photosmart για Mac 40 Memory Stick 21 Microdrive 21 MultiMediaCard 21

#### S

Secure Digital 21 Sony Memory Stick. δείτε Memory Stick

#### U

USB θύρα 6 προδιαγραφές 71 τύπος σύνδεσης 35

#### Х

xD-Picture Card 21